# Log Analyzer 7.1.0 Administrator Guide

## **Table of Contents**

- Introduction
  - Introduction (Description)
- LogAn Licensing
  - LogAn Licensing (Description)
- Initial Configuration
  - **Description**
  - HSC Deployment
  - Virtual Appliance Deployment
  - Connecting to LogAn
- Offline Server Operations
  - Offline Server Operations (Description)
- LogAn Configuration
  - General Settings Section
  - Device management
  - Administrators
  - Certificate Management
  - Auth servers
  - Authentication Profiles
  - User Catalogs
  - Expanding the system partition
- Network Configuration
  - Zone Configuration
  - Network Interface Configuration
  - Routes
  - Gateway Configuration
- Users and Devices
  - User-ID agent
  - Redistribution Profiles
- Command Line Interface (CLI)
  - Command Line Interface CLI (Description)
- Sensors
  - General information
  - UserGate Sensors
  - SNMP Sensors
  - SNMP MIB Management
  - WMI Sensors
  - Endpoint devices
- Log Collector
  - **Description**
  - Syslog

- Libraries
  - IP Addresses
  - Emails
  - Phones
  - Notification Profiles
  - Syslog Applications
  - Agent UserID Syslog Filters
- Dashboard
  - Dashboard (Description)
- Diagnostics and Monitoring
  - Routes
  - Ping
  - Traceroute
  - DNS Query
  - Notifications
    - Alerts
    - SNMP
    - SNMP Parameters
    - SNMP Security Profiles
    - Alert Rules
    - SNMP
    - SNMP Parameters
    - SNMP Security Profiles
- Logs and Reports
  - Logs
    - Description
    - Event Log
    - Web Access Log
    - DNS Log
    - Traffic Log
    - IDPS Log
    - SCADA Log
    - SSH inspection log
    - Search History
    - Endpoint Log
    - Syslog
    - Mail Security Log
    - UserID Log
    - Windows Active Directory log
    - Logs Export
    - Data Search and Filtering
  - Reports
    - General information
    - Templates
    - Custom Report Templates

- Report Rules
- Generated reports
- Technical Support
  - Technical Support (Description)
- ADMIN
  - ADMIN (description)
- Favorites
  - Favorites (Description)
- Appendices
  - Appendix 1. Network environment requirements
  - Log format description
    - Logs Export in CEF Format
    - Export logs in JSON format

# INTRODUCTION

## Introduction (Description)

UserGate Log Analyzer (LogAn) is an add-on component for the UserGate firewall. Administrators can use it to:

- Reduce the gateway load by offloading log processing, reporting, and other statistical data processing to an external LogAn server, thus providing more resources for the gateway to perform protection and filtering tasks.
- Join logs from multiple UserGate firewalls for analysis.
- Increase the logging depth by increasing the storage size on the LogAn servers.
- Collect information from third-party devices via SNMP and analyze it.

LogAn is available as a hardware and software system (HSC, appliance) or as a virtual machine image (virtual appliance) designed to be deployed in a virtual environment.

# LOGAN LICENSING

## LogAn Licensing (Description)

LogAn is licensed by the number of connected sensors from which it collects information. A sensor can be a UserGate gateway or any other device that can send information using the SNMP protocol to the LogAn server.

A LogAn license grants the right to use the product forever.

The following modules can be additionally licensed:

| Name                            | Description                                                       |
|---------------------------------|-------------------------------------------------------------------|
| Security Update (SU) Modu<br>le | The SU module grants the right to receive LogAn software updates. |

| Name    | Description                                                                                                    |
|---------|----------------------------------------------------------------------------------------------------|
|         | The module is licensed as an annual subscription. After one year, you will need to renew the license to continue receiving software updates.                                                                  |
| Sensors | This module determines the number of sensors from which<br>LogAn can collect information. The module is licensed as an<br>annual subscription. After one year, you will need to renew to<br>continue the use. |

#### To register the product, follow these steps:

| Name                                                               | Description                                                                                                    |
|--------------------------------------------------------------------|----------------------------------------------------------------------------------------------------|
| <b>Step 1.</b> Go to the Dashboard.                                | Click the <b>Dashboard</b> icon in the top right corner.                                                                                                    |
|                                                                    | In the <b>License</b> section, click <b>No license</b> , enter the PIN code, and complete the registration form.                                                                                                    |
| <b>Step 2.</b> Register the product in the <b>License</b> section. | If a UserGate node is in a closed loop without direct access to<br>the Internet, it is possible to activate/update the license<br>through a proxy server. To do this, select <b>Use a proxy server for</b><br><b>activation and updates</b> . Then specify the IP address and port<br>of the upstream proxy server. If necessary, specify the login<br>and password for authentication on the proxy server. |

You can view the status of the installed license in the **License** widget of the **Dashboard**.

## **INITIAL CONFIGURATION**

## Description

LogAn is available as a hardware and software system (HSC, appliance) or as a virtual machine image (virtual appliance) designed to be deployed in a virtual environment. As a virtual appliance, LogAn is supplied with four Ethernet interfaces. In the form of an HSC, LogAn can have 8 or more Ethernet ports.

## **HSC Deployment**

When UGMC is supplied as an HSC, the software is already installed and ready for initial configuration. For further configuration, skip to the <u>Connecting to LogAn</u> section.

## **Virtual Appliance Deployment**

LogAn Virtual Appliance is a quick way to deploy a VM with pre-configured components. The VM image is supplied in the OVF format (Open Virtualization Format) supported by vendors such as VMWare and Oracle VirtualBox. For Microsoft Hyper-V and KVM, VM disk images are supplied.

#### ONOTE

For the correct operation of the VM, 8GB RAM and 2-core virtual CPU are recommended as a minimum. Your hypervisor must support 64-bit operating systems.

| Name                                                                      | Description                                                                                                    |
|---------------------------------------------------------------------------|----------------------------------------------------------------------------------------------------|
| <b>Step 1.</b> Download and unpack the VM image.                          | Download the latest version of the virtual appliance from the official website, <u>https://www.usergate.com</u> .                                                                                                    |
| <b>Step 2.</b> Import the VM image into your virtualization system.       | Instructions on how to import a VM image can be found on the VirtualBox and VMWare websites. For Microsoft Hyper-V and KVM, you need first to create a VM, specify the downloaded image as the VM disk, <b>and then disable Integration Services</b> in the settings for the newly created VM. |
| <b>Step 3.</b> Configure the VM parameters.                               | Increase the size of the RAM for the VM. In the VM properties, set a minimum of 8GB RAM.                                                                                                    |
| <b>Step 4.</b> Important! Increase<br>the size of the disk for the<br>VM. | The default disk size is 100GB, which is usually not enough to store all logs and settings. In the VM properties, set a disk size of 300GB or more. The recommended size is 1000GB or more.                                                                                                    |
| <b>Step 5.</b> Configure virtual networks.                                | UserGate LogAn is supplied with two interfaces bound to<br>zones:<br>• Management: the first VM interface.<br>• Trusted - The 2nd interface of the virtual machine.                                                                                                    |

To get started with the virtual appliance, follow these steps:

| Name                                  | Description                                                                                                    |
|---------------------------------------|----------------------------------------------------------------------------------------------------|
| <b>Step 6.</b> Perform factory reset. | Start the LogAn VM.<br>During loading, select <b>Support Menu</b> and then <b>Factory reset</b> . <b>T</b><br><b>his is a critical step</b> . This step is used to configure network<br>adapters and increase the partition size on the hard disk to the<br>full size specified at Step 4. |

## **Connecting to LogAn**

The port0 interface is configured to receive an IP address automatically from a DHCP server and assigned to the **Management** zone. The initial configuration is done via the administrator's web console connection via the port0 interface.

If it is not possible to assign an IP address to the Management interface automatically using DHCP, it can be set explicitly from the CLI (Command Line Interface). For more details on using the CLI, see the chapter <u>Command Line</u> Interface (CLI).

#### ONOTE

If the device has not undergone initial setup, use <u>Admin</u> as the login and <u>usergate</u> as the password for accessing the CLI.

Other network interfaces are disabled and require further configuration.

| Name                                                | Description                                                                                                    |
|-----------------------------------------------------|----------------------------------------------------------------------------------------------------|
| <b>Step 1.</b> Connect to the management interface. | When a DHCP Server Is UsedConnect the port0 interface to<br>the corporate network with a working DHCP server. Enable<br>LogAn. After booting, LogAn will display the IP address to<br>connect to for subsequent product activation.                                                                                                    |
|                                                     | <b>Static IP address</b> Enable LogAn. Use the CLI to assign the desired IP address to the port0 interface. For more details on using the CLI, see the chapter <u>Command Line Interface (CLI)</u> . Connect to the LogAn web console at that IP address. The address string should look similar to this: <u>https://LogAn_IP_address:8010</u> . |
| Step 2. Select a language.                          | Select the language that will be used for the rest of the initial configuration.                                                                                                    |

| Name                                                                                                    | Description                                                                                                    |
|----------------------------------------------------------------------------------------------------|----------------------------------------------------------------------------------------------------|
| Step 3. Set a password.                                                                                                    | Set a login name and a password to log in to the web management interface.                                                                                                    |
| <b>Step 4.</b> Register the system.                                                                                                    | Enter the PIN code to activate the product and fill in the registration form. To activate the system, LogAn must have Internet access. If you are unable to register the product at this time, try it again after configuring the network interfaces at Step 8.                                                                                                    |
| <b>Step 5.</b> Configure zones, set<br>IP addresses of the network<br>interfaces, and connect<br>UserGate LogAn to the<br>corporate network. | In the Interfaces section, enable the desired network<br>interfaces, assign valid IP addresses that correspond to your<br>networks, and bind the interfaces to the respective zones. For<br>more details on network interface management, see the<br>chapter <u>Network Interface Configuration</u> . The system is<br>supplied with a number of predefined zones:<br>• Management (management network), port0 interface.<br>• Trusted (LAN). It is assumed that the Trusted zone will<br>connect LogAn to the network that will be used by<br>UserGate gateways to send logs to it and by LogAn to<br>access the Internet.<br>For the LogAn to work, one configured interface is sufficient.<br>Having separate network interfaces for device management<br>and data collection is recommended for security but not<br>mandatory. |
| <b>Step 6.</b> Configure the Internet gateway.                                                                                               | In the <b>Gateways</b> section, specify the IP address for the Internet<br>gateway on an Internet-connected network interface. Usually,<br>this is the <b>Trusted</b> zone. For more details on configuring<br>Internet gateways, see the <u>Gateway Configuration</u> chapter.                                                                                                    |
| <b>Step 7.</b> Specify the system DNS servers.                                                                                               | In the <b>DNS</b> section, specify the IP addresses of your provider's or corporate DNS servers. For more details on DNS management, see the chapter <u>General Settings Section</u> .                                                                                                    |
| <b>Step 8.</b> Register the product, if it was not registered at Step 4.                                                                     | Register the product using the PIN code. For a successful registration, LogAn must have Internet access, and the previous steps must be completed. For more details on product licensing, see the LogAn Licensing chapter.                                                                                                    |
| <b>Step 9.</b> (Optional) Create additional administrators.                                                                                  | In the <b>Administrators</b> section, create additional system administrators and grant them the necessary rights (roles).                                                                                                    |

When the above steps are completed, LogAn is ready for use. For more detailed configuration, see the relevant chapters of this Guide.

# **OFFLINE SERVER OPERATIONS**

## **Offline Server Operations (Description)**

Some server maintenance operations are carried out when the server is not running and is offline. To perform such operations, select **Support menu** when the server is booting and then select the desired operation. To access this menu, connect a monitor to a VGA (HDMI) port and a keyboard to a USB port (if these ports exist on the device) or use a special serial cable or a USB-Serial adapter to connect your computer to LogAn. Launch a terminal that supports connecting via a serial port, e.g. Putty for Windows. Establish a serial port connection using 115200 8n1 as the connection parameters.

During the boot process, the administrator can select from the following boot menu options:

| Name                     | Description                                                                                |
|--------------------------|--------------------------------------------------------------------------------------------|
| UGOS LOGAN               | Boot UserGate and output diagnostic information about the boot process to the serial port. |
| UGOS LOGAN (failsafe)    | Boot UserGate in simplified video mode.                                                    |
| Support menu             | Enter the system utilities section and send output to tty1 (the monitor).                  |
| Restore previous version | This section is available after updating or creating a system backup.                      |

#### The system utilities (Support menu) section offers the following actions:

| Name                  | Description                                                                                                    |
|-----------------------|----------------------------------------------------------------------------------------------------|
| Check filesystems     | Start a file system check on the device with automatic error correction.                                                                                                    |
| Expand data partition | Expand the data partition to use the entire allocated disk<br>space. This operation is usually carried out after increasing the<br>amount of disk space allocated by the hypervisor to the<br>UserGate VM. UserGate data and settings are not reset. |

| Name                | Description                                                                                                    |
|---------------------|----------------------------------------------------------------------------------------------------|
| Create backup       | Create a full backup of the UserGate disk on an external USB medium. All existing data on the external medium will be deleted. |
| Restore from backup | Restore UserGate from an external USB drive.                                                                                   |
| Factory reset       | Reset UserGate to its original system state. All data and settings will be lost.                                               |
| Exit                | Log out and reboot the device.                                                                                                 |

# LOGAN CONFIGURATION

## **General Settings Section**

The **General settings** section is used to configure the basic LogAn settings:

| Name                   | Description                                                                                                    |
|------------------------|----------------------------------------------------------------------------------------------------|
| Admin console settings | LogAn interface settings:                                                                                                    |
|                        | <ul> <li>The timezone for your location. Used in rule schedules<br/>and for the correct display of time and date in reports,<br/>logs, etc.</li> </ul> |
|                        | <ul> <li>The default interface language to use by default in the console.</li> </ul>                                                                   |
| Server time settings   | Configure the time synchronization settings:                                                                                                    |
|                        | • Use NTP servers: use the NTP servers from the provided list for time synchronization.                                                                |
|                        | <ul> <li>Primary NTP server: the primary time server address.<br/>Default value: pool.ntp.org.</li> </ul>                                              |
|                        | <ul> <li>Secondary NTP server: the secondary time server<br/>address.</li> </ul>                                                                       |
|                        | • <b>Server time</b> : allows time setting on the server. The UTC timezone should be used.                                                             |
| System DNS servers     | Specify valid IP addresses of DNS servers here.                                                                                                    |

| Name                                | Description                                                                                                    |
|-------------------------------------|----------------------------------------------------------------------------------------------------|
| Updates download<br>schedule        | Set up a schedule to download software and library updates.<br>You can also check for updates manually by clicking <b>Download</b><br><b>updates</b> .                                                                                                    |
| Log Collector status                | <ul> <li>The current state of the LogAn server is displayed here:</li> <li>State: shows the current state of the statistics service.</li> <li>Device version: the version of LogAn.</li> </ul>                                                                                                    |
| UserGate Management<br>Center agent | <ul> <li>Here you can configure device connection to the central management console that can be used to manage a LogAn device fleet from a single point.</li> <li>Enabled/Disabled: enable or disable management via UGMC.</li> <li>UserGate Management Center address: server address in IPv4 address format, FQDN (IDN address can also be used).</li> <li>Device code: a token required to connect to UGMC.</li> </ul> |

## **Device management**

The **Device management** section is used to configure the basic LogAn settings:

- Diagnostics
- Server operations
- Backup
- Settings export and import

#### Diagnostics

This section contains the server diagnostics settings that LogAn technical support will need to resolve eventual problems.

| Name               | Description                                                                                   |
|--------------------|-----------------------------------------------------------------------------------------------|
| Diagnostic details | <ul> <li>Off: diagnostics logs are disabled</li> <li>Error: log only server errors</li> </ul> |

| Name              | Description                                                                                                    |
|-------------------|----------------------------------------------------------------------------------------------------|
|                   | <ul> <li>Warning: log only errors and warnings</li> <li>Info: log only errors, warnings, and additional information</li> <li>Debug: provide as much detail as possible</li> </ul> It is recommended to set Diagnostic details to Error (errors)                                                                                                    |
|                   | only) or <b>Off</b> (disabled), unless UserGate technical support<br>asked you to set different values. Any values other than Error<br>(errors only) or Off (disabled) will negatively affect LogAn<br>performance.                                                                                                    |
| Diagnostics logs  | <ul> <li>Download logs: download the diagnostic logs for sending them to UserGate support.</li> <li>Clear logs: purge logs of content.</li> </ul>                                                                                                    |
| Remote assistance | <ul> <li>On/Off: enable/disable the remote assistance mode.<br/>Remote assistance allows a UserGate support engineer<br/>to connect securely to a LogAn server for<br/>troubleshooting using the known values of the Remote<br/>assistance ID and token. For a successful activation of<br/>remote assistance, LogAn must have SSH access to the<br/>UserGate remote assistance server.</li> <li>Remote assistance ID: a randomly generated value that is<br/>unique for each remote assistance session. that is unique<br/>for each remote assistance session.</li> <li>Remote assistance token: a randomly generated token<br/>value, that is unique for each remote assistance session.</li> </ul> |

## Server operations

In this section, you can perform the following server maintenance actions:

| Name              | Description                                                                                                    |
|-------------------|----------------------------------------------------------------------------------------------------|
| Server operations | <ul> <li><b>Reboot</b>: reboot the LogAn server</li> <li><b>Shutdown</b>: shutdown the LogAn server</li> </ul>                                                                                                    |
| Updates channel   | <ul> <li>Here you can select the update channel for LogAn software:</li> <li>Stable: check for stable software updates and download them (if any)</li> <li>Beta: check for experimental updates and download them (if any)</li> </ul> |

| Name                                                  | Description                                                                                                    |
|-------------------------------------------------------|----------------------------------------------------------------------------------------------------|
| Server updates                                        | Displays available UserGate server updates.<br>Starts the server update process and allows to create a restore<br>point.<br>View a changelog for the update.                                                                                                    |
| Offline updates                                       | Download a file for offline updates.                                                                                                    |
| Upstream proxy settings to check licenses and updates | Configure the upstream HTTP(S) proxy server settings for<br>license and software updates for the UserGate server.<br>You must specify the IP address and port of the upstream<br>proxy server. If necessary, specify login and password for<br>authentication on the upstream proxy server. |

The UserGate company is continuously working to improve its software and provides LogAn product updates as part of the Security Update license module subscription (for more details on licensing, see the chapter LogAn Licensing). If there are any updates, a notification to that effect will display in the **Device management** section. As a product update can take quite a while, it is recommended to account for the potential LogAn downtime when planning update installation.

To install updates, follow these steps:

| Name                                 | Description                                                                                                    |
|--------------------------------------|----------------------------------------------------------------------------------------------------|
| <b>Step 1.</b> Create a backup file. | Create a backup of LogAn state as described in the <u>System</u><br><u>Utilities</u> section. This step is always recommended before<br>applying updates because it will allow you to restore the<br>previous state of the device, should any problems arise during<br>the update process. |
| Step 2. Install the updates.         | In the <b>Device management</b> section, if the <b>New updates</b><br><b>available</b> notification is present, click <b>Install now</b> . The system<br>will install the downloaded updates, and when the installation<br>completes, LogAn will reboot.                                   |

#### System backup management

This section allows you to manage UserGate backups, i.e. to set backup export rules, to create a backup, and to restore a UserGate device.

To create a backup, follow these actions:

 Name
 Description

 Step 1. Create a backup
 Image: Create a backup

| Name | Description                                                                                                    |
|------|----------------------------------------------------------------------------------------------------|
|      | Under <b>Device management</b> → <b>System backup management</b> , click <b>Create backup</b> . The system will save the current server settings in a file named: |
|      | backup_PRODUCT_NODE-NAME_DATE.gpg, where                                                                                                    |
|      | PRODUCT is the product type: NGFW, LogAn, or MC;                                                                                                    |
|      | NODE-NAME is the UserGate node name;                                                                                                    |
|      | <i>DATE</i> is the date and time when the backup was created as YYYY-MM-DD-HH-MM. The time is in UTC time zone.                                                   |
|      | To interrupt the backup process, press the <b>Stop</b> button. The backup record will be displayed in the device event log.                                       |

To restore the device status, follow these steps:

| Name                                    | Description                                                                                                    |
|-----------------------------------------|----------------------------------------------------------------------------------------------------|
| <b>Step 1.</b> Restore the device state | In the <b>Device management</b> → <b>System backup management</b> , click <b>Restore from backup</b> and specify the path to the previously created settings file to upload it to the server. Restore will be suggested in the tty console when the device reboots. |

In addition, the administrator can configure a scheduled file upload to external servers (FTP, SSH). To create a schedule for uploading settings, follow these steps:

| Name                                                | Description                                                                                                    |
|-----------------------------------------------------|----------------------------------------------------------------------------------------------------|
| <b>Step 1.</b> Create a backup export rule          | In the <b>Device management → System backup management</b> , click <b>Add</b> and enter a name and description for the rule.                                                        |
| <b>Step 2.</b> Specify the remote server parameters | In the <b>Remote server</b> tab of the rule, specify the parameters for the remote server:                                                                                          |
|                                                     | • Server type: FTP or SSH                                                                                                    |
|                                                     | Address: the server's IP address                                                                                                    |
|                                                     | • <b>Port</b> : the server's port                                                                                                    |
|                                                     | • Login name: the user account on the remote server                                                                                                    |
|                                                     | <ul> <li>Password/Repeat password: the password for the user<br/>account</li> </ul>                                                                                                 |
|                                                     | • <b>Directory path</b> : the path on the server where the settings will be uploaded                                                                                                |
|                                                     | If using an SSH server, you can use key authorization. To import<br>or generate a key, select <b>SSH key setup</b> and specify <b>Generate</b><br><b>key</b> or <b>Import key</b> . |
|                                                     | <b>Important!</b> If you re-create a key, the existing SSH key will be deleted. The public key must reside on the SSH server in the                                                 |

| Name                                      | Description                                                                                                    |
|-------------------------------------------|----------------------------------------------------------------------------------------------------|
|                                           | user keys directory <b>/home/user/.ssh/</b> in the <b>authorized_keys</b> file.                                                                                                    |
|                                           | When initially configuring the SSH backup export rule,<br>connection verification is mandatory ( <b>Check connection</b><br>button). When the connection is verified, the fingerprint is<br>placed in known_hosts. The files are not sent without<br>verification. |
|                                           | <b>Important!</b> If you change the SSH server or reinstall it, the backup files will be unavailable, because the fingerprint has changed. This protects you from spoofing.                                                                                        |
|                                           | In the <b>Schedule</b> tab of the rule, specify when the settings<br>should be uploaded. If specifying the time in the crontab-<br>format, enter it as follows:                                                                                                    |
|                                           | (minutes: 0-59) (hours: 0-23) (days of the month: 1-31) (month:<br>1-12) (days of the week: 0-6, where 0 is Sunday)                                                                                                    |
|                                           | Each of the first five fields can be defined using:                                                                                                    |
| <b>Step 3.</b> Select the upload schedule | <ul> <li>An asterisk (*) denotes the entire range (from the first<br/>number to the last).</li> </ul>                                                                                                    |
|                                           | • A dash (-) denotes a number range. For example, "5-7" means 5, 6, and 7.                                                                                                    |
|                                           | • Lists: comma-separated numbers or ranges. For example,<br>"1,5,10,11" or "1-11,19-23".                                                                                                    |
|                                           | <ul> <li>The asterisk and dash are also used for spacing out<br/>values in ranges. The increment is given after a slash.</li> <li>Examples: "2-10/2" means "2,4,6,8,10" while "*/2" in the<br/>"hours" field means "every two hours".</li> </ul>                   |

#### **Exporting and importing settings**

The administrator can save the current LogAn settings in a file and later restore them on the same or another LogAn server. This is different from a backup in that importing/exporting the settings does not preserve the current state of all system components — only the current settings are saved.

#### ONote

Importing/exporting the settings does not preserve the interface state or license information. After completing the import, you will need to re-register LogAn using the existing PIN code and configure the interfaces.

To export the settings, follow these steps:

| Name                                | Description                                                                                                    |
|-------------------------------------|----------------------------------------------------------------------------------------------------|
|                                     | Under <b>Device management</b> → <b>Settings export and import</b> , click <b>Export</b> and select <b>Export all settings</b> or <b>Export network settings</b> . The system will save: |
|                                     | • the current server settings in a file named:                                                                                                    |
| <b>Step 1.</b> Export the settings. | logan_core-logan_core@nodename_version_YYYYMMDD<br>_HHMMSS.bin                                                                                                    |
|                                     | <ul> <li>the network settings in a file named:</li> </ul>                                                                                                    |
|                                     | network-logan_core-logan_core@nodename_version_YY<br>YYMMDD_HHMMSS.bin                                                                                                    |
|                                     | nodename is the LogAn node name                                                                                                    |
|                                     | version is the LogAn version.                                                                                                    |
|                                     | YYYYMMDD_HHMMSS is the date and time of the settings export in the UTC timezone.                                                                                                    |
|                                     | Examples: logan_core-logan_core@ranreahattha_6.2.0.13494RS<br>-1_20211227_091350.bin; network-logan_core-logan_core@ranre<br>ahattha_6.2.0.13494RS-1_20211227_091407.bin.                |

#### To apply the exported settings, follow these steps:

| Name                         | Description                                                                                                    |
|------------------------------|----------------------------------------------------------------------------------------------------|
| Step 1. Import the settings. | In the <b>Device management</b> → <b>Settings export</b> section, click or tap <b>Import</b> , and browse to the path of the settings file created earlier. The settings will be applied to the server, after which the server will reboot. |

In addition, the administrator can configure a scheduled settings upload to external servers (FTP, SSH). To create a schedule for uploading settings, follow these steps:

| Name                                                 | Description                                                                                                    |
|------------------------------------------------------|----------------------------------------------------------------------------------------------------|
| <b>Step 1.</b> Create an export rule.                | Under <b>Device management</b> → <b>Settings export and import</b> , click <b>Add</b> and enter a name and description for the rule. |
| <b>Step 2.</b> Specify the remote server parameters. | In the <b>Remote server</b> tab of the rule, specify the parameters for the remote server:                                           |
|                                                      | • Server type: FTP or SSH                                                                                                    |
|                                                      | • Address: the server's IP address                                                                                                   |
|                                                      | • <b>Port</b> : the server's port                                                                                                    |
|                                                      | • Login name: the user account on the remote server                                                                                  |
|                                                      | <ul> <li>Password/Repeat password: the password for the user<br/>account</li> </ul>                                                  |

| Name                                       | Description                                                                                                    |
|--------------------------------------------|----------------------------------------------------------------------------------------------------|
|                                            | • <b>Directory path</b> : the path on the server where the settings will be uploaded                                                                                                    |
| <b>Step 3.</b> Select the upload schedule. | In the <b>Schedule</b> tab of the rule, specify when the settings<br>should be uploaded. If specifying the time in the CRONTAB<br>format, enter it as follows:                                                                                   |
|                                            | (minutes: 0-59) (hours: 0-23) (days of the month: 1-31) (month:<br>1-12) (days of the week: 0-6, where 0 is Sunday)                                                                                                    |
|                                            | Each of the first five fields can be defined using:                                                                                                    |
|                                            | <ul> <li>An asterisk (*) denotes the entire range (from the first<br/>number to the last).</li> </ul>                                                                                                    |
|                                            | <ul> <li>A dash (-) denotes a number range. For example, "5-7"<br/>means 5, 6, and 7.</li> </ul>                                                                                                    |
|                                            | <ul> <li>Lists: comma-separated numbers or ranges. For example,<br/>"1,5,10,11" or "1-11,19-23".</li> </ul>                                                                                                    |
|                                            | <ul> <li>The asterisk and dash are also used for spacing out<br/>values in ranges. The increment is given after a slash.</li> <li>Examples: "2-10/2" means "2,4,6,8,10" while "*/2" in the<br/>"hours" field means "every two hours".</li> </ul> |

## Administrators

Access to the LogAn web console is controlled by creating additional administrator accounts, assigning them access profiles, defining an administrator password management policy, and configuring web console access with the correct permissions for the service in the network zone properties.

#### ONote

A local superuser named Admin is created during the initial setup of LogAn.

| 10 dicate additional device administrator accounts, ronow these steps |
|-----------------------------------------------------------------------|
|-----------------------------------------------------------------------|

| Name                                                                    | Description                                                                                                    |
|-------------------------------------------------------------------------|----------------------------------------------------------------------------------------------------|
| <b>Step 1.</b> Create an administrator access profile.                  | In the <b>Administrators</b> → <b>Administrator profiles</b> section, click <b>A dd</b> and enter the desired settings. |
| <b>Step 2.</b> Create an administrator account and assign it one of the |                                                                                                    |

| Name                                       | Description                                                                                                    |
|--------------------------------------------|----------------------------------------------------------------------------------------------------|
| administrator profiles<br>created earlier. | In the <b>Administrators</b> section, click <b>Add</b> and select the desired option.                                                                                                    |
|                                            | <ul> <li>Add local administrator: create a local user, set a<br/>password for the user, and assign them one of the access<br/>profiles created earlier.</li> </ul>                                                                                                    |
|                                            | • Add LDAP user: add a user from an existing domain. This requires a correctly configured LDAP connector in the Au th servers section. When logging in to the administrative console, the username must be specified in the user@do main format. Assign this user a profile created earlier.                            |
|                                            | • Add LDAP group: add a user group from an existing<br>domain. This requires a correctly configured LDAP<br>connector in the <b>Auth servers</b> section. When logging in to<br>the administrative console, the username must be<br>specified in the user@domain format. Assign this user a<br>profile created earlier. |
|                                            | • Add administrator with auth profile: create a user and assign them an administrator profile created earlier and an auth profile (this requires correctly configured auth servers).                                                                                                    |

When creating an administrator access profile, specify the following parameters:

| Name        | Description                                                                                                   |
|-------------|----------------------------------------------------------------------------------------------------|
| Name        | Profile name.                                                                                                 |
| Description | Profile description.                                                                                          |
|             | The list of web console tree objects available for delegation.<br>The following access options are available: |
| Permissions | No access                                                                                                    |
|             | Read and write                                                                                                |
|             |                                                                                                    |

A LogAn administrator can configure additional administrator account protection settings, such as password complexity and temporary account blocking on exceeding the max failures limit of authentication attempts.

To configure the above settings, follow these steps:

| Name                                          | Description                                                                                                    |
|-----------------------------------------------|----------------------------------------------------------------------------------------------------|
| <b>Step 1.</b> Configure the password policy. | In the <b>Administrators → Administrators</b> section, click <b>Configure</b> .                                                                                                    |
| <b>Step 2.</b> Fill in the relevant fields.   | <ul> <li>Provide values for these fields:</li> <li>Strong password: enables the additional password complexity settings presented below, such as Minimum length, Minimum uppercase letters, Minimum lowercase letters, Minimum digit letters, Minimum special characters, and Maximum characters repetition block.</li> </ul> |
|                                               | <ul> <li>Number of invalid auth attempts: the number of failed attempts to authenticate as an administrator after which the account is blocked for Block time.</li> <li>Block time: the time for which the account is blocked.</li> </ul>                                                                                     |

The **Administrators** → **Administrator sessions** section displays all administrators who are logged in to the LogAn administrative web console. Any of the administrator sessions can be closed (reset) if necessary.

The administrator can define the zones from which access to the web console service will be allowed (TCP port 8010).

#### ONOTE

Web console access should not be allowed for zones connected to uncontrolled networks (e.g. the Internet).

To allow the web console service for a specific zone, go to the zone properties and allow access to the **Administrative console** service in the Access control section. Более подробно о настройке контроля доступа к зонам можно прочитать в разделе <u>Настройка зон</u>.

## **Certificate Management**

LogAn uses the secure HTTPS protocol to manage the device. To perform these functions, LogAn employs a certificate of **Web console SSL certificate** type.

To create a new certificate, follow these steps:

| Name                                                   | Description                                                                                                    |
|--------------------------------------------------------|----------------------------------------------------------------------------------------------------|
| <b>Step 1.</b> Create a new certificate.               | In the <b>Certificates</b> section, click <b>Create</b> .                                                                                                    |
|                                                        | Provide values for these fields:                                                                                                    |
|                                                        | • Name: the name under which the certificate will be displayed in the certificate list.                                                                                                    |
|                                                        | • <b>Description</b> : a description of the certificate.                                                                                                    |
| <b>Step 2.</b> Fill in the relevant fields.            | <ul> <li>Country: the country where the certificate is being issued.</li> </ul>                                                                                                    |
|                                                        | <ul> <li>State or province name: the state or province where the<br/>certificate is being issued.</li> </ul>                                                                                                    |
|                                                        | <ul> <li>Locality name: the city or town where the certificate is<br/>being issued.</li> </ul>                                                                                                    |
|                                                        | <ul> <li>Organization name: the name of the organization to<br/>which the certificate is being issued.</li> </ul>                                                                                                    |
|                                                        | <ul> <li>Common name: the certificate name. To ensure<br/>compatibility with the majority of browsers, we<br/>recommend using only Latin characters.</li> </ul>                                                                                                    |
|                                                        | • Email: your company's email.                                                                                                    |
| <b>Step 3.</b> Specify the purpose of the certificate. | After creating the certificate, specify its intended role in LogAn.<br>To do that, select the relevant certificate in the certificate list,<br>click <b>Edit</b> , and specify the Web console SSL certificate type.<br>After that, LogAn will restart the web console service and invite<br>you to connect using the new certificate. |

LogAn allows you to export certificates created there and import certificates created in other systems — e.g., a certificate issued by a CA that your organization trusts.

To export a certificate, follow these steps:

| Name                                            | Description                                                                                                    |
|-------------------------------------------------|----------------------------------------------------------------------------------------------------|
| <b>Step 1.</b> Select a certificate for export. | Select the desired certificate in the certificate list.                                                                                                    |
| <b>Step 2.</b> Export the certificate.          | <ul> <li>Select the export type:</li> <li>Export certificate: export certificate data in the .der format without exporting the certificate's private key. Use the exported SSL inspection certificate file to set it as the local CA on user computers.</li> <li>Export CSR: export a CSR, e.g., to be signed by a CA.</li> </ul> |

#### ONote

It is recommended to save the certificate to be able to restore it later.

#### ONOTE

For security purposes, LogAn does not allow the export of private keys for certificates.

To import a certificate, you need to have the certificate files (and, optionally, the private key for the certificate). If you have those, follow the steps below:

| Name                                        | Description                                                                                                    |
|---------------------------------------------|----------------------------------------------------------------------------------------------------|
| <b>Step 1.</b> Start the import procedure.  | Click Import.                                                                                                    |
| <b>Step 2.</b> Fill in the relevant fields. | Provide values for these fields:                                                                                   |
|                                             | • Name: the name under which the certificate will be displayed in the certificate list.                            |
|                                             | • Description: a description of the certificate.                                                                   |
|                                             | • Certificate file: the certificate data file.                                                                     |
|                                             | • <b>Private key</b> : the private key file for the certificate.                                                   |
|                                             | <ul> <li>Passphrase: specify the private key passphrase (if required).</li> </ul>                                  |
|                                             | • <b>Certificate's chain</b> : a file containing the upstream CA certificates used when creating this certificate. |

## **Auth servers**

Authentication servers (auth servers) are external sources of user accounts used for authorization in the UserGate Log Analyzer management web console. LogAn supports the following types of authentication servers: LDAP connector, RADIUS, and TACACS+.

#### **LDAP Connector**

An LDAP connector allows you to:

• Obtain information on users and groups from Active Directory or other LDAP servers. FreeIPA is supported with an LDAP server.

Authorize LogAn administrators via Active Directory/FreeIPA domains.

To create an LDAP connector, click **Add**, select **Add LDAP connector**, and provide the following settings:

| Name                              | Description                                                                                                    |
|-----------------------------------|----------------------------------------------------------------------------------------------------|
| Enabled                           | Enables or disables the use of this authentication server.                                                                                                    |
| Name                              | The name of the authentication server.                                                                                                    |
| SSL                               | This specifies whether SSL is required to connect to the LDAP server.                                                                                                    |
| LDAP domain name or IP<br>address | The IP address of the domain controller, the domain controller<br>FQDN or the domain FQDN (e.g., test.local). If the domain<br>controller FQDN is specified, UserGate will obtain the domain<br>controller's address using a DNS request. If the domain FQDN is<br>specified, UserGate will use a backup domain controller if the<br>primary one fails. |
| Bind DN ("login")                 | The username for connecting to the LDAP server. Must be in the DOMAIN\username or username@domain format. This user must be already created in the domain.                                                                                                    |
| Password                          | The user's password for connecting to the domain.                                                                                                    |
| LDAP domains                      | The list of domains served by the specified domain controller,<br>e.g., in case of a domain tree or an Active Directory domain<br>forest. Here you can also specify the short NetBIOS domain<br>name.                                                                                                    |
| Search roots                      | The list of LDAP server paths relative to which the system will search for users and groups. Specify the full name, e.g., ou=Office,dc=example,dc=com.                                                                                                    |

After creating a server, you should validate the settings by clicking **Check connection**. If your settings are correct, the system will report that; otherwise, it will tell you why it cannot connect.

The LDAP connector configuration is now complete. When logging in to the console, LDAP users should specify their usernames in the following formats:

domain\user/system or user@domain/system

#### **RADIUS Authentication Server**

You can authorize users in the UserGate web console using a RADIUS authentication server, with the console working as a RADIUS client. When authorization is done using a RADIUS server, UserGate sends the username and password information to the RADIUS server, which then responds as to whether or not the authentication was successful.

To add a RADIUS authentication server, click **Add**, select **Add RADIUS server**, and provide the following settings:

| Name          | Description                                                                                                    |
|---------------|----------------------------------------------------------------------------------------------------|
| Enabled       | Enables or disables the use of this authentication server.                                                                                         |
| Name          | The name of the RADIUS authentication server.                                                                                                    |
| Description   | An optional description of the server.                                                                                                    |
| Shared secret | Pre-shared key used by the RADIUS protocol for authentication.                                                                                     |
| Addresses     | Specify the server's IP address and the UDP port on which the RADIUS server listens for authentication requests (the default port number is 1812). |

To authorize users in UserGate's web interface using a RADIUS server, you need to configure an authentication profile. Подробнее о создании и настройке профилей читайте в разделе Профили аутентификации.

#### **TACACS+** Authentication Server

You can authorize users in the UserGate administrative console using a TACACS+ authentication server. In this case, UserGate transmits the username and password information to the auth servers, and then the TACACS+ servers respond as to whether the authentication was successful.

To add a TACACS+ authentication server, click **Add**, select **Add TACACS+ server**, and provide the following settings:

| Name    | Description                                                |
|---------|------------------------------------------------------------|
| Enabled | Enables or disables the use of this authentication server. |
| Name    | The name of the TACACS+ authentication server.             |

| Name                      | Description                                                                   |
|---------------------------|-------------------------------------------------------------------------------|
| Description               | An optional description of the server.                                        |
| Secret                    | Pre-shared key used by the TACACS+ protocol for authentication.               |
| Address                   | The IP address for the TACACS+ server.                                        |
| Port                      | The UDP port on which the TACACS+ server listens for authentication requests. |
| Use single TCP connection | Use a single TCP connection for communicating with the TACACS+ server.        |
| Timeout (sec.)            | The authentication timeout for the TACACS+ server. The default is 4 seconds.  |

To authorize users in UserGate's web interface using a TACACS+ server, you need to configure an authentication profile. Подробнее о создании и настройке профилей читайте в разделе Профили аутентификации.

## **Authentication Profiles**

An authentication profile can be used to define a set of methods to be used for user authorization in the UserGate administrative console. When creating or configuring a profile, provide these required settings:

| Name                   | Description                                                                                                    |
|------------------------|----------------------------------------------------------------------------------------------------|
| Name                   | The name of the authentication profile.                                                                                                    |
| Description            | An optional description of the profile.                                                                                                    |
| Authentication methods | The user authentication methods configured earlier, such as LDAP connector, RADIUS authentication server, or TACACS+ authentication server. |

## **User Catalogs**

Under **Users catalogs**, you can add an LDAP connector to give the LogAn/SIEM servers the access to the AD server. The access to AD allows you to update user name information in logs imported from various sensors, if necessary.

#### To create an LDAP Connector, click **Add** and provide these settings:

| Name                              | Description                                                                                                    |
|-----------------------------------|----------------------------------------------------------------------------------------------------|
| Enabled                           | Enables or disables this LDAP connector.                                                                                                    |
| Name                              | The name of the LDAP connector.                                                                                                    |
| Description                       | LDAP connector description.                                                                                                    |
| SSL                               | This specifies whether SSL is required to connect to the LDAP server.                                                                                                    |
| LDAP domain name or IP<br>address | The IP address of the domain controller, the domain controller<br>FQDN or the domain FQDN (e.g., test.local). If the domain<br>controller FQDN is specified, UserGate will obtain the domain<br>controller's address using a DNS request. If the domain FQDN is<br>specified, UserGate will use a backup domain controller if the<br>primary one fails. |
| Bind DN ("login")                 | The username for connecting to the LDAP server. Must be in the DOMAIN\username or username@domain format. This user must be already created in the domain.                                                                                                    |
| Password                          | The user's password for connecting to the domain.                                                                                                    |
| LDAP domains                      | The list of domains served by the specified domain controller,<br>e.g., in case of a domain tree or an Active Directory domain<br>forest.                                                                                                    |
| Search roots                      | The list of LDAP server paths relative to which the system will<br>search for users and groups. Specify the full name, e.g.,<br>ou=Office,dc=example,dc=com.                                                                                                    |

After you filled in the LDAP connector parameters, you can verify if the configuration is correct by clicking the **Check connection** button. If your settings are correct, the system will report that; otherwise, it will tell you why it cannot connect.

## **Expanding the system partition**

To expand the system partition while preserving the configuration and data of the UserGate node, follow these steps:

| Name                                                              | Description                                                                                                    |
|-------------------------------------------------------------------|----------------------------------------------------------------------------------------------------|
| <b>Step 1.</b> Add an new virtual disk.                           | Use the hypervisor to add a <b>new</b> disk of the required size in the UserGate virtual machine properties.                                                                        |
| <b>Step 2.</b> Expand the partition size in the system utilities. | In the UserGate node boot menu, enter the <b>Support menu</b> section.<br>In the section that opens, select <b>Expand data partition</b> and start the partition expansion process. |
| <b>Step 3.</b> Check the size of the system partition.            | When the expansion process is complete, boot the node and check the size of the system partition in the <b>Dashboard</b> $\rightarrow$ <b>Disk s</b> section.                       |

#### ONote

Expanding the system partition by increasing the size of the <u>existing</u> virtual machine disk is only possible if you reset the node to factory settings, i.e. perform a factory reset.

# NETWORK CONFIGURATION

## **Zone Configuration**

A zone in LogAn is a logical aggregation of network interfaces. LogAn security policies use interface zones instead of interfaces themselves.

It is recommended to aggregate interfaces into a zone based on their intended use, e.g., a LAN interface zone, Internet interface zone, management interface zone, etc.

By default, UserGate LogAn is supplied with the following zones:

| Name       | Description                                                                                                    |
|------------|----------------------------------------------------------------------------------------------------|
| Management | Used to connect trusted networks from which LogAn management is allowed.                                                                                                    |
| Trusted    | Used to connect trusted networks, such as LANs. It is assumed<br>that the Trusted zone will connect LogAn to the network that<br>will be used by UserGate firewalls to send logs to it and by<br>LogAn to access the Internet. |

For the LogAn to work, one configured interface is sufficient. Having separate network interfaces for device management and data collection is recommended for security but not mandatory.

LogAn administrators can edit the settings for the default zones and create additional zones.

#### ONote

A maximum of 255 zones can be created.

To create a zone, follow these steps:

| Name                                                                                | Description                                                                                                    |
|-------------------------------------------------------------------------------------|----------------------------------------------------------------------------------------------------|
| Step 1. Create a new zone.                                                          | Click <b>Add</b> and provide a name for the new zone.                                                                                                    |
| <b>Step 2.</b> (Optional) Configure<br>the DoS protection settings<br>for the zone. | Configure the network flood protection settings for TCP (SYN-flood), UDP, and ICMP protocols in the zone:                                                                                                    |
|                                                                                     | <ul> <li>Alert threshold: when the number of requests from a<br/>single IP address exceeds this threshold, the event is<br/>recorded in the system log.</li> </ul>                                                               |
|                                                                                     | • <b>Drop threshold</b> : when the number of requests from a single IP address exceeds this threshold, LogAn starts dropping the packets from that address and records the event in the system log.                              |
|                                                                                     | The recommended values are 300 requests per second for the alert threshold and 600 requests per second for the drop threshold.                                                                                                   |
|                                                                                     | <b>DoS protection exclusions</b> : here you can list the server IP addresses that need to be excluded from the protection. This can be useful, e.g., for UserGate gateways that can send large amounts of data to LogAn servers. |
|                                                                                     | Specify the LogAn-provided services that will be available to<br>clients connected to this zone. It is recommended to disable all<br>services for zones connected to uncontrolled networks, such<br>as the Internet.             |
| Step 3. (Optional) Configure                                                        | The following services exist:                                                                                                    |
| the access control settings<br>for the zone.                                        | • <b>Ping</b> : enables pinging of LogAn.                                                                                                    |
|                                                                                     | • <b>SNMP</b> : provides SNMP access to LogAn (UDP 161).                                                                                                    |
|                                                                                     | <ul> <li>Control XML-RPC: enables API control of the product<br/>(TCP 4040).</li> </ul>                                                                                                    |
|                                                                                     | <ul> <li>Administrative console: provides access to the<br/>administrative web console (TCP 8010).</li> </ul>                                                                                                    |

| Name                                                                           | Description                                                                                                    |
|--------------------------------------------------------------------------------|----------------------------------------------------------------------------------------------------|
|                                                                                | <ul> <li>CLI over SSH: provides server access for management<br/>using CLI (command line interface) (TCP port 2200).</li> </ul>                                                                                                    |
|                                                                                | <ul> <li>Log Analyzer: the Log Analyzer service. Needs to be<br/>allowed in zones from which LogAn will receive the data<br/>sent by UserGate servers (TCP 1269).</li> </ul>                                                                                                    |
|                                                                                | • Log collector: a service that enables information collection from remote devices using the Syslog protocol (the default port number is 514).                                                                                                    |
|                                                                                | For more on network availability requirements, see <u>Appendix 1.</u><br><u>Network Environment Requirements</u> .                                                                                                    |
| <b>Step 4.</b> (Optional) Configure<br>the IP spoofing protection<br>settings. | IP spoofing attacks allow a malicious actor to transmit a packet<br>from one network, such as <b>Trusted</b> , to another, such as <b>Manage</b><br><b>ment</b> . To do that, the attacker substitutes the source IP address<br>with an assumed address of the relevant network. In this case,<br>responses to this packet will be sent to the internal address.                 |
|                                                                                | To protect against this kind of attack, the administrator can<br>specify the source IP address ranges allowed in the selected<br>zone. Network packets with source IP addresses other than<br>those specified will be discarded.                                                                                                    |
|                                                                                | Using the Negate checkbox, the administrator can specify the source IP addresses from which packets may not be received on the zone's interfaces. In this case, packets with source IP addresses within those ranges will be rejected. As an example, you can specify "gray" IP address ranges as 10.0.0.0/8, 172.16.0.0/12, 192.168.0.0/16 and enable the <b>Negate</b> option. |

## **Network Interface Configuration**

The **Interfaces** section displays all physical and virtual network interfaces existing in the system and allows you to modify their settings as well as add VLAN and bond interfaces.

Using the **Edit** button, you can modify the settings for a network interface:

- Enable or disable the interface
- Specify the interface type as Layer 3.
- Assign a zone to the interface
- Modify the physical parameters of the interface, such as the MAC address and MTU size.

Select the IP address assignment type: no address, a static IP address, or a

• dynamic IP address obtained using DHCP.

Using the **Add** button, you can add the following logical interface types:

- VLAN
- Bond.

#### **Bonding Network Interfaces**

Using the **Add bond** button, the administrator can bond several physical network interfaces into a single aggregated logical interface to increase the bandwidth or provide high availability. To create a bond, provide the following settings:

| Name             | Description                                                                                                    |
|------------------|----------------------------------------------------------------------------------------------------|
| Enabled          | Enables the bond.                                                                                                    |
| Name             | The bond name.                                                                                                    |
| Zone             | The zone to which the bond belongs.                                                                                                    |
| Interfaces       | One or more network interfaces that will be used to create the bond.                                                                                                    |
| Aggregation mode | The aggregation mode must match the operating mode for the device to which the bond is connected. The options are:                                                                                                    |
|                  | • <b>Round robin</b> . Packets are sent consecutively, starting from the first available slave and continuing to the last one. This policy is used to provide load balancing and high availability.                                                                                                    |
|                  | • Active backup. Only one network interface in the bond<br>will be active. Another slave interface can become active<br>only if the currently active interface fails. With this policy,<br>the MAC address of the bond interface is only visible<br>externally through one network port to avoid problems<br>with the switch. This policy is used for high availability. |
|                  | • XOR. Transmission is distributed between the slave<br>interfaces using the formula: [( XOR ) MOD ]. This means<br>that the same NIC sends packets to the same recipients.<br>Optionally, the transmission allocation can also be based<br>on the xmit_hash policy. The XOR policy is used to<br>provide load balancing and high availability.                          |
|                  | • <b>Broadcast</b> . Transmits everything on all network interfaces. This policy is used for high availability.                                                                                                    |
|                  | <ul> <li>IEEE 802.3ad. The default mode, supported by most<br/>network switches. Creates aggregated groups of NICs</li> </ul>                                                                                                    |

| Name                            | Description                                                                                                    |
|---------------------------------|----------------------------------------------------------------------------------------------------|
|                                 | with identical speed and duplex settings. When<br>combined like this, all links in the active aggregation<br>participate in transmission as per IEEE 802.3ad. The<br>choice of interface for packet transmission is determined<br>by the policy. By default, the XOR policy is used, with the<br>xmit_hash policy as a possible alternative.                                                                                                    |
|                                 | • Adaptive transmit load balancing. The outgoing traffic is<br>distributed depending on the load on each slave<br>interface (determined by the download speed). No<br>additional configuration on the switch is required. The<br>incoming traffic is received by the current network card.<br>If this card fails, another card assumes the MAC address<br>of the failed one.                                                                                                    |
|                                 | • Adaptive load balancing. Includes the previous policy<br>plus incoming traffic balancing. No additional<br>configuration on the switch is required. The incoming<br>traffic is balanced through ARP negotiation. The driver<br>intercepts ARP responses sent from the local NICs to the<br>outside and overwrites the source MAC address with one<br>of the unique MAC addresses of the NIC in the bond.<br>Thus, different peers use different server MAC<br>addresses. The incoming traffic is balanced sequentially<br>(round-robin) among the interfaces. |
| MII monitoring period<br>(msec) | Sets the MII monitoring period in milliseconds. Determines how<br>often the link state will be checked for failures. The default<br>value of 0 disables MII monitoring.                                                                                                    |
| Down delay (msec)               | Sets the delay in milliseconds before disabling the interface on<br>a connection failure. This option is only valid for MII monitoring<br>(miimon). The parameter value must be a multiple of miimon,<br>otherwise it will be rounded to the nearest multiple. Default<br>value: 0.                                                                                                    |
| Up delay (msec)                 | Sets the delay in milliseconds before bringing up the link on<br>discovering that it has been restored. This parameter is only<br>valid with MII monitoring (miimon). The parameter value must<br>be a multiple of miimon, otherwise it will be rounded to the<br>nearest multiple. Default value: 0.                                                                                                    |
| LACP rate                       | <ul> <li>Determines the interval between LACPDU packets sent by the partner in the 802.3ad mode. Enumerated options:</li> <li>Slow: requests that the partner send LACPDU packets every 30 seconds.</li> <li>Fast: requests that the partner send LACPDU packets every second</li> </ul>                                                                                                    |
|                                 |                                                                                                    |

| Name             | Description                                                                                                    |
|------------------|----------------------------------------------------------------------------------------------------|
| Failover MAC     | Determines how MAC addresses will be assigned to the<br>bonded slaves in the active-backup mode on switching<br>between slaves. The normal behavior is to use the same MAC<br>address on all slaves. Enumerated options:                                                                                                    |
|                  | <ul> <li>Disabled: sets the identical MAC address on all slaves<br/>during the switching process.</li> </ul>                                                                                                    |
|                  | • Active: the MAC address on the bond interface will<br>always be identical to that on the currently active slave.<br>The MAC addresses on the backup interfaces are not<br>changed. The MAC address on the bond interface<br>changes during the failover processing.                                                                                                    |
|                  | • Follow: the MAC address on the bond interface will be<br>the same as that on the first slave added to the bond.<br>This MAC is not set on the second and subsequent<br>interfaces while they are in backup mode. That MAC<br>address gets assigned during a failover: when a backup<br>slave interface becomes active, it assumes a new MAC<br>(the one on the bond interface), and the formerly active<br>slave is assigned the MAC that the currently active one<br>used to have.                                |
| Xmit hash policy | Determines the hash policy for packet transmission via bonded interfaces in the XOR or IEEE 802.3ad modes. Enumerated options:                                                                                                    |
|                  | • Layer 2: only MAC addresses are used for hash generation. With this algorithm, the traffic for a particular network host is always sent over the same interface. This algorithm is compatible with IEEE 802.3ad.                                                                                                    |
|                  | • Layer 2+3: both MAC and IP addresses are used for hash generation. This algorithm is compatible with IEEE 802.3ad.                                                                                                    |
|                  | • Layer 3+4: IP addresses and transport-layer protocols<br>(TCP or UDP) are used for hash generation. This algorithm<br>is not universally compatible with IEEE 802.3ad, as both<br>fragmented and non-fragmented packets can be<br>transmitted within a single TCP or UDP interaction.<br>Fragmented packets lack the source and destination<br>ports. As a result, packets from the same session can<br>reach the recipient in an order other than the intended<br>one because they are sent via different slaves. |
| Networking       | The IP address assignment method: no address, a static IP address, or a dynamic IP address obtained using DHCP.                                                                                                    |

## Routes

This section describes how to specify a route to a network that is behind a specific router. For example, a local network can have a router that combines several IP subnets.

To add a route, follow these steps:

| Name                                                         | Description                                                                                                    |
|--------------------------------------------------------------|----------------------------------------------------------------------------------------------------|
| <b>Step 1.</b> Provide a name and description for the route. | In the <b>Network</b> section, select <b>Routes</b> in the menu and click <b>Ad</b><br><b>d</b> . Provide a name for the new route. Optionally, you can also<br>provide a description for the route.                                         |
| <b>Step 2.</b> Specify the destination address.              | Specify the subnet where the route will point to, such as 172.16.20.0/24 or 172.16.20.5/32.                                                                                                    |
| Step 3. Specify the gateway.                                 | Specify the IP address of the gateway through which the above<br>subnet will be accessible. This IP address must be reachable<br>from the LogAn server.                                                                                      |
| <b>Step 4.</b> Specify the network interface.                | Specify the network interface through which the route will be<br>added. If you keep the default value, <b>Automatically</b> , LogAn will<br>determine the interface based on the IP address settings of the<br>available network interfaces. |
| Step 5. Specify the metric.                                  | Specify the metric for the route. The lower the metric value, the higher the route's priority, if there are multiple routes to this network.                                                                                                 |

## **Gateway Configuration**

To connect LogAn to the Internet, you need to specify the IP address(es) of one or more gateways.

If several Internet providers are used for Internet connections, several gateways can be specified. Here is an example of a network configuration with two providers:

- Interface port1 with an IP address of 192.168.11.2 is connected to Internet Provider 1. To enable Internet access via this provider, a gateway with an IP address of 192.168.11.1 must be added.
- Interface port2 with an IP address of 192.168.12.2 is connected to Internet Provider 2. To enable Internet access via this provider, a gateway with an IP address of 192.168.12.1 must be added

When two or more gateways exist, there are two options:

| Name                                       | Description                                                                                                    |
|--------------------------------------------|----------------------------------------------------------------------------------------------------|
| Traffic load balancing<br>between gateways | Set the <b>Balancing</b> checkbox and assign a <b>Weight</b> to each gateway. In this case, all traffic destined for the Internet will be distributed between the gateways according to the weights assigned (the greater the weight, the larger portion of the traffic will pass through the gateway).                                                                                                    |
| Main gateway with failover                 | Select one of the gateways as the main and configure the <b>Conn</b><br><b>ectivity checker</b> by clicking the button with that name. The<br>connectivity checker periodically verifies if the host is<br>accessible from the Internet with the interval specified in the<br>settings and, if the host ceases to be reachable, switches all<br>traffic to the backup gateways in the order they are listed in the<br>console. |

By default, the network connectivity checker is configured to use Google's public DNS server (8.8.8.8), but this can be changed to any other host if the administrator so desires.

# **USERS AND DEVICES**

## **User-ID** agent

## Description

The User'ID agent is designed to perform transparent authentication on selected UserGate devices. It uses Microsoft Active Directory logs (via the WMI protocol) and Syslog (via the standardized syslog protocol <u>RFC 3164</u>, <u>RFC 5424</u>, <u>RFC 6587</u>) as the source of the authentication data.

## How it works

The UserID agent makes periodical queries to the database to search for user logon/ logoff events. The search is performed only on the records obtained through UserID sources, i.e. other records (obtained through WMI sensors, endpoint devices, or log collectors) are ignored. Based on the obtained data, it searches for the user in the user catalogs of the log source. If the user is found, the user authorization data is sent to all NGFW devices specified in the source redistribution profile. Thus, the user is authorized on all the specified devices. It is similar in case of the user logout (except for Microsoft Active Directory, where user logout data is not processed at the moment). The information about logon/logoff/error is stored in the UserID log.

#### BNote

Events received from sources are displayed in the UserID logs on the Logs and reports.

## Settings

In general, to configure collecting information from sources, you follow these steps:

| Name                                                | Description                                                                                     |
|-----------------------------------------------------|-------------------------------------------------------------------------------------------------|
| <b>Step 1.</b> Configure the UserID agent settings. | To do it, click <b>Configure agent</b> button under <b>Users and</b><br>devices → UserID agent. |
| <b>Step 2</b> . Configure the event source.         | You can use Microsoft Active Directory or Syslog as sources.                                    |

When configuring the agent, you must fill in the following fields:

| Name                                 | Description                                                                                                    |
|--------------------------------------|----------------------------------------------------------------------------------------------------|
| Polling interval (sec.)              | Active Directory servers polling interval. The default value is 120 seconds.                                                                                                    |
| Session expiration time<br>(sec.)    | The period of time after which the user's session will be forcibly terminated. The default value is 2700 seconds (45 minutes).                                                                                                    |
| Syslog Monitoring Interval<br>(sec.) | Database poll period to look for syslog-source user session start/end events.                                                                                                    |
| Ignore network list                  | Lists of IP addresses the events from which should be ignored<br>by the UserID agent. A record about the ignored source<br>appears in the <b>UserID agent</b> log.                                                                            |
|                                      | rou can create the list in the Libraries $\rightarrow$ IP addresses or when<br>configuring the agent ( <b>Create and add new object</b> button). For<br>more details about how to create and configure IP address lists,<br>see IP addresses. |
|                                      | This setting is global and applies to all sources.                                                                                                    |
| Ignore user list                     | Names of users the events from which should be ignored by<br>the UserID agent. The search is based on the Common Name<br>(CN) of the AD user.                                                                                                 |
|                                      | This setting is global and applies to all sources. A record about the ignored user appears in the UserID log.                                                                                                    |
|                                      | <b>Important!</b> When specifying a name, you can use the asterisk (*), but only at the end of a string.                                                                                                    |

# Note When NGFW connects to the Log Analyzer, UserID agents configured on both devices can operate simultaneously. The device agents will run independently of each other. UserID agent log events received by NGFW, as well as other log events, will be sent to LogAn.

## **Microsoft Active Directory**

If Microsoft Active Directory is used as the source of information, you need:

| Name                                                                         | Description                                                                                                |
|------------------------------------------------------------------------------|----------------------------------------------------------------------------------------------------|
| <b>Step 1.</b> Configure the UserID agent settings for monitor Microsoft AD. | The UserID agent parameters were discussed earlier.                                                        |
| <b>Step 3.</b> Configure the event source.                                   | Configure Microsoft Active Directory as the source. See below for more information on the source settings. |

When using AD servers as event sources, UserGate performs WMI queries to search for successful logon events (event ID 4624), Kerberos events (event numbers: 4768, 4769, 4770) and group membership events (event ID 4627). The frequency of the queries execution is defined by the UserID agent settings (**Polling interval** parameter). The found events are displayed on the **Logs and reports**, under **Logs**  $\rightarrow$  **Endpoint devices**  $\rightarrow$  **Events**.

When adding an event source of Microsoft Active Directory type, you need to specify the following:

| Name           | Description                                    |
|----------------|------------------------------------------------|
| Enabled        | Enable/disable receiving logs from the source. |
| Name           | The source name.                               |
| Description    | An optional description of the source.         |
| Server address | Microsoft Active Directory address.            |
| Protocol       | AD access protocol (WMI).                      |
| Name           | The username for connecting to AD.             |
| Пароль         | The user's password for connecting to AD.      |
| Name                   | Description                                                                                                    |
|------------------------|----------------------------------------------------------------------------------------------------|
| Redistribution Profile | A redistribution profile that describes the range of UserGate devices to which information about the found users will be sent. For more details, see <u>Redistribution profile</u> .                  |
| Каталоги пользователей | Here you can select the LDAP connector to use to search for<br>user information found in the logs by the UserID agent.<br>You can select a previously configured directory or add a new<br>directory. |

## Syslog

#### ONote

For the UserID log collector to work properly, you must configure the Syslog server to send logs to the UserID agent address. For more details, see the Syslog documentation.

To configure the event source, follow these steps:

| Name                                                                                       | Description                                                                                                    |
|--------------------------------------------------------------------------------------------|----------------------------------------------------------------------------------------------------|
| <b>Step 1.</b> Allow collecting information from remote devices using the Syslog protocol. | Under <b>Network→ Zones</b> , enable the <b>Log collector</b> service for the zone in which the Syslog servers are located. |
| <b>Step 2.</b> Configure the UserID agent settings to monitor the Syslog server.           | The UserID agent parameters were discussed earlier.                                                                         |
| <b>Step 3.</b> Configure the event source.                                                 | Configure the Syslog server as the source. See below for more information on the source settings.                           |

When adding a source of Syslog type, you need to specify the following:

| Name           | Description                                                      |
|----------------|------------------------------------------------------------------|
| Enabled        | Enable/disable receiving logs from the source.                   |
| Name           | The source name.                                                 |
| Description    | The source description.                                          |
| Server address | The host address from which UserGate will receive syslog events. |

| Name                   | Description                                                                                                    |
|------------------------|----------------------------------------------------------------------------------------------------|
| Default domain         | The name of the domain used to search for users found in syslog logs.                                                                                                    |
| Timezone               | The time zone set on the source.                                                                                                    |
| Redistribution Profile | A redistribution profile that describes the range of UserGate devices to which information about the found users will be sent. For more details, see <u>Redistribution profile</u> .                   |
| Фильтры                | Filters to find the necessary log entries.<br>You can create and configure filters under Libraries →UserID<br>agent syslog filters of the agent. For more details, see UserID<br>agent Syslog filters. |
| User Catalogs          | Here you can select the LDAP connector to use to search for<br>user information found in the logs by the UserID agent.<br>You can select a previously configured directory or add a new<br>directory.  |

The found events are displayed on the Logs and reports, under Logs → User-ID agent → Syslog.

## **Redistribution Profiles**

## Description

These profiles are used to define the range of UserGate devices to which information about users found by the UserID agent is sent. To add a profile, click the **Add** button and configure the profile.

| Name             | Description                                                                        |
|------------------|------------------------------------------------------------------------------------|
| Name             | Profile name.                                                                      |
| Description      | An optional description of the profile.                                            |
| UserGate Sensors | A list of UserGate devices to which information about found users will be sent.    |
|                  | You can add sensors under <b>Sensors→ UserGate sensors</b> in <b>Setti</b><br>ngs. |

#### • Note

By default, the *Share with all UserGate sensors* profile is created, and when selected, user information is sent to all LogAn sensors.

# COMMAND LINE INTERFACE (CLI)

#### **Command Line Interface — CLI (Description)**

In UserGate LogAn, you can perform basic device configuration with the help of the command-line interface, or CLI. The administrator can use CLI to run diagnostic commands, such as ping, nslookup, or traceroute, configure the network interfaces and zones, as well as reboot or shut down the device.

CLI can be useful for troubleshooting network problems or when access to the web console is lost — for example, due to an incorrectly set interface IP address or erroneous zone access control settings that block connections to the web interface.

You can connect to the CLI using the standard VGA/keyboard ports (if physically present on the UserGate LogAn equipment), via the serial port, or via SSH over the network.

| Name                                                                              | Description                                                                                                    |
|-----------------------------------------------------------------------------------|----------------------------------------------------------------------------------------------------|
| <b>Step 1.</b> Connect a monitor<br>and keyboard to the<br>UserGate LogAn device. | Connect a monitor to a VGA (HDMI) port and a keyboard to a USB port.                                                       |
| Step 2. Log in to the CLI.                                                        | Log in to the CLI using the login name and password for a user with Full administrator permissions (the default is Admin). |

To connect to the CLI using a monitor and keyboard, follow these steps:

#### Note

If the device has not undergone initial setup, use <u>Admin</u> as the login and <u>usergate</u> as the password for accessing the CLI.

To connect to the CLI using the serial port, follow these steps:

| Name                                                 | Description                                                                                                    |
|------------------------------------------------------|----------------------------------------------------------------------------------------------------|
| <b>Step 1.</b> Connect to the UserGate LogAn device. | Use a special serial cable or a USB-Serial adapter to connect your computer to the UserGate LogAn device.                                                                                                    |
| Step 2. Launch a terminal.                           | Launch a terminal that supports serial port connection, such as<br>Putty for Windows or minicom for Linux. Establish a serial port<br>connection using 115200 8n1 as the connection parameters.                                                                            |
| Step 3. Log in to the CLI.                           | Log in to the CLI using the login name and password for a user<br>with Full administrator permissions (the default is Admin). If the<br>UserGate LogAn device has not undergone initial setup, use<br>Admin as the login and utm as the password for accessing the<br>CLI. |

To connect to the CLI using the SSH protocol, follow these steps:

| Name                                                         | Description                                                                                                    |
|--------------------------------------------------------------|----------------------------------------------------------------------------------------------------|
| <b>Step 1.</b> Allow CLI (SSH) access for the selected zone. | Allow SSH access for the CLI protocol in the settings for the zone to which you want to connect for CLI management. The TCP port 2200 will be opened.                                                                                                    |
| <b>Step 2.</b> Launch an SSH<br>terminal.                    | Launch an SSH terminal on your computer, such as SSH for<br>Linux or Putty for Windows. Specify UserGate LogAn's address<br>as the IP address, 2200 as the connection port, and the login of<br>a user with Full administrator permissions as the CLI login name<br>(the default is Admin). For Linux, the connection command<br>should look like this:<br>ssh Admin@IPUserGateLogAn -p 2200 |
| Step 3. Log in to the CLI.                                   | Log in to the CLI using the password for the user specified in<br>the previous step. If the UserGate LogAn device has not<br>undergone initial setup, use Admin as the login and utm as the<br>password for accessing the CLI.                                                                                                    |

After a successful login to the CLI, you can view the list of available commands using the **help** command. To get detailed help on any command, use this syntax:

help command

For example, to get detailed help on using the iface command to configure network interfaces, invoke this command:

help iface

The full list of commands is presented below:

| Name             | Description                                                                                                    |
|------------------|----------------------------------------------------------------------------------------------------|
| help             | Lists the available commands.                                                                                                    |
| exit quit Ctrl+D | Log out of the CLI.                                                                                                    |
| date             | View the current server time.                                                                                                    |
| gateway          | View or configure the gateway settings. For detailed information, see "gateway help".                                                                                                    |
| iface            | A set of commands used to view and configure network interface settings. For detailed information, see "iface help".                                                                                                    |
| license          | View the license information.                                                                                                    |
| netcheck         | Check the availability of a 3rd party HTTP/HTTPS server.<br><b>netcheck [-t TIMEOUT] [-d] URL</b><br>Options:<br>-t: the maximum timeout for a server response.<br>-d: request the website's content. Only headers are requested<br>by default. |
| nslookup         | Determine the IP address from a host name.                                                                                                    |
| ping             | Ping a specific host.                                                                                                    |
| radmin           | Enable or disable remote server access for UserGate LogAn technical support.                                                                                                    |
| radmin_e         | Enable or disable remote server access for UserGate LogAn technical support in case of a UserGate LogAn server freeze.                                                                                                    |
| reboot           | Reboot the UserGate LogAn server.                                                                                                    |
| route            | Create, modify, or delete a route.                                                                                                    |
| shutdown         | Shut down the UserGate LogAn server.                                                                                                    |
| traceroute       | Traceroute the connection to a specific host.                                                                                                    |
| zone             | A set of commands used to view and configure zone settings.<br>For detailed information, see "zone help".                                                                                                    |

## SENSORS

#### **General information**

LogAn uses sensors to collect information from various devices for subsequent analysis. A sensor is a LogAn-compatible device that can send certain data to a LogAn server. A sensor can be a UserGate NGFW device, a UserGate Client endpoint, or any other network device that supports SNMP data transfer.

#### **UserGate Sensors**

A UserGate sensor connects a single UserGate firewall device to LogAn. To connect a UserGate sensor, follow these steps:

| Name                                                                                                    | Description                                                                                                    |
|----------------------------------------------------------------------------------------------------|----------------------------------------------------------------------------------------------------|
| <b>Step 1.</b> On the UserGate<br>node, enable the <b>Log</b><br><b>Analyzer</b> and <b>SNMP</b><br>services on the required<br>zone. | On the UserGate node that you want to add as a sensor, go to<br>the <b>Network</b> → <b>Zones</b> section, select the zone containing the<br>network interfaces through which network communication with<br>the LogAn server will occur, and allow the <b>Log Analyzer</b> and <b>SN</b><br><b>MP</b> services. |
| <b>Step 2.</b> On the UserGate node, copy the token to the clipboard.                                                                 | On the UserGate node that you want to add as a sensor, go to the <b>General settings</b> $\rightarrow$ <b>Log Analyzer</b> section and copy the token value to the clipboard. It will be needed at Step 4.                                                                                                    |
| <b>Step 3.</b> On LogAn, enable<br>the Log Analyzer service in<br>the required zone.                                                  | On LogAn, go to the <b>Network → Zones</b> section, select the zone containing the network interfaces, through which network communication with the UserGate node will occur, and allow the Log Analyzer service.                                                                                               |
| <b>Step 4.</b> Create a UserGate sensor.                                                                                              | On the LogAn server, go to <b>Sensors → UserGate sensors</b> , click <b>Add</b> , and fill in the relevant fields.                                                                                                    |

#### These are as follows:

| Name    | Description                               |
|---------|-------------------------------------------|
| Enabled | Enables or disables this UserGate sensor. |
| Name    | The name of the UserGate sensor.          |

| Name                 | Description                                                                                                    |
|----------------------|----------------------------------------------------------------------------------------------------|
| Description          | An optional description of the UserGate sensor.                                                                                                    |
| Server address       | The IP address of the UserGate node for which this sensor is being created.                                                                                                    |
| Log Analyzer address | The IP address of the LogAn server that will be used on the<br>UserGate node as the destination for logs. Only those IP<br>addresses are available for selection that are assigned to<br>interfaces in the zones where the Log Analyzer service is<br>allowed. |
| Token                | The token received on the UserGate node.                                                                                                    |

After creating a sensor, the UserGate node starts sending data to LogAn.

#### ONOTE

Once the LogAn is connected, the LogAn server will be processing and exporting logs, generating reports, and handling other UserGate sensor statistics.

The following configuration changes have occurred on the UserGate node:

- In the General settings → Log Analyzer section, the Log Analyzer server address has changed to the one specified during the creation of the UserGate sensor.
- In the Diagnostics and monitoring → Notifications → SNMP section, an SNMP rule has been added that allows LogAn to receive information using the SNMP protocol.

The following new items have been added to LogAn:

- In the Logs and reports --> Logs section, records from the newly created UserGate sensors have appeared.
- In the **Dashboard** section, you can now add a new widget, **UserGate sensor graph**, that contains information received from the UserGate sensor.

#### ONOTE

If the administrator changes the SNMP rules on the UserGate node, LogAn will revert these settings or re-create the rule when the sensor is enabled or disabled on the LogAn server.

#### **SNMP Sensors**

Using an SNMP sensor, the administrator can connect an SNMP-compatible network device to a LogAn server to collect and analyze its metrics. LogAn can display any counters received over SNMP using SNMP queries. To configure an SNMP sensor, you need to have MIBs (Management Information Bases) for the managed device. For more details on managing MIBs, see the section <u>SNMP MIB Management</u>.

To configure an SNMP sensor, follow these steps:

| Name                                                                              | Description                                                                                                    |
|-----------------------------------------------------------------------------------|----------------------------------------------------------------------------------------------------|
| <b>Step 1.</b> Upload the MIB for the device that you want to add for monitoring. | On the LogAn server, go to the <b>Sensors → SNMP MIB</b> management and upload the MIB file.                                      |
| <b>Step 2.</b> Create an SNMP sensor.                                             | On the LogAn server, go to <b>Sensors</b> $\rightarrow$ <b>SNMP sensors</b> , click <b>Add</b> , and fill in the relevant fields. |

#### These are as follows:

| Name                    | Description                                                                                                    |
|-------------------------|----------------------------------------------------------------------------------------------------|
| Enabled                 | Enables or disables this SNMP sensor.                                                                                                 |
| Name                    | The name of the SNMP sensor.                                                                                                    |
| Description             | An optional description of the SNMP sensor.                                                                                           |
| Server address          | The IP address of the SNMP sensor.                                                                                                    |
| Port                    | The port number for the SNMP sensor. Normally, TCP port 161 is used for SNMP data queries.                                            |
| Version                 | The SNMP protocol version to be used with this sensor. Available options: SNMP v2 and SNMP v3.                                        |
| Community               | SNMP community is a string that identifies the LogAn server<br>and network device for SNMP v2. Use only Latin letters and<br>numbers. |
| Polling interval (sec.) | The time interval with which the LogAn server will receive data from the network device.                                              |

| Name                     | Description                                                                                                    |
|--------------------------|----------------------------------------------------------------------------------------------------|
| User                     | For SNMP v3 only. The username used for authentication on the network device.                                                                                                    |
| Authentication type      | <ul> <li>The authentication mode. The available options are:</li> <li>No authentication; No encryption (noAuthNoPriv)</li> <li>Authentication; No encryption (authNoPriv)</li> <li>Authentication; Encryption (authPriv).</li> </ul> The authPriv mode is considered the most secure.                      |
| Authentication algorithm | The algorithm used for authentication.                                                                                                    |
| Authentication password  | The password used for authentication.                                                                                                    |
| Encryption algorithm     | The algorithm used for encryption. DES or AES can be used.                                                                                                    |
| Encryption password      | The password used for encryption.                                                                                                    |
| Counters                 | Specify all data here that LogAn should query from the network<br>device. The counters can be selected from the MIBs uploaded<br>to the device.<br>Choose the desired section in the SNMP tree and add the<br>corresponding counter or specify the SNMP OID and type of<br>the counter in the SNMP string. |

After you have successfully added a sensor, you will be able to add a new widget with graphs of SNMP data received from the sensor in the **Dashboard** section.

### **SNMP MIB Management**

In this section, the administrator can add and remove MIBs (Management Information Bases) on LogAn.

For vendor-specific MIBs, contact your device's vendor. LogAn already contains MIBs for the most popular network devices.

#### **WMI Sensors**

Using an WMI sensor, the administrator can connect a WMI-compatible network device (a computer running Windows) to LogAn to collect and analyze its metrics.

### **Endpoint devices**

This section contains a list of endpoint devices with UserGate Client software installed.

#### ONOTE

An endpoint device is displayed if the LogAn is selected on the UGMC of this device as the server to send event information, therefore, LogAn must be pre-registered on UGMC.

The following information is displayed:

- The name of the endpoint device set in UGMC.
- The version of the UserGate Client software installed on the device.
- The last device access time.
- The IP address of the device.
- The NetBIOS name.
- The version of the operating system (OS) of the Device.
- The telemetry information.

The LogAn allows to remotely manage UserGate Client devices. To do this, click **Send** command and select the desired action:

- Block networking
- Enable network data transfer
- Kill process When selecting this action, you must specify the process ID.
- Start/stop service. To perform these actions, specify the name of the service.

# LOG COLLECTOR

## Description

The log collector is used for centralized collection of information from network devices, which facilitates network monitoring, virtual machines, servers, user devices, and applications.

## Syslog

This section is used to configure the rules for collecting Unix system log (syslog) events that contain information on the system's operation, status, and security as well as any errors or malfunctions. Syslog rules allow you to filter event records (by time, event severity, object, device name, and application), which eases the search for information of interest.

To use the log collector, you need to configure the server from which information will be collected and the syslog rules.

| Name               | Description                                                                     |
|--------------------|---------------------------------------------------------------------------------|
| Enabled            | Enable or disable receiving syslog events.                                      |
| Protocol           | The network protocol used for information collection:<br>• TCP<br>• UDP.        |
| Port               | The port number used to collect syslog events. The default port is 514.         |
| Max session number | The maximum allowed number of concurrent devices connected for message sending. |
| Secure connection  | Enable or disable data flow encryption.                                         |

To configure the server, go to the Log collector  $\rightarrow$  Syslog section in the General settings tab of LogAn's web interface and provide the following settings:

| Name                | Description                                                                                                    |
|---------------------|----------------------------------------------------------------------------------------------------|
|                     | For more details on using TLS with Syslog, refer to the relevant documentation.                                                              |
| CA certificate file | The Certification Authority (CA) certificate used to establish a secure connection.                                                          |
| Certificate file    | A certificate generated by the user and signed by the<br>Certification Authority (CA). Specify this when configuring a<br>secure connection. |
| Permitted peers     | The list of devices from which LogAn will receive information using a secure connection.                                                     |

To configure syslog event record filtering rules, provide the following settings:

| Name        | Description                                                                                                    |
|-------------|----------------------------------------------------------------------------------------------------|
| Enabled     | Enable or disable the syslog rule.                                                                                                    |
| Name        | The name of the syslog rule.                                                                                                    |
| Description | An optional description of the syslog rule.                                                                                                    |
| Action      | <ul> <li>The rule's action:</li> <li>Allow: allow incoming messages that match the rule conditions.</li> <li>Block: block incoming messages that match the rule conditions.</li> </ul>                                                                                                    |
| Timezone    | The timezone configured on the remote devices. Incoming<br>messages will be allowed or blocked from the devices that<br>store records in the specified timezone.                                                                                                    |
| Place to    | The place in the rule list where this rule will be inserted: at the top, at the bottom, or above the selected existing rule.                                                                                                    |
| Severity    | <ul> <li>The syslog severity of the event:</li> <li>Emergency: a critical state that affects system health</li> <li>Alert: a state that requires immediate intervention.</li> <li>Critical: a state that requires immediate intervention or signals a fault in the system.</li> <li>Error: messages about system faults</li> <li>Warnings: warnings on potential errors that can occur if no action is taken.</li> </ul> |

| Name     | Description                                                                                       |
|----------|---------------------------------------------------------------------------------------------------|
|          | <ul> <li>Notice: events that relate to unusual system behavior but<br/>are not errors.</li> </ul> |
|          | • Info: informational alerts                                                                      |
|          | • <b>Debug</b> : information useful to developers for debugging applications                      |
|          | The event's category:                                                                             |
|          | • Kernel messages                                                                                 |
|          | <ul> <li>User-level messages</li> </ul>                                                           |
|          | • Mail system                                                                                     |
|          | System daemon                                                                                     |
|          | <ul> <li>Security/authorization</li> </ul>                                                        |
|          | <ul> <li>Syslog messages</li> </ul>                                                               |
|          | Line printer subsystem                                                                            |
| Object   | <ul> <li>Network news subsystem</li> </ul>                                                        |
|          | UUCP subsystem                                                                                    |
|          | Clock daemon                                                                                      |
|          | Security/authentication                                                                           |
|          | • FTP Daemon                                                                                      |
|          | • NTP subsystem                                                                                   |
|          | • Log audit                                                                                       |
|          | • Clock daemon 2                                                                                  |
|          | • Local 0 - Local 7                                                                               |
|          |                                                                                                   |
| Hostname | The name of the device.                                                                           |
| App-Name | The name of the application for which the collection of                                           |
|          | Подробнее читайте в разделе Приложения syslog.                                                    |
|          | ······································                                                            |

Записи событий будут отображены в журнале **Syslog**, подробнее читайте в разделе <u>Системный журнал</u>.

## **LIBRARIES**

### **IP Addresses**

The **IP Addresses** section contains a list of IP address ranges that are used in zone and UserID settings. To add a new address list, follow these steps:

| Name                                                       | Description                                                                                                    |
|------------------------------------------------------------|----------------------------------------------------------------------------------------------------|
| Step 1. Create a list.                                     | In the <b>Groups</b> pane, click <b>Add</b> and give a name to the IP address list.                                                                                                    |
| <b>Step 2.</b> (Optional) Specify the list update address. | Specify the address of the server where the updatable list is stored. For more details on updatable lists, see later in this chapter.                                                                                                    |
| Step 3. Add IP addresses.                                  | In the <b>Selected group addresses</b> pane, click <b>Add</b> and enter the addresses.<br>An IP address entry can be in the form of an individual IP address, IP address/subnet mask, or IP address range (192.168.1.5, 192.168.1.0/24, or 192.168.1.5-192.168.2.100, respectively). |

The administrator can create custom IP address lists. To create such a list, follow these steps:

| Name                                                        | Description                                                                                                    |
|-------------------------------------------------------------|----------------------------------------------------------------------------------------------------|
| <b>Step 1.</b> Create a file with the desired IP addresses. | Create a file named <b>list.txt</b> with the IP address list.<br>The address list is written to a plain text file in a column without<br>any punctuation. Example:<br>x.x.x.x           y.y.y.y           z.z.z.z |
| <b>Step 2.</b> Create an archive containing this file.      | Put the file in a ZIP archive named <b>list.zip</b> .                                                                                                    |
| <b>Step 3.</b> Create a version file for the list.          | Create a file named <b>version.txt</b> and specify the list version<br>number inside it, such as 3. On each update of the list, the<br>version number must be incremented.                                        |
| <b>Step 4.</b> Upload the files to a web server.            | Upload the <b>list.zip</b> and <b>version.txt</b> files to your website so that they can be downloaded.                                                                                                    |

| Name                                      | Description                                                                                                    |
|-------------------------------------------|----------------------------------------------------------------------------------------------------|
|                                           | On each UserGate server, create an IP address list. When<br>creating the list, select <b>Updatable</b> as the list type and enter the<br>address for downloading updates. UserGate will check for a<br>new version on your website according to the set update<br>download schedule.                                                                    |
|                                           | <b>i</b> Note<br>The list URL format is http://x.x.x.x/ or ftp://x.x.x.x/.                                                                                                    |
|                                           | The schedule can be configured in the list properties. The available options are:                                                                                                    |
|                                           | <ul> <li>Disabled: update checking will not be performed for the selected item</li> </ul>                                                                                                    |
|                                           | • Daily                                                                                                    |
|                                           | • weekly                                                                                                    |
| Step 5. Create an IP address              | • Every hours                                                                                                    |
| list and specify an update<br>URL for it. | • Every minutes                                                                                                    |
|                                           | • Advanced.                                                                                                    |
|                                           | With the Advanced option, a crontab-like format is used where<br>the date/time string consists of six space-separated fields. The<br>fields specify the time as follows: (minutes: 0-59) (hours: 0-23)<br>(days of the month: 1-31) (month: 1-12) (days of the week: 0-6,<br>where 0 is Sunday). Each of the first five fields can be defined<br>using: |
|                                           | <ul> <li>An asterisk (*) denotes the entire range (from the first<br/>number to the last).</li> </ul>                                                                                                    |
|                                           | <ul> <li>A dash (-) denotes a number range. For example, "5-7"<br/>means 5, 6, and 7.</li> </ul>                                                                                                    |
|                                           | • Lists: comma-separated numbers or ranges. For example,<br>"1,5,10,11" or "1-11,19-23".                                                                                                    |
|                                           | <ul> <li>An asterisk or range spacing: used for spacing out values<br/>in ranges. The increment is given after a slash. Examples:<br/>"2-10/2" means "2,4,6,8,10" while "*/2" in the "hours" field<br/>means "every two hours".</li> </ul>                                                                                                    |

### Emails

The **Emails** library item allows you to create email groups that can later be used in email traffic filtering rules and notifications.

To add a new email group, follow these steps:

| Name                                   | Description                                                                                                |
|----------------------------------------|----------------------------------------------------------------------------------------------------|
| <b>Step 1.</b> Create an email group   | In the <b>Email groups</b> pane, click <b>Add</b> and give a name to the new group.                        |
| <b>Step 2.</b> Add emails to the group | Highlight the newly created group, click <b>Add</b> in the <b>Emails</b> pane, and add the desired emails. |

The administrator can create updatable email lists and distribute them centrally to UserGate devices. To create such a list, follow these steps:

| Name                                                                        | Description                                                                                                    |
|-----------------------------------------------------------------------------|----------------------------------------------------------------------------------------------------|
| <b>Step 1.</b> Create a file with the relevant email list.                  | Create a file named <b>list.txt</b> with the email list.                                                                                                    |
| <b>Step 2.</b> Create an archive containing this file.                      | Put the file in a ZIP archive named <b>list.zip</b> .                                                                                                    |
| <b>Step 3.</b> Create a version file for the list.                          | Create a file named <b>version.txt</b> and specify the list version<br>number inside it, such as 3. On each update of the list, the<br>version number must be incremented.                                                                                                    |
| <b>Step 4.</b> Upload the files to a web server.                            | Upload the <b>list.zip</b> and <b>version.txt</b> files to your website so that they can be downloaded.                                                                                                    |
| <b>Step 5.</b> Create an email list<br>and specify an update URL<br>for it. | On each UserGate server, create an email list. When creating<br>the list, select <b>Updatable</b> as the list type and enter the address<br>for downloading updates. UserGate will check for a new version<br>on your website according to the set update download<br>schedule. The schedule can be configured in the list properties.<br>The available options are:<br>• Disabled: update checking will not be performed for the<br>selected item<br>• Daily<br>• Weekly<br>• Monthly<br>• Every hours<br>• Every minutes |

| Name | Description                                                                                                    |
|------|----------------------------------------------------------------------------------------------------|
|      | With the Advanced option, a crontab-like format is used where<br>the date/time string consists of six space-separated fields. The<br>fields specify the time as follows: (minutes: 0-59) (hours: 0-23)<br>(days of the month: 1-31) (month: 1-12) (days of the week: 0-6,<br>where 0 is Sunday). Each of the first five fields can be defined<br>using: |
|      | <ul> <li>An asterisk (*) denotes the entire range (from the first<br/>number to the last).</li> </ul>                                                                                                    |
|      | • A dash (-) denotes a number range. For example, "5-7" means 5, 6, and 7.                                                                                                    |
|      | • Lists: comma-separated numbers or ranges. For example,<br>"1,5,10,11" or "1-11,19-23".                                                                                                    |
|      | <ul> <li>An asterisk or range spacing: used for spacing out values<br/>in ranges. The increment is given after a slash. Examples:<br/>"2-10/2" means "2,4,6,8,10" while "*/2" in the "hours" field<br/>means "every two hours".</li> </ul>                                                                                                    |

The administrator can export and import mailing address lists using the **Export**/ **Import** buttons.

### Phones

The **Phones** library items allows you to create phone groups that can later be used in SMPP notification rules.

To add a new phone group, follow these steps:

| Name                                          | Description                                                                                                    |
|-----------------------------------------------|----------------------------------------------------------------------------------------------------|
| <b>Step 1.</b> Create a phone group           | In the <b>Phone groups</b> pane, click <b>Add</b> and give a name to the new group.                              |
| <b>Step 2.</b> Add phone numbers to the group | Highlight the newly created group, click <b>Add</b> in the <b>Phone groups</b> pane, and add the desired phones. |

The administrator can create updatable phone number lists and distribute them centrally to UserGate devices. To create such a list, follow these steps:

| Name                                                       | Description                                              |
|------------------------------------------------------------|----------------------------------------------------------|
| <b>Step 1.</b> Create a file with the relevant phone list. | Create a file named <b>list.txt</b> with the phone list. |

| Name                                                                                 | Description                                                                                                    |
|--------------------------------------------------------------------------------------|----------------------------------------------------------------------------------------------------|
| <b>Step 2.</b> Create an archive containing this file.                               | Put the file in a ZIP archive named <b>list.zip</b> .                                                                                                    |
| <b>Step 3.</b> Create a version file for the list.                                   | Create a file named <b>version.txt</b> and specify the list version<br>number inside it, such as 3. On each update of the list, the<br>version number must be incremented.                                                                                                    |
| <b>Step 4.</b> Upload the files to a web server.                                     | Upload the <b>list.zip</b> and <b>version.txt</b> files to your website so that they can be downloaded.                                                                                                    |
| a web server.<br>Step 5. Create a phone list<br>and specify an update URL<br>for it. | <ul> <li>they can be downloaded.</li> <li>On each UserGate server, create a phone list. When creating the list, select Updatable as the list type and enter the address for downloading updates. UserGate will check for a new version on your website according to the set update download schedule. The schedule can be configured in the list properties. The available options are: <ul> <li>Disabled: update checking will not be performed for the selected item</li> <li>Daily</li> <li>Weekly</li> <li>Monthly</li> <li>Every hours</li> <li>Every minutes</li> <li>Advanced.</li> </ul> </li> <li>With the Advanced option, a crontab-like format is used where the date/time string consists of six space-separated fields. The fields specify the time as follows: (minutes: 0-59) (hours: 0-23) (days of the month: 1-31) (month: 1-12) (days of the week: 0-6, where 0 is Sunday). Each of the first five fields can be defined using:</li> <li>An asterisk (*) denotes the entire range (from the first number to the last).</li> <li>A dash (-) denotes a number range. For example, "5-7" means 5, 6, and 7.</li> <li>Lists: comma-separated numbers or ranges. For example, "1,510,11" or "1-11,19-23".</li> </ul> |
|                                                                                      | "2-10/2" means "2,4,6,8,10" while "*/2" in the "hours" field means "every two hours".                                                                                                    |

The administrator can export and import phone number lists using the **Export**/ **Import** buttons.

## **Notification Profiles**

A notification profile defines a transport that can be used to deliver notifications to the users. Two types of transport are supported:

- SMTP for delivering messages by email
- SMPP for message delivery by SMS via virtually any cellular provider or the numerous SMS distribution centres.

To create an SMTP notification profile, go to the **Notification profiles** section, click **Add**, select **Add SMTP notification profile**, and fill in the relevant fields:

| Name                | Description                                                                                                    |
|---------------------|----------------------------------------------------------------------------------------------------|
| Name                | Profile name.                                                                                                    |
| Description         | Profile description.                                                                                                    |
| Host                | The IP address of the SMTP server that will be used for sending emails.                                                                                          |
| Port                | The TCP port used by the SMTP server. Usually, SMTP uses port 25, and SMTP with SSL uses port 465. Consult your email server administrator regarding this value. |
| Connection security | The following outgoing email security options are available:<br>None, STARTTLS, and SSL.                                                                         |
| Authentication      | Turns on authentication for SMTP server connection.                                                                                                    |
| Login name          | The account name for connecting to the SMTP server.                                                                                                    |
| Password            | The account password for connecting to the SMTP server.                                                                                                    |

To create an SMPP notification profile, go to the **Notification profiles** section, click **Add**, select **Add SMPP notification profile**, and fill in the relevant fields:

| Name        | Description          |
|-------------|----------------------|
| Name        | Profile name.        |
| Description | Profile description. |

| Name                    | Description                                                                                                    |
|-------------------------|----------------------------------------------------------------------------------------------------|
| Host                    | The IP address of the SMPP server that will be used for sending SMS messages.                                                                                                    |
| Port                    | The TCP port used by the SMPP server. Usually, SMPP uses port 2775, and SMPP with SSL uses port 3550.                                                                                                    |
| SSL                     | Specifies whether or not SSL encryption is used.                                                                                                    |
| Login name              | The account name for connecting to the SMPP server.                                                                                                    |
| Password                | The account password for connecting to the SMPP server.                                                                                                    |
| Phone translation rules | In certain cases, the SMPP provider expects a phone number in<br>a specific format, such as 0123456789. To meet the provider's<br>requirements, you can configure the replacement of the leading<br>phone number digits with others. For example, you can replace<br>the leading +971 with 0. |

#### **Syslog Applications**

The section contains applications that can be used in syslog rules for information collection.

To add an application, follow these steps:

| Name                                     | Description                                                                |
|------------------------------------------|----------------------------------------------------------------------------|
| <b>Step 1</b> . Create an application.   | Click <b>Add</b> and provide a name and description for the application.   |
| <b>Step 2</b> . Specify the application. | Specify the name of the application to which syslog rules will be applied. |

## **Agent UserID Syslog Filters**

When using Syslog as an event source, UserGate filters events according to the agent's UserID filters specified by Syslog. Syslog filters are standard regular expressions that users can write themselves. Two types of filters are provided as standard:

| Name                    | Description                                                                                                    |
|-------------------------|----------------------------------------------------------------------------------------------------|
| SSH Authentication      | A filter to track SSH login/logout events in syslog logs.                                                                           |
| Unix PAM Authentication | A filter to track user logon/logoff events using <b>Pluggable</b><br><b>Authentication Modules</b> (PAM) technology in syslog logs. |
| Unix PAM Authentication | A filter to track user logon/logoff events using <b>Pluggable</b><br><b>Authentication Modules</b> (PAM) technology in syslog logs. |

#### ONote

You can create additional rules using regular expressions. Thus, syslog filters are a versatile tool that can be used in almost any case.

The found events are displayed on the Logs and reports, under Logs → Агент UserID → Syslog.

# DASHBOARD

## Dashboard (Description)

This section allows you to view the current state of the Log Analyzer server and servers connected to it for sending logs as well as the servers' boot status, license status, and more.

Reports are presented as widgets, which can be customized by the system administrator as required. You can add, delete, move, and resize widgets on the **Dashboard** page. There are predefined pages with widgets for Log Analyzer (Log Analyzer server state), NOC (Network Operation Center), and SOC (Security Operation Center).

Some widgets allow you to customize the display, specify data filtering, and configure other settings. To configure a widget, click the gearwheel icon in the upper right corner. Not all parameters listed below are available for every type of widget.

| Name | Description                                 |
|------|---------------------------------------------|
| Name | Name of widget to display in the Dashboard. |

| Name              | Description                                                                                                    |
|-------------------|----------------------------------------------------------------------------------------------------|
| Description       | Optional widget description.                                                                                                    |
| Number of records | Maximum number of records to display.                                                                                                    |
| Group by          | Data field by which to group the data.                                                                                                    |
| Chart             | Select how the data is presented. Available values:<br>• Number<br>• Pie chart<br>• Column chart<br>• Bar chart<br>• Table<br>• Line chart<br>• World map                                                                                                    |
| Filter query      | SQL-like query string that allows you to limit the amount of<br>information used to build a widget. To construct a query, use<br>field names and values, keywords, and operators. For keywords<br>and operators with examples of their use, see the Data Search<br>and Filtering section. |
| Sensor            | The sensor that provides data for this widget.                                                                                                    |

# DIAGNOSTICS AND MONITORING

### Routes

The **Routes** section allows you to obtain a list of all routes specified on a particular UserGate node. To view routes, click the **Filter** button and specify the types of route that you want to display. You can specify the following route types:

- **Connected**: routes to networks connected directly to UserGate interfaces. These routes are marked with a **C** in the route list.
- Statically defined: routes defined statically under Network → Routes. These routes are marked with an S in the route list.
- **OSPF**: routes received via the OSPF protocol. These routes are marked with an **O** in the route list.

**BGP**: routes received via the BGP protocol. These routes are marked with a **B** in • the route list.

The route list displayed here can be downloaded as a text file by clicking the **Export all routes** button.

## Ping

The ping utility can be used to diagnose the availability of network resources. Ping command parameters:

| Name                | Description                                                                                                    |
|---------------------|----------------------------------------------------------------------------------------------------|
| Ping host           | The host to be checked.                                                                                                    |
| TTL                 | The maximum number of intermediate hosts allowed on the path to the host to be pinged.                                                                                                    |
| Interface           | The selected interface address will be used as the source<br>address for the ping command, and the interface for sending<br>packets will be selected in accordance with the routing table. |
| Counter             | Number of repetitions.                                                                                                    |
| Show timestamp      | Add timestamps to the command output.                                                                                                    |
| Don't resolve names | Use IP addresses without resolving them to domain names.                                                                                                    |

### Traceroute

The traceroute utility allows you to check the path of network packets to a particular host. Traceroute parameters:

| Name            | Description                                                                |  |
|-----------------|----------------------------------------------------------------------------|--|
| Traceroute host | The host to be checked.                                                    |  |
| Use ICMP        | Use ICMP to execute the traceroute command. If not specified, UDP is used. |  |
| Interface       | Network interface from which to execute the command.                       |  |

| Name                | Description                                              |  |
|---------------------|----------------------------------------------------------|--|
| Don't resolve names | Use IP addresses without resolving them to domain names. |  |

## **DNS Query**

DNS queries allow administrators to check the functioning of DNS servers.

| Name             | Description                                   |  |
|------------------|-----------------------------------------------|--|
| DNS query (host) | DNS name to check.                            |  |
| Query source IP  | One of the IP addresses assigned to UserGate. |  |
| DNS server       | DNS server to which the query should be sent. |  |
| Port             | UDP port used to make the query.              |  |
| DNS query type   | Type of the query.                            |  |

# NOTIFICATIONS

#### Alerts

# **ALERT RULES**

This section allows you to define alert rules, which can be used to send notifications about different types of events, for example, a high CPU load or a password sent to the user by SMS. To create an alert rule, follow these steps:

| Name                                                     | Description                                       |  |
|----------------------------------------------------------|---------------------------------------------------|--|
| <b>Step 1.</b> Create one or more notification profiles. | See the Notification Profiles section.            |  |
| <b>Step 2.</b> Create alert recipient groups.            | See the <u>Emails</u> and <u>Phones</u> sections. |  |

| Name                          | Description                                                                                                 |  |
|-------------------------------|----------------------------------------------------------------------------------------------------|--|
| Step 3. Create an alert rule. | Add a rule on the <b>Diagnostics and monitoring</b> tab in the <b>Notific</b> ations → Alert rules section. |  |

Specify the following parameters for the rule:

| Name                         | Description                                                                                                    |  |
|------------------------------|----------------------------------------------------------------------------------------------------|--|
| Enabled                      | Enables or disables the rule.                                                                                                    |  |
| Name                         | The name of the rule.                                                                                                    |  |
| Description                  | A description of the rule.                                                                                                    |  |
| Notification profile         | A previously created notification profile. For SMPP profiles, a<br>tab will open where you can specify recipients as phone<br>numbers. For SMTP profiles, a tab will open where you can<br>specify recipients as email addresses. |  |
| From                         | From whom the notifications will come.                                                                                                    |  |
| Subject                      | Notification subject.                                                                                                    |  |
| Wait for next alert, seconds | Specify the timeout during which the server will not send a<br>message when this rule is triggered again. This setting prevents<br>a flood of messages when an alert rule is triggered frequently.                                |  |
| Events                       | Specify events for which you want to receive alerts.                                                                                                    |  |
| Phones                       | For SMPP profiles, specify the phone groups to which SMS notifications will be sent.                                                                                                    |  |
| Emails                       | For SMTP profiles. specify groups of email addresses to which email notifications will be sent.                                                                                                    |  |

## SNMP

UserGate supports monitoring using the SNMP v2c and SNMP v3 protocols. Both SNMP queries and SNMP trap management are supported. This allows you to monitor critical UserGate parameters using the SMNP management software used in your company.

To configure monitoring using SNMP, you need to create SNMP rules. To create an SNMP rule, click the **Add** button under **SNMP** and specify the following parameters:

| Name                        | Description                                                                                                    |  |
|-----------------------------|----------------------------------------------------------------------------------------------------|--|
| Rule name                   | The name of the rule.                                                                                                    |  |
| Server IP address for traps | The IP address of the trap server and the port on which the<br>server will listen for notifications. Usually, it is UDP port 162.<br>This setting is required only if you need to send traps to the<br>notification server. |  |
| Community                   | SNMP community is a string that identifies the UserGate server<br>and SNMP management server for SNMP v2c. Use only Latin<br>letters and numbers.                                                                           |  |
| Context                     | Optional parameter that defines the SNMP context. Use only Latin letters and numbers.                                                                                                    |  |
| Version                     | Specify the version of the SNMP protocol used in the rule.<br>Available options: SNMP v2c and SNMP v3.                                                                                                    |  |
| Allow SNMP queries          | When enabled, allows receiving and processing of SNMP requests from the SNMP manager.                                                                                                    |  |
| Allow SNMP traps            | When enabled, allows sending of SNMP traps to the server configured to receive notifications.                                                                                                    |  |
| SNMP security profile name  | For SNMP v3 only. For more details, see the SNMP Security<br>Profiles section.                                                                                                    |  |
| Events                      | Parameters the values of which the SNMP manager will be able<br>to read. If trap sending is allowed, a trap is sent to the server<br>when a critical parameter value is reached.                                            |  |

#### ONote

Authentication settings for SNMP v2c (community) and SNMP v3 (user, authentication type, authentication algorithm, authentication password, encryption algorithm, encryption password in SNMP security profile) on the SNMP manager must match those of UserGate.

For information on configuring authentication settings for your SNMP manager, refer to the configuration guide for your SNMP management software.

The **Download MIBs** button allows you to download MIB files with UserGate monitoring parameters for later use in the SNMP manager. UserGate is assigned the unique **SNMP PEN** (Private Enterprise Number) **45741**.

You can download the following MIB files:

- UTM-TRAPS-MIB
- UTM-TRAPS-BINDINGS-MIB
- UTM-MIB
- UTM-INTERFACES-MIB.

#### **UTM-TRAPS-MIB**

| Name                          | Description                                                      |  |
|-------------------------------|------------------------------------------------------------------|--|
| trapCoreCrush                 | Core crash.                                                      |  |
| trapStatDown                  | Statistics service (UserGate Log Analyzer) unavailable.          |  |
| trapCoreBootstrapEnd          | Server booting has finished successfully.                        |  |
| trapDefaultGatewayChang<br>ed | Default gateway has been changed.                                |  |
| trapHighSessionsCounter       | Conntrack table 90% full.                                        |  |
| trapHighUsersCounter          | Number of active users has reached 90% of the license threshold. |  |
| trapStatusChanged             | Status of the HA cluster node has been changed.                  |  |
| trapMemberUp                  | Status of the HA cluster node has been changed to "Connected".   |  |
| trapMemberDown                | HA cluster node has been disconnected.                           |  |
| trapAttackDetected            | Attack detected by IDPS.                                         |  |
| trapChecksumFailed            | Binary files checksum mismatch.                                  |  |
| trapHighCPUUsage              | High CPU usage.                                                  |  |
| trapLowMemory                 | Low memory.                                                      |  |
| trapLowLogdiskSpace           | Not enough disk space to store logs.                             |  |
| trapRaidStatus                | RAID status has been changed.                                    |  |
| trapPowerSupply               | The first power supply is off.                                   |  |

| Name               | Description                                                  |  |
|--------------------|--------------------------------------------------------------|--|
| trapCableStatus    | Cable has been connected or disconnected from the interface. |  |
| trapTrafficDrop    | A firewall deny rule has been triggered.                     |  |
| trapLDAPServerDown | LDAP server unavailable.                                     |  |

#### UTM-TRAPS-BINDINGS-MIB

| Name              | Data type | Description                                                                                                    |
|-------------------|-----------|----------------------------------------------------------------------------------------------------|
| utmSessions       | Integer   | Current number of active sessions.                                                                                                    |
| utmSessionsMax    | Integer   | Maximum number of active sessions.                                                                                                    |
| utmUsers          | Integer   | Current number of active users.                                                                                                    |
| utmUsersMax       | Integer   | Maximum number of active users.                                                                                                    |
| utmHAStatus       | Integer   | Current status of the HA<br>cluster node:<br>• <b>0</b> : master node<br>• <b>1</b> : slave node<br>• <b>3</b> : fault                                                                                                    |
| utmHAStatusReason | Integer   | <ul> <li>Reason for the change of the<br/>HA cluster node status:</li> <li>1: connection to the<br/>node has been lost</li> <li>2: HTTP proxy server<br/>unreachable</li> <li>3: no reachable gateway</li> <li>4: DNS server<br/>unreachable</li> <li>5: UserGate<br/>Management Center<br/>node is unreachable</li> </ul> |
| utmCPUUsage       | Integer   | CPU load (in %).                                                                                                    |

| Name                  | Data type | Description                                                                                                    |
|-----------------------|-----------|----------------------------------------------------------------------------------------------------|
| utmMemory             | Integer   | RAM usage (in %).                                                                                                    |
| utmLogdiskSpace       | Integer   | Disk space used for logs (in<br>%).                                                                                                    |
|                       |           | Current status of RAID<br>(Redundant Array of<br>Independent Disks) built on<br>the Adaptec controller:                                                                                                    |
|                       |           | • no_raid.                                                                                                    |
| utmAdaptecRaidStatus  | Integer   | • <b>0</b> : optimal: the array is in its optimal state.                                                                                                    |
|                       |           | <ul> <li>1: degraded: one drive<br/>has completely or<br/>partially failed.</li> </ul>                                                                                                    |
|                       |           | • 2: rebuild: RAID rebuild in progress.                                                                                                    |
| utmBroadcomRaidStatus | Integer   | Current status of RAID<br>(Redundant Array of<br>Independent Disks) built on<br>the Broadcom controller:<br>• no_raid<br>• 0: optimal: the array is in<br>its optimal state.<br>• 1: degraded: one drive<br>has completely or<br>partially failed. This<br>status occurs if 2 disks<br>fail.<br>• 2: partialDegraded: one<br>drive has completely or<br>partially failed.<br>• 3: failed: not operable<br>due to an error.<br>• 4: offline: drive is not<br>available to the RAID<br>controller. |
| utmPowerSupply        | Integer   | Number of power supplies:<br>• 1: one power supply<br>• 2: two power supplies                                                                                                    |

| Name                 | Data type | Description                                                                       |
|----------------------|-----------|-----------------------------------------------------------------------------------|
| utmPowerSupplyStatus | Integer   | State of the power supply:<br>• no_power_supplies.<br>• 0: off<br>• 1: on         |
| utmCSCIfName         | String    | The interface name.                                                               |
| utmCSCStatus         | Integer   | Status of the network adapter:<br>• 1: cable connected<br>• 2: cable disconnected |
| utmLDAPServerName    | String    | LDAP server name.                                                                 |
| utmLDAPServerAddress | String    | LDAP server IP address.                                                           |

#### UTM-MIB

| Name                     | Data type | Description                                                                  |
|--------------------------|-----------|------------------------------------------------------------------------------|
| vcpuCount                | Integer   | Number of virtual CPUs in the system.                                        |
| vcpuUsage                | Integer   | Virtual CPU load in the system<br>(in %).                                    |
| usersCounter             | Integer   | Current number of active users.                                              |
| cpuLoad                  | Integer   | System CPU load (in %).                                                      |
| memoryUsed               | Integer   | RAM usage (in %).                                                            |
| logDiskSpace             | Integer   | Disk space used for logs (in<br>%).                                          |
| Sys_power_supply1_status | String    | State of the first power<br>supply:<br>• no_power_supplies.<br>• on<br>• off |
| Sys_power_supply2_status | String    |                                                                              |

| Name            | Data type | Description                                                                            |
|-----------------|-----------|----------------------------------------------------------------------------------------|
|                 |           | State of the second power supply:                                                      |
|                 |           | <ul> <li>no_power_supplies.</li> </ul>                                                 |
|                 |           | • on                                                                                   |
|                 |           | • off                                                                                  |
| Sys_raid_status |           | Current status of RAID<br>(Redundant Array of<br>Independent Disks):                   |
|                 |           | • no_raid.                                                                             |
|                 | Integer   | • <b>0</b> : optimal: the array is in its optimal state.                               |
|                 |           | <ul> <li>1: degraded: one drive<br/>has completely or<br/>partially failed.</li> </ul> |
|                 |           | • 2: rebuild: RAID rebuild in progress.                                                |

#### UTM-INTERFACES-MIB

| Name     | Data type | Description                                                                                                    |
|----------|-----------|----------------------------------------------------------------------------------------------------|
| ifNumber | Integer   | Number of network interfaces.                                                                                                    |
| ifIndex  | Integer   | The value is unique for each<br>interface. Available values:<br>from 1 to ifNumber.                                                                                                    |
| ifDescr  | String    | Interface description.                                                                                                    |
| ifType   | Integer   | <ul> <li>Interface type determined according to the physical/link layer protocol:</li> <li>1: other: unknown type.</li> <li>2: regular1822: defined in BBN Report 1822.</li> <li>3: hdh1822: defined in BBN Report 1822.</li> <li>4: ddn-x25: defined in BBN Report 1822.</li> <li>5: defined in the data link layer standard of</li> </ul> |

| Name | Data type | Description                                                                                                    |
|------|-----------|----------------------------------------------------------------------------------------------------|
|      |           | the OSI X.25 network mode.                                                                                                    |
|      |           | • 6: ethernet-csmacd:<br>Ethernet-type network<br>interface regardless of<br>speed (defined in<br>RFC 3635).                                                                                                    |
|      |           | • 7: iso88023-csmacd: defined in IEEE 802.3.                                                                                                    |
|      |           | • 8: iso88024-tokenBus: defined in IEEE 8802.4.                                                                                                    |
|      |           | • 9: iso88025-tokenRing:<br>network interface uses<br>a Token Ring<br>connection; defined in<br>the IEEE 802.5 standard.                                                                                                    |
|      |           | • <b>10</b> : iso88026-man:<br>defined in the ISO<br>88026 standard "MAN".                                                                                                    |
|      |           | • <b>11</b> : starLan: defined in the IEEE 802.3e standard.                                                                                                    |
|      |           | • <b>12</b> : proteon-10Mbit:<br>Proteon 10 Mbit.                                                                                                    |
|      |           | • <b>13</b> : proteon-80Mbit:<br>Proteon 80 Mbit.                                                                                                    |
|      |           | <ul> <li>14: hyperchannel: high-<br/>speed channel used in<br/>ISDN networks.</li> </ul>                                                                                                    |
|      |           | <ul> <li>15: fddi: network<br/>interface uses FDDI<br/>(Fiber Distributed Data<br/>Interface) connection.</li> <li>FDDI is a set of<br/>standards for data<br/>transmission over fiber-<br/>optic lines in local<br/>networks.</li> </ul> |
|      |           | <ul> <li>16: lapb: data link layer<br/>protocol used to<br/>transmit X.25 standard<br/>packets.</li> </ul>                                                                                                    |
|      |           | <ul> <li>17: sdlc: data link layer<br/>protocol for IBM system<br/>network architecture.</li> </ul>                                                                                                    |
|      |           | • <b>18</b> : ds1: can handle<br>24 simultaneous                                                                                                    |

| Name | Data type | Description                                                                                                    |
|------|-----------|----------------------------------------------------------------------------------------------------|
|      |           | connections at a total<br>speed of 1.544Mbit/s;<br>also called T1.                                                                                                    |
|      |           | • <b>19</b> : e1: European equivalent of T1.                                                                                                    |
|      |           | • 20: basicISDN: used for<br>communication<br>between the<br>subscriber's equipment<br>and the ISDN station.                                                                           |
|      |           | • 21: primaryISDN: used<br>to connect to<br>broadband backbones,<br>connecting local and<br>central PBX or network<br>switches.                                                        |
|      |           | • 22:<br>propPointToPointSerial:<br>defined in RFC1213.                                                                                                    |
|      |           | <ul> <li>23: ppp: network<br/>interface uses PPP<br/>(Point-To-Point<br/>Protocol) connection.</li> </ul>                                                                              |
|      |           | • 24: softwareLoopback:<br>network interface<br>configured as a<br>loopback adapter.<br>These interfaces are<br>often used for testing;<br>they do not send traffic<br>to the network. |
|      |           | • 25: eon:<br>ConnectionLess<br>Network Protocol<br>(CLNP) over Internet<br>Protocol (IP); defined in<br>ISO/IEC 8473-1.                                                               |
|      |           | • 26: ethernet-3Mbit:<br>network interface uses<br>a 3Mbit/s Ethernet<br>connection. This<br>version of Ethernet is<br>defined in the IETF<br>standard RFC 895.                        |
|      |           | <ul> <li>27: nsip, XNS over IP:<br/>intended for use in a<br/>variety of data</li> </ul>                                                                                               |

| Name          | Data type | Description                                                                                                    |
|---------------|-----------|----------------------------------------------------------------------------------------------------|
|               |           | transmission<br>environments.                                                                                                    |
|               |           | • 28: slip: network<br>interface uses a SLIP<br>(Serial Line Internet<br>Protocol) connection.<br>SLIP is defined in the<br>IETF RFC 1055 standard.                                                                    |
|               |           | • <b>29</b> : ultra: ULTRA<br>Technologies.                                                                                                    |
|               |           | • <b>30</b> : ds3: high-speed<br>data interface<br>multiplexing DS1 and<br>DS2 signals; also know<br>as T3.                                                                                                    |
|               |           | • <b>31</b> : sip: network<br>interface uses a SLIP<br>(Serial Line Internet<br>Protocol) connection.<br>SLIP is defined in the<br>IETF RFC 1055 standard.                                                             |
|               |           | • <b>32</b> : frame-relay: allows<br>packet-switched data<br>transmission across an<br>interface between user<br>devices and network<br>equipment.                                                                     |
| ifMtu         | Integer   | Maximum size of a network<br>layer packet that can be sent<br>over this interface.                                                                                                    |
| ifSpeed       | gauge32   | Interface bandwidth in bits per second.                                                                                                    |
| ifPhysAddress | String    | Physical interface address<br>(MAC address).                                                                                                    |
| ifAdminStatus | Integer   | <ul> <li>Interface state assigned by the administrator:</li> <li>1: up: ready to transmit packets</li> <li>2: down: not working</li> <li>3: testing: working in the test mode; cannot transmit work packets</li> </ul> |

| Name          | Data type | Description                                                                                                    |
|---------------|-----------|----------------------------------------------------------------------------------------------------|
| IfOperStatus  | Integer   | <ul> <li>Description</li> <li>Current operating status of the interface: <ul> <li>1: up: ready to transmit packets</li> <li>2: down: interface cannot transmit data packets</li> <li>3: testing: network interface is being tested; cannot transmit working packets</li> <li>4: unknown: interface state is unknown</li> <li>5: dormant: network interface cannot transmit data packets, it is waiting for an external event</li> <li>6: notPresente: network interface cannot transmit data packets because a component, usually a piece of hardware, is missing</li> <li>7: lowerLayerDown: network interface cannot transmit data packets because it is running on top of one or more other interfaces, and at least one of those "lower-layer" interfaces is</li> </ul> </li> </ul> |
| ifLastChange  | timeticks | SysUpTime value when the interface switches to this state                                                                                                    |
|               |           |                                                                                                    |
| ifInOctets    | counter32 | Number of bytes received by<br>the interface, including service<br>bytes.                                                                                                    |
| ifInUcastPkts | counter32 | Number of delivered unicast packets.                                                                                                    |

| Name              | Data type | Description                                                                                                    |
|-------------------|-----------|----------------------------------------------------------------------------------------------------|
| fInNUcastPkts     | counter32 | Number of delivered<br>multicast and broadcast<br>packets.                                                                                                    |
| ifInDiscards      | counter32 | Number of incoming packets<br>that were dropped, even if no<br>errors were detected<br>preventing the delivery. Buffer<br>space release may be one of<br>the reasons for dropping.        |
| ifInErrors        | counter32 | Number of incoming packets<br>that contain errors preventing<br>the delivery.                                                                                                    |
| ifInUnknownProtos | counter32 | Number of packets that were<br>received through the interface<br>and dropped because an<br>unknown or unsupported<br>protocol was used.                                                   |
| ifOutOctets       | counter32 | The number of bytes<br>transmitted by the interface,<br>including service bytes.                                                                                                    |
| ifOutUcastPkts    | counter32 | Number of sent unicast<br>packets, including packets<br>that were dropped or not<br>sent.                                                                                                 |
| ifOutNUcastPkts   | counter32 | The number of sent multicast<br>and broadcast packets,<br>including packets that were<br>dropped or not sent.                                                                             |
| ifOutDiscards     | counter32 | Number of outgoing packets<br>that were dropped, even if no<br>errors were detected<br>preventing the transmission.<br>Buffer space release may be<br>one of the reasons for<br>dropping. |
| ifOutErrors       | counter32 | The number of outgoing packets that could not be transmitted due to errors.                                                                                                    |
| Name                | Data type | Description                                                                                                    |
|---------------------|-----------|----------------------------------------------------------------------------------------------------|
| ifOutQLen           | gauge32   | Number of packets in the send queue.                                                                                                    |
| ifInMulticastPkts   | counter32 | Number of delivered multicast packets.                                                                                                    |
| ifInBroadcastPkts   | counter32 | Number of delivered<br>broadcast packets.                                                                                                    |
| ifOutMulticastPkts  | counter32 | Number of sent multicast<br>packets, including packets<br>that were dropped or not<br>sent.                                                                       |
| ifOutBroadcastPkts  | counter32 | Number of sent broadcast<br>packets, including packets<br>that were dropped or not<br>sent.                                                                       |
| ifHCInOctets        | counter64 | Identical to <b>ifInOctets</b> :<br>number of bytes received by<br>this interface, including<br>service bytes; a counter with<br>the larger capacity is used.     |
| ifHCInUcastPkts     | counter64 | Identical to <b>ifInUcastPkts</b> :<br>number of unicast packets<br>delivered; a counter with the<br>larger capacity is used.                                     |
| ifHCInMulticastPkts | counter64 | Identical to <b>ifInMulticastPkts</b> :<br>number of delivered multicast<br>packets; uses a higher<br>capacity counter.                                           |
| ifHCInBroadcastPkts | counter64 | Identical to <b>ifInBroadcastPkts</b> :<br>number of broadcast packets<br>delivered; a counter with the<br>larger capacity is used.                               |
| ifHCOutOctets       | counter64 | Identical to <b>ifOutOctets</b> :<br>number of bytes transmitted<br>by this interface, including<br>service bytes; a counter with<br>the larger capacity is used. |
| ifHCOutUcastPkts    | counter64 | Identical to <b>ifOutUcastPkts</b> :<br>number of unicast packets<br>sent; this includes packets                                                                  |

| Name                   | Data type | Description                                                                                                    |
|------------------------|-----------|----------------------------------------------------------------------------------------------------|
|                        |           | which were dropped or were<br>not sent; a counter with the<br>larger capacity is used.                                                                                                    |
| ifHCOutMulticastPkts   | counter64 | Identical to <b>ifOutMulticastPkt</b><br><b>s</b> : number of multicast<br>packets sent; this includes<br>packets which were dropped<br>or were not sent; a counter<br>with the larger capacity is<br>used.                                                                                                    |
| ifHCOutBroadcastPkts   | counter64 | Identical to <b>ifOutBroadcastPk</b><br><b>ts</b> : number of broadcast<br>packets sent; this includes<br>packets which were dropped<br>or were not sent; a counter<br>with the larger capacity is<br>used.                                                                                                    |
| ifLinkUpDownTrapEnable | Integer   | Specifies whether to create a<br>trap when the link status<br>changes:<br>• 1: enabled.<br>• 2: disabled.                                                                                                    |
| ifHighSpeed            | gauge32   | Current estimated interface<br>bandwidth pool in bit/s, kbit/s,<br>Mbit/s, or Gbit/s.                                                                                                    |
| ifPromiscuousMode      | Integer   | <ul> <li>Promiscuous mode. Available values:</li> <li>1: true: station receives all packets/frames regardless of the destination.</li> <li>2: false: interface receives only packets/ frames addressed to this station.</li> <li>The object value does not affect the reception of broadcast and multicast packets/frames.</li> </ul> |
| ifAlias                | String    |                                                                                                    |

| Name                           | Data type | Description                                                                                          |
|--------------------------------|-----------|----------------------------------------------------------------------------------------------------|
|                                |           | Interface name assigned by the administrator.                                                        |
| ifCounterDiscontinuityTim<br>e | timeticks | SysUpTime value when the<br>event occurred that caused<br>one or more interface<br>counters to fail. |

## **SNMP Parameters**

This section allows to specify parameters of providing information over SNMP protocol by the SNMP agent.

| Name                    | Description                                                                                                    |  |
|-------------------------|----------------------------------------------------------------------------------------------------|--|
| Engine ID               | Each UserGate device has a unique SNMPv3 Engine ID. By<br>default, the Engine ID is generated from the UserGate node<br>name. When editing the Engine ID, you are required to specify<br>its length, type, and value. The length can be defined as <b>fixed</b><br>(max. 8 bytes) or <b>dynamic</b> (max. 27 bytes). A fixed ID length is<br>only applicable to the <b>text</b> type.<br>The Engine ID can be generated in these formats:<br>• IPv4 (ip4)<br>• IPv6 (ipv6)<br>• MAC address (mac)<br>• Text (text)<br>• Octets (octets). |  |
| SNMP system name        | Name of the system which is used by SNMP control subsystem.                                                                                                    |  |
| SNMP system location    | Information on physical location of the SNMP agent.                                                                                                    |  |
| SNMP system description | Description of the system.                                                                                                    |  |

# **SNMP Security Profiles**

In this section the security profiles for the  ${\tt SNMPv3}$  manager authentication are configured.

### BNote

SNMP v3 authentication parameters (username, password, authentication type and algorithm, encryption algorithm and password) at the SNMP manager should match SNMP parameters in UserGate.

| Name                     | Description                                                                                                    |  |
|--------------------------|----------------------------------------------------------------------------------------------------|--|
| Name                     | SNMP security profile name                                                                                                    |  |
| Description              | SNMP security profile description                                                                                                    |  |
| User                     | User name to authenticate the SNMP manager.                                                                                                    |  |
| Authentication type      | <ul> <li>Select an authentication mode for the SNMP manager. The available options are:</li> <li>No authentication; No encryption (noAuthNoPriv)</li> <li>Authentication; No encryption (authNoPriv)</li> <li>Authentication; Encryption (authPriv).</li> </ul> |  |
|                          | The authPriv mode is considered the most secure.                                                                                                    |  |
| Authentication algorithm | The algorithm used for authentication.                                                                                                    |  |
| Authentication password  | The password used for authentication.                                                                                                    |  |
| Encryption algorithm     | The algorithm used for encryption. DES or AES can be used.                                                                                                    |  |
| Encryption password      | The password used for encryption.                                                                                                    |  |

# **Alert Rules**

This section allows you to define alert rules, which can be used to send notifications about different types of events, for example, a high CPU load or a password sent to the user by SMS. To create an alert rule, follow these steps:

| Name                                                     | Description                                       |  |
|----------------------------------------------------------|---------------------------------------------------|--|
| <b>Step 1.</b> Create one or more notification profiles. | See the Notification Profiles section.            |  |
| <b>Step 2.</b> Create alert recipient groups.            | See the <u>Emails</u> and <u>Phones</u> sections. |  |

| Name                          | Description                                                                                                 |  |
|-------------------------------|----------------------------------------------------------------------------------------------------|--|
| Step 3. Create an alert rule. | Add a rule on the <b>Diagnostics and monitoring</b> tab in the <b>Notific</b> ations → Alert rules section. |  |

Specify the following parameters for the rule:

| Name                         | Description                                                                                                    |  |
|------------------------------|----------------------------------------------------------------------------------------------------|--|
| Enabled                      | Enables or disables the rule.                                                                                                    |  |
| Name                         | The name of the rule.                                                                                                    |  |
| Description                  | A description of the rule.                                                                                                    |  |
| Notification profile         | A previously created notification profile. For SMPP profiles, a<br>tab will open where you can specify recipients as phone<br>numbers. For SMTP profiles, a tab will open where you can<br>specify recipients as email addresses. |  |
| From                         | From whom the notifications will come.                                                                                                    |  |
| Subject                      | Notification subject.                                                                                                    |  |
| Wait for next alert, seconds | Specify the timeout during which the server will not send a message when this rule is triggered again. This setting prevents a flood of messages when an alert rule is triggered frequently.                                      |  |
| Events                       | Specify events for which you want to receive alerts.                                                                                                    |  |
| Phones                       | For SMPP profiles, specify the phone groups to which SMS notifications will be sent.                                                                                                    |  |
| Emails                       | For SMTP profiles. specify groups of email addresses to which email notifications will be sent.                                                                                                    |  |

# SNMP

UserGate supports monitoring using the SNMP v2c and SNMP v3 protocols. Both SNMP queries and SNMP trap management are supported. This allows you to monitor critical UserGate parameters using the SMNP management software used in your company.

To configure monitoring using SNMP, you need to create SNMP rules. To create an SNMP rule, click the **Add** button under **SNMP** and specify the following parameters:

| Name                        | Description                                                                                                    |  |
|-----------------------------|----------------------------------------------------------------------------------------------------|--|
| Rule name                   | The name of the rule.                                                                                                    |  |
| Server IP address for traps | The IP address of the trap server and the port on which the<br>server will listen for notifications. Usually, it is UDP port 162.<br>This setting is required only if you need to send traps to the<br>notification server. |  |
| Community                   | SNMP community is a string that identifies the UserGate server<br>and SNMP management server for SNMP v2c. Use only Latin<br>letters and numbers.                                                                           |  |
| Context                     | Optional parameter that defines the SNMP context. Use only Latin letters and numbers.                                                                                                    |  |
| Version                     | Specify the version of the SNMP protocol used in the rule.<br>Available options: SNMP v2c and SNMP v3.                                                                                                    |  |
| Allow SNMP queries          | When enabled, allows receiving and processing of SNMP requests from the SNMP manager.                                                                                                    |  |
| Allow SNMP traps            | When enabled, allows sending of SNMP traps to the server configured to receive notifications.                                                                                                    |  |
| SNMP security profile name  | For SNMP v3 only. For more details, see the <u>SNMP Security</u><br><u>Profiles</u> section.                                                                                                    |  |
| Events                      | Parameters the values of which the SNMP manager will be able<br>to read. If trap sending is allowed, a trap is sent to the server<br>when a critical parameter value is reached.                                            |  |

### ONote

Authentication settings for SNMP v2c (community) and SNMP v3 (user, authentication type, authentication algorithm, authentication password, encryption algorithm, encryption password in SNMP security profile) on the SNMP manager must match those of UserGate.

For information on configuring authentication settings for your SNMP manager, refer to the configuration guide for your SNMP management software.

UserGate is assigned the unique **SNMP PEN** (Private Enterprise Number) **45741**.

You can download current UserGate MIB files with monitoring parameters from the device administrator console. To do this, go to the **Diagnostics and monitoring** tab, then click **Download MIB** in the **Notifications** → **SNMP** section

You can download the following MIB files:

- UTM-TRAPS-MIB
- UTM-TRAPS-BINDINGS-MIB
- UTM-MIB
- UTM-INTERFACES-MIB.
- UTM-TEMPERATURE-MIB.

#### UTM-TRAPS-MIB

| Name                          | Description                                                        |  |
|-------------------------------|--------------------------------------------------------------------|--|
| trapCoreCrush                 | Core crash.                                                        |  |
| trapStatDown                  | Statistics service (UserGate Log Analyzer) unavailable.            |  |
| trapCoreBootstrapEnd          | Server booting has finished successfully.                          |  |
| trapDefaultGatewayChang<br>ed | Default gateway has been changed.                                  |  |
| trapHighSessionsCounter       | Conntrack table 90% full.                                          |  |
| trapHighUsersCounter          | Number of active users has reached 90% of the license threshold.   |  |
| trapDataPartitionFSStatus     | File system status. The file system status changed to "not_clean". |  |
| trapStatusChanged             | Status of the HA cluster node has been changed.                    |  |
| trapMemberUp                  | Status of the HA cluster node has been changed to "Connected".     |  |
| trapMemberDown                | HA cluster node has been disconnected.                             |  |
| trapAttackDetected            | Detection of an attack by the IDPS.                                |  |
| trapChecksumFailed            | Binary files checksum mismatch.                                    |  |
| trapHighCPUUsage              | High CPU usage.                                                    |  |
| trapLowMemory                 | Low memory.                                                        |  |
| trapLowLogdiskSpace           | Not enough disk space to store logs.                               |  |

| Name                      | Description                                                                                                    |  |
|---------------------------|----------------------------------------------------------------------------------------------------|--|
| trapRaidStatus            | RAID status has been changed.                                                                                                    |  |
| trapPowerSupply           | The first power supply is off.                                                                                                    |  |
| trapCableStatus           | Cable has been connected or disconnected from the interface.                                                                                                    |  |
| trapHighDiskIOUtilization | High disk load. An alert is sent when the load is >=95% in 5 minutes on at least one of the disk devices.                                                                                                    |  |
| trapTrafficDrop           | A firewall deny rule has been triggered.                                                                                                    |  |
| trapLDAPServerDown        | LDAP server unavailable.                                                                                                    |  |
| trapCriticalTemperature   | Critical temperature on one of the sensors. An alert is sent<br>when one of the operating temperature limits (lower or upper)<br>is crossed. The lower limit of operating temperature is usually<br>0°C (-40°C for X series devices), the upper limit is 85°C. |  |

### UTM-TRAPS-BINDINGS-MIB

| Name                   | Data type | Description                                                                                      |
|------------------------|-----------|--------------------------------------------------------------------------------------------------|
| utmSessions            | Integer   | Current number of active sessions.                                                               |
| utmSessionsMax         | Integer   | Maximum number of active sessions.                                                               |
| utmUsers               | Integer   | Current number of active users.                                                                  |
| utmUsersMax            | Integer   | Maximum number of active users.                                                                  |
| utmDataPartionFSStatus | Integer   | <ul> <li>File system status.</li> <li>• 0 — clean.</li> <li>• 1 — not clean.</li> </ul>          |
| utmHAStatus            | Integer   | Current status of the HA<br>cluster node:<br>• 0: master node<br>• 1: slave node<br>• 3 — fault. |

| Name                  | Data type | Description                                                                                              |
|-----------------------|-----------|----------------------------------------------------------------------------------------------------|
|                       | Integer   | Reason for the change of the<br>HA cluster node status:                                                  |
|                       |           | • 1: connection to the node has been lost                                                                |
| utmH≜StatusReason     |           | • 2: HTTP proxy server<br>unreachable                                                                    |
|                       |           | • 3: no reachable gateway                                                                                |
|                       |           | unreachable                                                                                              |
|                       |           | <ul> <li>5: UserGate<br/>Management Center</li> </ul>                                                    |
|                       |           | node is unreachable.                                                                                     |
| utmCPUUsage           | Integer   | CPU load (in %).                                                                                         |
| utmMemory             | Integer   | RAM usage (in %).                                                                                        |
| utmLogdiskSpace       | Integer   | Disk space used for logs (in<br>%).                                                                      |
|                       | Integer   | Current status of RAID<br>(Redundant Array of<br>Independent Disks) built on<br>the Adaptec controller:  |
|                       |           | • no_raid.                                                                                               |
| utmAdaptecRaidStatus  |           | <ul> <li>O: optimal: the array is in<br/>its optimal state</li> </ul>                                    |
|                       |           | <ul> <li>1: degraded: one drive<br/>has completely or<br/>partially failed.</li> </ul>                   |
|                       |           | • 2: rebuild: array rebuild in progress                                                                  |
| utmBroadcomRaidStatus |           | Current status of RAID<br>(Redundant Array of<br>Independent Disks) built on<br>the Broadcom controller: |
|                       | Integer   | • no_raid                                                                                                |
|                       | Integer   | • <b>0</b> : optimal: the array is in its optimal state                                                  |
|                       |           | <ul> <li>1: degraded: one drive<br/>has completely or<br/>partially failed. This</li> </ul>              |

| Name                 | Data type | Description                                                                                   |
|----------------------|-----------|-----------------------------------------------------------------------------------------------|
|                      |           | status occurs if 2 disks<br>fail.                                                             |
|                      |           | <ul> <li>2: partialDegraded: one<br/>drive has completely or<br/>partially failed.</li> </ul> |
|                      |           | • <b>3</b> : failed: not operable due to an error                                             |
|                      |           | • 4: offline: drive is not available to the RAID controller                                   |
|                      |           | Number of power supplies:                                                                     |
| utmPowerSupply       | Integer   | <ul> <li>1: one power supply</li> <li>2: two power supplies</li> </ul>                        |
|                      |           | State of the power supply:                                                                    |
| utmPowerSupplyStatus | Integer   | <ul> <li>no_power_supplies.</li> <li>0 — off</li> </ul>                                       |
|                      |           | • 1 — on.                                                                                     |
| utmCSClfName         | String    | The interface name.                                                                           |
| utmCSCStatus         | Integer   | Status of the network adapter:<br>• 1: cable connected<br>• 2: cable disconnected             |
| utmDiskIOUtilization | Integer   | Current disk utilization (%).                                                                 |
| utmLDAPServerName    | String    | LDAP server name.                                                                             |
| utmLDAPServerAddress | String    | LDAP server IP address.                                                                       |
| utmThermSensor       | String    | Name of the temperature sensor.                                                               |
| utmThermValue        | Integer   | Temperature value measured by the sensor.                                                     |

### UTM-MIB

| Name                | Data type | Description                                                                              |
|---------------------|-----------|------------------------------------------------------------------------------------------|
| vcpuCount           | Integer   | Number of virtual CPUs in the system.                                                    |
| vcpuUsage           | Integer   | Virtual CPU load in the system (in %).                                                   |
| usersCounter        | Integer   | Current number of active<br>users. (*)                                                   |
| sessionsCounter     | Integer   | Current number of active sessions. (*)                                                   |
| tcpsessionsCounter  | Integer   | Current number of active TCP sessions. (*)                                               |
| udpsessionsCounter  | Integer   | Current number of active UPD sessions. (*)                                               |
| icmpsessionsCounter | Integer   | Current number of active<br>ICMP sessions. (*)                                           |
| sessionsRate10      | Integer   | Number of new sessions per<br>second. Average value for the<br>last 10 seconds. (*)      |
| sessionsRate60      | Integer   | Number of new sessions per<br>second. Average value for the<br>last 60 seconds. (*)      |
| sessionsRate300     | Integer   | Number of new sessions per<br>second. Average value for the<br>last 300 seconds. (*)     |
| tcpsessionsRate10   | Integer   | Number of new TCP sessions<br>per second. Average value for<br>the last 10 seconds. (*)  |
| tcpsessionsRate60   | Integer   | Number of new TCP sessions<br>per second. Average value for<br>the last 60 seconds. (*)  |
| tcpsessionsRate300  | Integer   | Number of new TCP sessions<br>per second. Average value for<br>the last 300 seconds. (*) |
| udpsessionsRate10   | Integer   | Number of new UPD sessions<br>per second. Average value for<br>the last 10 seconds. (*)  |

| Name                          | Data type | Description                                                                               |
|-------------------------------|-----------|-------------------------------------------------------------------------------------------|
| udpsessionsRate60             | Integer   | Number of new UPD sessions<br>per second. Average value for<br>the last 60 seconds. (*)   |
| udpsessionsRate300            | Integer   | Number of new UPD sessions<br>per second. Average value for<br>the last 300 seconds. (*)  |
| icmpsessionsRate10            | Integer   | Number of new ICMP sessions<br>per second. Average value for<br>the last 10 seconds. (*)  |
| icmpsessionsRate60            | Integer   | Number of new ICMP sessions<br>per second. Average value for<br>the last 60 seconds. (*)  |
| icmpsessionsRate300           | Integer   | Number of new ICMP sessions<br>per second. Average value for<br>the last 300 seconds. (*) |
| dnsRequestCounter             | Integer   | Total DNS requests. (*)                                                                   |
| dnsBlockedRequestCounte<br>r  | Integer   | Blocked DNS requests. (*)                                                                 |
| dnsRequestRate                | Integer   | DNS requests per second. (*)                                                              |
| httpRequestCounter            | Integer   | Total HTTP requests. (*)                                                                  |
| httpBlockedRequestCount<br>er | Integer   | Blocked HTTP requests. (*)                                                                |
| httpRequestRate               | Integer   | HTTP queries per second. (*)                                                              |
| dataPartitionFSStatus         | String    | File system status.                                                                       |
| haStatus                      | Integer   | The current state of the cluster node.                                                    |
| cpuLoad                       | Integer   | System CPU load (in %).                                                                   |
| memoryUsed                    | Integer   | RAM usage (in %).                                                                         |
| logDiskSpace                  | Integer   | Disk space used for logs (in<br>%).                                                       |
| powerSupply1Status            | String    |                                                                                           |

| Name                 | Data type | Description                                                                                                    |
|----------------------|-----------|----------------------------------------------------------------------------------------------------|
|                      |           | State of the first power<br>supply:<br>• no_power_supplies.<br>• on<br>• off                                                                                                    |
| powerSupply2Status   | String    | State of the second power<br>supply:<br>• no_power_supplies.<br>• on<br>• off                                                                                                    |
| raidType             | String    | RAID array type.                                                                                                    |
| raidStatus           | String    | Current status of RAID<br>(Redundant Array of<br>Independent Disks):<br>• no_raid.<br>• 0: optimal: the array is in<br>its optimal state<br>• 1: degraded: one drive<br>has completely or<br>partially failed.<br>• 2: rebuild: array rebuild<br>in progress |
| diskIOUtilization    | Integer   | Current disk utilization (%).                                                                                                    |
| diskIOUtilization60  | Integer   | Disk utilization (%). Average value for the last 60 seconds.                                                                                                    |
| diskIOUtilization300 | Integer   | Disk utilization (%). Average<br>value for the last 300<br>seconds.                                                                                                    |

### ONote

Metrics marked with the (\*) symbol in the description are not relevant for <u>UGMC</u> and <u>LogAn</u>. Metric values for these devices will always be zero.

#### UTM-INTERFACES-MIB

| Name     | Data type | Description                                                                                                    |
|----------|-----------|----------------------------------------------------------------------------------------------------|
| ifNumber | Integer   | Number of network interfaces.                                                                                            |
| ifIndex  | Integer   | The value is unique for each<br>interface. Available values:<br>from 1 to ifNumber.                                      |
| ifDescr  | String    | Interface description.                                                                                                   |
|          |           | Interface type determined<br>according to the physical/link<br>layer protocol:                                           |
|          |           | • 1: other: unknown type                                                                                                 |
|          |           | • 2: regular1822: defined<br>in BBN Report 1822                                                                          |
|          |           | • <b>3</b> : hdh1822: defined in BBN Report 1822                                                                         |
|          |           | <ul> <li>4: ddn-x25: defined in<br/>BBN Report 1822</li> </ul>                                                           |
|          |           | • 5: defined in the data<br>link layer standard of<br>the OSI X.25 network<br>model                                      |
| ifType   | Integer   | • <b>6</b> : ethernet-csmacd:<br>Ethernet-type network<br>interface regardless of<br>speed (defined in<br>RFC 3635)      |
|          |           | • 7: iso88023-csmacd: defined in IEEE 802.3                                                                              |
|          |           | • 8: iso88024-tokenBus:<br>defined in IEEE 8802.4                                                                        |
|          |           | • 9: iso88025-tokenRing:<br>network interface uses<br>a Token Ring<br>connection; defined in<br>the IEEE 802.5 standard. |
|          |           | • <b>10</b> : iso88026-man:<br>defined in the ISO<br>88026 standard "MAN".                                               |
|          |           | • <b>11</b> : starLan: defined in the IEEE 802.3e standard.                                                              |
|          |           | • <b>12</b> — proteon-10Mbit<br>— Proteon 10 Mbit.                                                                       |

| Name | Data type | Description                                                                                                    |
|------|-----------|----------------------------------------------------------------------------------------------------|
|      |           | <ul> <li>13 — proteon-80Mbit</li> <li>— Proteon 80 Mbit.</li> </ul>                                                                                                    |
|      |           | <ul> <li>14: hyperchannel: high-<br/>speed channel used in<br/>ISDN networks.</li> </ul>                                                                                                    |
|      |           | <ul> <li>15: fddi: network<br/>interface uses FDDI<br/>(Fiber Distributed Data<br/>Interface) connection.<br/>FDDI is a set of<br/>standards for data<br/>transmission over fiber-<br/>optic lines in local<br/>networks.</li> </ul> |
|      |           | <ul> <li>16: lapb: data link layer<br/>protocol used to<br/>transmit X.25 standard<br/>packets.</li> </ul>                                                                                                    |
|      |           | <ul> <li>17: sdlc: data link layer<br/>protocol for IBM system<br/>network architecture.</li> </ul>                                                                                                    |
|      |           | • 18: ds1: can handle<br>24 simultaneous<br>connections at a total<br>speed of 1.544Mbit/s;<br>also called T1.                                                                                                    |
|      |           | <ul> <li>19: e1: European<br/>equivalent of T1.</li> </ul>                                                                                                    |
|      |           | • 20: basicISDN: used for<br>communication<br>between the<br>subscriber's equipment<br>and the ISDN station.                                                                                                    |
|      |           | • 21: primaryISDN: used<br>to connect to<br>broadband backbones,<br>connecting local and<br>central PBX or network<br>switches.                                                                                                    |
|      |           | • 22:<br>propPointToPointSerial:<br>defined in RFC1213.                                                                                                    |
|      |           | • 23: ppp: network<br>interface uses PPP<br>(Point-To-Point<br>Protocol) connection.                                                                                                    |
|      |           |                                                                                                    |

| Name | Data type | Description                                                                                                    |
|------|-----------|----------------------------------------------------------------------------------------------------|
|      |           | • 24: softwareLoopback:<br>network interface<br>configured as a<br>loopback adapter.<br>These interfaces are<br>often used for testing;<br>they do not send traffic<br>to the network. |
|      |           | • 25: eon:<br>ConnectionLess<br>Network Protocol<br>(CLNP) over Internet<br>Protocol (IP); defined in<br>ISO/IEC 8473-1.                                                               |
|      |           | • 26: ethernet-3Mbit:<br>network interface uses<br>a 3Mbit/s Ethernet<br>connection. This<br>version of Ethernet is<br>defined in the IETF<br>standard RFC 895.                        |
|      |           | • 27: nsip, XNS over IP:<br>intended for use in a<br>variety of data<br>transmission<br>environments.                                                                                  |
|      |           | • 28: slip: network<br>interface uses a SLIP<br>(Serial Line Internet<br>Protocol) connection.<br>SLIP is defined in the<br>IETF RFC 1055 standard.                                    |
|      |           | <ul> <li>29 — ultra — ULTRA<br/>Technologies.</li> </ul>                                                                                                    |
|      |           | • <b>30</b> : ds3: high-speed<br>data interface<br>multiplexing DS1 and<br>DS2 signals; also know<br>as T3.                                                                            |
|      |           | • <b>31</b> : sip: network<br>interface uses a SLIP<br>(Serial Line Internet<br>Protocol) connection.<br>SLIP is defined in the<br>IETF RFC 1055 standard.                             |
|      |           | <ul> <li>32: frame-relay: allows<br/>packet-switched data<br/>transmission across an</li> </ul>                                                                                        |

| Name          | Data type | Description                                                                                                    |
|---------------|-----------|----------------------------------------------------------------------------------------------------|
|               |           | interface between user<br>devices and network<br>equipment.                                                                                                    |
| ifMtu         | Integer   | Maximum size of a network<br>layer packet that can be sent<br>over this interface.                                                                                                    |
| ifSpeed       | gauge32   | Interface bandwidth in bits per second.                                                                                                    |
| ifPhysAddress | String    | Physical interface address<br>(MAC address).                                                                                                    |
| ifAdminStatus | Integer   | <ul> <li>Interface state assigned by the administrator:</li> <li>1: up: ready to transmit packets</li> <li>2: down: not working</li> <li>3: testing: working in the test mode; cannot transmit work packets.</li> </ul>                                                                                                    |
| ifOperStatus  | Integer   | <ul> <li>Current operating status of the interface:</li> <li>1: up: ready to transmit packets</li> <li>2: down: interface cannot transmit data packets</li> <li>3: testing: network interface is being tested; cannot transmit working packets</li> <li>4: unknown: interface state is unknown</li> <li>5: dormant: network interface cannot transmit data packets, it is waiting for an external event</li> <li>6: notPresente: network interface cannot transmit data packets</li> </ul> |

| Name              | Data type | Description                                                                                                    |
|-------------------|-----------|----------------------------------------------------------------------------------------------------|
|                   |           | usually a piece of hardware, is missing                                                                                                    |
|                   |           | • 7: lowerLayerDown:<br>network interface<br>cannot transmit data<br>packets because it is<br>running on top of one<br>or more other<br>interfaces, and at least<br>one of those "lower-<br>layer" interfaces is<br>down |
| ifLastChange      | timeticks | SysUpTime value when the interface switches to this state.                                                                                                    |
| ifInOctets        | counter32 | Number of bytes received by<br>the interface, including service<br>bytes.                                                                                                    |
| ifInUcastPkts     | counter32 | Number of delivered unicast packets.                                                                                                    |
| fInNUcastPkts     | counter32 | Number of delivered<br>multicast and broadcast<br>packets.                                                                                                    |
| ifInDiscards      | counter32 | Number of incoming packets<br>that were dropped, even if no<br>errors were detected<br>preventing the delivery. Buffer<br>space release may be one of<br>the reasons for dropping.                                       |
| ifInErrors        | counter32 | Number of incoming packets<br>that contain errors preventing<br>the delivery.                                                                                                    |
| ifInUnknownProtos | counter32 | Number of packets that were<br>received through the interface<br>and dropped because an<br>unknown or unsupported<br>protocol was used.                                                                                  |
| ifOutOctets       | counter32 | The number of bytes<br>transmitted by the interface,<br>including service bytes.                                                                                                    |

| Name               | Data type | Description                                                                                                    |
|--------------------|-----------|----------------------------------------------------------------------------------------------------|
| ifOutUcastPkts     | counter32 | Number of sent unicast<br>packets, including packets<br>that were dropped or not<br>sent.                                                                                                 |
| ifOutNUcastPkts    | counter32 | The number of sent multicast<br>and broadcast packets,<br>including packets that were<br>dropped or not sent.                                                                             |
| ifOutDiscards      | counter32 | Number of outgoing packets<br>that were dropped, even if no<br>errors were detected<br>preventing the transmission.<br>Buffer space release may be<br>one of the reasons for<br>dropping. |
| ifOutErrors        | counter32 | The number of outgoing packets that could not be transmitted due to errors.                                                                                                    |
| ifOutQLen          | gauge32   | The send queue length<br>(number of packets).                                                                                                    |
| ifInMulticastPkts  | counter32 | Number of delivered multicast packets.                                                                                                    |
| ifInBroadcastPkts  | counter32 | Number of delivered<br>broadcast packets.                                                                                                    |
| ifOutMulticastPkts | counter32 | Number of sent multicast<br>packets, including packets<br>that were dropped or not<br>sent.                                                                                               |
| ifOutBroadcastPkts | counter32 | Number of sent broadcast<br>packets, including packets<br>that were dropped or not<br>sent.                                                                                               |
| ifHCInOctets       | counter64 | Identical to <b>ifInOctets</b> :<br>number of bytes received by<br>the interface, including service<br>bytes; uses a higher capacity<br>counter.                                          |
| ifHCInUcastPkts    | counter64 | Identical to <b>ifInUcastPkts</b> :<br>number of delivered unicast                                                                                                    |

| Name                   | Data type | Description                                                                                                    |
|------------------------|-----------|----------------------------------------------------------------------------------------------------|
|                        |           | packets; uses a higher<br>capacity counter.                                                                                                    |
| ifHCInMulticastPkts    | counter64 | Identical to <b>ifInMulticastPkts</b> :<br>number of delivered multicast<br>packets; uses a higher<br>capacity counter.                                                            |
| ifHCInBroadcastPkts    | counter64 | Identical to <b>ifInBroadcastPkts</b> :<br>number of delivered<br>broadcast packets; uses a<br>higher capacity counter.                                                            |
| ifHCOutOctets          | counter64 | Identical to <b>ifOutOctets</b> :<br>number of bytes transmitted<br>by the interface, including<br>service bytes; uses a higher<br>capacity counter.                               |
| ifHCOutUcastPkts       | counter64 | Identical to <b>ifOutUcastPkts</b> :<br>number of sent unicast<br>packets, including packets<br>that were dropped or not<br>sent; uses a higher capacity<br>counter.               |
| ifHCOutMulticastPkts   | counter64 | Identical to <b>ifOutMulticastPkt</b><br><b>s</b> : number of sent multicast<br>packets, including packets<br>that were dropped or not<br>sent; uses a higher capacity<br>counter. |
| ifHCOutBroadcastPkts   | counter64 | Identical to <b>ifOutBroadcastPk</b><br><b>ts</b> : number of sent broadcast<br>packets, including packets<br>that were dropped or not<br>sent; uses a higher capacity<br>counter. |
| ifLinkUpDownTrapEnable | Integer   | Specifies whether to create a<br>trap when the link status<br>changes:<br>• 1: enabled<br>• 2: disabled                                                                            |
| ifHighSpeed            | gauge32   |                                                                                                    |

| Name                           | Data type | Description                                                                                                 |
|--------------------------------|-----------|----------------------------------------------------------------------------------------------------|
|                                |           | Current estimated interface<br>bandwidth pool in bit/s, kbit/s,<br>Mbit/s, or Gbit/s.                       |
| ifPromiscuousMode              | Integer   | Promiscuous mode. Available<br>values:                                                                      |
|                                |           | <ul> <li>1: true: station receives<br/>all packets/frames<br/>regardless of the<br/>destination.</li> </ul> |
|                                |           | • 2: false: interface<br>receives only packets/<br>frames addressed to<br>this station.                     |
|                                |           | The object value does not<br>affect the reception of<br>broadcast and multicast<br>packets/frames.          |
| ifAlias                        | String    | Interface name assigned by the administrator.                                                               |
| ifCounterDiscontinuityTim<br>e | timeticks | SysUpTime value when the<br>event occurred that caused<br>one or more interface<br>counters to fail.        |

### UTM-TEMPERATURE-MIB

| Name                | Data type | Description                                                      |
|---------------------|-----------|------------------------------------------------------------------|
| termNumber          | Integer   | Number of temperature sensors on this platform.                  |
| thermLowerThreshold | Integer   | Lower operating temperature limit.                               |
| thermUpperThreshold | Integer   | Upper operating temperature limit.                               |
| thermTable          | sequence  | Table of temperature sensors with readings (thermEntry).         |
| thermEntry          | sequence  | A specific sensor info:<br>• thermName (string):<br>sensor name. |

| Name | Data type | Description                                                      |
|------|-----------|------------------------------------------------------------------|
|      |           | <ul> <li>thermValue (integer):<br/>sensor readings.</li> </ul>   |
|      |           | <ul> <li>thermUnit (string):<br/>sensor reading unit.</li> </ul> |

### ONOTE

Temperature sensor data will only be displayed for supported hardware platforms. Currently supported devices are UserGate C150, C151, FG, X10. For unsupported platforms or virtual solutions, the sensor table will be empty, and the number of sensors and operating temperature limits will be zero.

### ONOTE

If taking a temperature reading from a sensor was not possible, it will not be transmitted in the table, while the thermNumber parameter counts the total number of temperature sensors, even taking into account those that are not working. In this case, the number of sensors in the table and the thermNumber value may not match.

## **SNMP** Parameters

This section allows to specify parameters of providing information over SNMP protocol by the SNMP agent. SNMP parameters are specified for each node separately.

| Name                    | Description                                                                                                    |
|-------------------------|----------------------------------------------------------------------------------------------------|
| SNMP system name        | Name of the system which is used by SNMP control subsystem.                                                                                                    |
| SNMP system location    | Information on physical location of the SNMP agent.                                                                                                    |
| SNMP system description | Description of the system.                                                                                                    |
| Engine ID               | Each UserGate device has a unique SNMPv3 Engine ID. By<br>default, the Engine ID is generated from the UserGate node<br>name. When editing the Engine ID, you are required to specify<br>its length, type, and value. The length can be defined as <b>fixed</b><br>(max. 8 bytes) or <b>dynamic</b> (max. 27 bytes). A fixed ID length is<br>only applicable to the <b>text</b> type. |

| Name | Description                                      |
|------|--------------------------------------------------|
|      | The Engine ID can be generated in these formats: |
|      | • IPv4 (ip4)                                     |
|      | • IPv6 (ipv6)                                    |
|      | • MAC address (mac)                              |
|      | • Text (text)                                    |
|      | Octets (octets).                                 |

## **SNMP Security Profiles**

In this section the security profiles for the  ${\tt SNMPv3}$  manager authentication are configured.

### ONote

SNMP v3 authentication parameters (username, password, authentication type and algorithm, encryption algorithm and password) at the SNMP manager should match SNMP parameters in UserGate.

| Name                     | Description                                                                                                    |
|--------------------------|----------------------------------------------------------------------------------------------------|
| Name                     | SNMP security profile name                                                                                                    |
| Description              | SNMP security profile description                                                                                                    |
| User                     | User name to authenticate the SNMP manager.                                                                                                    |
| Authentication type      | Select an authentication mode for the SNMP manager. The<br>available options are:<br>• No authentication; No encryption (noAuthNoPriv)<br>• Authentication; No encryption (authNoPriv)<br>• Authentication; Encryption (authPriv).<br>The authPriv mode is considered the most secure. |
| Authentication algorithm | The algorithm used for authentication. Possible to use:<br>• SHA1<br>• MD5<br>• SHA224<br>• SHA256                                                                                                    |

| Name                    | Description                                                |
|-------------------------|------------------------------------------------------------|
|                         | • SHA384                                                   |
|                         | • SHA512                                                   |
|                         |                                                            |
| Authentication password | The password used for authentication.                      |
| Encryption algorithm    | The algorithm used for encryption. DES or AES can be used. |
| Encryption password     | The password used for encryption.                          |

# LOGS AND REPORTS

# LOGS

## Description

LogAn logs all events that occur during its own operation and that of any servers connected to it. It uses the following logs:

- **Events**: events related to changes in LogAn server settings, user and administrator authentication, updates to various lists, etc.
- Web access: a detailed log of all web requests processed by LogAn.
- DNS: events related to the DNS traffic.
- **Traffic**: detailed log of all firewall, NAT, DNAT, Port forwarding, and Policy-based routing rules triggered. To log these events you need to enable logging in the required rules for the firewall, NAT, DNAT, Port forwarding, or Policy based routing.
- IDPS: events logged by the intrusion detection and prevention system.
- SCADA: events logged by SCADA control rules.
- **SSH inspection**: log of triggered SSH inspection rules. To log these events, logging should be enabled.
- Search history: user search queries in popular search engines.

**Endpoint events**: shows events received from the devices that are controlled • using the UserGate Endpoint software.

- **Endpoint rules**: trigger events for the endpoint firewall rules where logging is enabled in the settings.
- Endpoint applications: displays applications that were run on the devices.
- Endpoint hardware: contains information on the devices connected to end devices.
- **Syslog**: displays messages about events from remote Unix systems received using the Syslog protocol.
- Mail traffic protection: contains events triggered by mail traffic protection rules that have logging enabled in their settings.
- UserID: contains description of events reflecting the result of UserID agent's work.

Log management is automated: logs are cyclically overwritten, providing free disk space necessary for work.

Log records (except the event log) are rotated automatically based on the free space on a given partition. Database rotation records appear in the LogAn event log.

Event log records are not rotated.

## **Event Log**

The Event Log displays events related to changes to the LogAn server settings, such as added/deleted/edited account data, rules, or other items. It also displays all web console login events, Captive-portal user authentication events, etc.

To assist in finding the events of interest, the records can be filtered by various criteria such as the date range, component, severity, or event type.

Administrators can select to display only the columns they need. To do this, click on any of the columns and set the checkmarks for the columns you want to display in the context menu that appears.

By clicking **Export as CSV**, the administrator can save the filtered log data in a .csv file for subsequent analysis.

## Web Access Log

The Web access log displays all user requests to the Internet via HTTP and HTTPS. The following information is displayed:

- UserGate node where the event occurred
- Event time
- User
- Actions
- Rule
- Reasons (if a site is blocked)
- Destination URL
- Source zone
- Source IP address
- Source port
- IP dest
- Destination port
- Categories
- Protocol (HTTP)
- Type (HTTP)
- Status code (HTTP)
- MIME (if present)
- Bytes sent/received
- Packets sent
- Referrer (if present)
- Operating system

browser Useragent

Administrators can select to display only the columns they need. To do this, click on any of the columns and set the checkmarks for the columns you want to display in the context menu that appears.

To assist in finding the events of interest, the records can be filtered by various criteria such as the user account, rule, action, etc.

By clicking **Export as CSV**, the administrator can save the filtered log data in a .csv file for subsequent analysis.

# DNS Log

DNS log lists events related to the DNS traffic. To log DNS events on the NGFW, DNS filtering must be enabled in the DNS proxy settings and logging must be enabled in the content filtering rules where DNS traffic is logged.

The following information is displayed:

- Node
- Time
- User
- Rule
- Reasons
- Domain name
- Source zone
- Source IP address
- Source port
- Source MAC address.
- Destination zone
- Destination IP address
- Destination port

Network protocol

- •
- URL category.
- Information

Administrators can select to display only the columns they need. To do this, click on any of the columns and set the checkmarks for the columns you want to display in the context menu that appears.

To assist in finding the events of interest, the records can be filtered by various criteria such as the protocol, date range, action, etc.

By clicking **Export as CSV**, the administrator can save the filtered log data in a .csv file for subsequent analysis.

Click **Show** to open a window with a detailed event description.

## **Traffic Log**

The Traffic log displays firewall and NAT rule trigger events for rules where logging is enabled. The following information is displayed:

- UserGate node where the event occurred
- Event time
- User
- Action
- Rule
- Application
- Protocol
- Source zone
- Source address
- Source port
- IP dest
- Destination port

- NAT source IP (in case of a NAT rule)
- NAT source port (in case of a NAT rule)
- NAT destination IP (in case of a NAT rule)
- NAT destination port (in case of a NAT rule)
- Bytes sent/received
- Packets.

Administrators can select to display only the columns they need. To do this, click on any of the columns and set the checkmarks for the columns you want to display in the context menu that appears.

To assist in finding the events of interest, the records can be filtered by various criteria such as the user account, rule, action, etc.

By clicking **Export as CSV**, the administrator can save the filtered log data in a .csv file for subsequent analysis.

# **IDPS** Log

The intrusion detection system log displays the triggered IPS signatures for which the logging or blocking action has been set. The following information is displayed:

- PCAP files
- NGFW node where the event occurred
- Time
- Event details
- User
- Action
- Rule
- Signatures
- Application
- Network protocol

Source zone

- •
- Source IP address
- Source port
- Source MAC address
- Destination zone
- Destination IP address
- Destination port
- Destination MAC address

Administrators can select to display only the columns they need. To do this, click on any of the columns and set the checkmarks for the columns you want to display in the context menu that appears.

To assist in finding the events of interest, the records can be filtered by various criteria such as the protocol, date range, action, etc.

By clicking **Export as CSV**, the administrator can save the filtered log data in a .csv file for subsequent analysis.

Click **Show** to open a window with a detailed event description.

## SCADA Log

The SCADA log displays events that triggered SCADA rules that have logging enabled. The following information is displayed:

- NGFW node where the event occurred
- Time
- Action
- Rule
- Source zone
- Source IP address
- Destination IP address

- Destination port
- ٠
- SCADA protocol.
- SCADA command
- Registry address.

Administrators can select to display only the columns they need. To do this, click on any of the columns and set the checkmarks for the columns you want to display in the context menu that appears.

To assist in finding the events of interest, the records can be filtered by various criteria such as the protocol, date range, action, etc.

By clicking **Export as CSV**, the administrator can save the filtered log data in a .csv file for subsequent analysis.

Click **Show** to open a window with a detailed event description.

## SSH inspection log

The SSH inspection log shows the triggered SSH inspection rules for which logging is enabled. The following information is displayed:

- UserGate node where the event occurred
- Time
- User
- Action
- Rule
- Command
- Source zone
- Source IP address
- Source port
- Source MAC address.
- Destination zone

Destination IP address

Destination port

Administrators can select to display only the columns they need. To do this, click any of the columns and set the check marks for the columns you want to display in the context menu that appears.

To assist in finding the events of interest, the records can be filtered by various criteria such as the protocol, date range, action, etc.

By clicking **Export as CSV**, the administrator can save the filtered log data in a .csv file for subsequent analysis.

Click **Show** to open a window with a detailed event description.

## **Search History**

The **Search history** section displays all user search queries that are configured to be logged in the safe browsing policies. Administrators can select to display only the columns they need. To do this, click on any of the columns and set the checkmarks for the columns you want to display in the context menu that appears.

To assist in finding the events of interest, the records can be filtered by various criteria such as users, date range, search engines, etc.

By clicking **Export as CSV**, the administrator can save the filtered log data in a .csv file for subsequent analysis.

## **Endpoint Log**

The endpoint logs display information received from endpoints controlled by UserGate Endpoint software.

UserGate provides the following logs:

- Endpoint events: shows events received from the endpoints.
- **Endpoint rules**: trigger events for the endpoint firewall rules where logging is enabled in the settings.
- Endpoint applications: displays applications that were run on the devices.

**Endpoint hardware**: contains information on the devices connected to end • devices.

To assist in finding the events of interest, the records can be filtered by various criteria such as the date range, severity, or event type, etc.

Administrators can select to display only the columns they need. To do this, click on any of the columns and set the checkmarks for the columns you want to display in the context menu that appears.

By clicking **Export as CSV**, the administrator can save the filtered log data in a .csv file for subsequent analysis.

# Syslog

Syslog contains events collected by the UserID agent from Syslog servers. The log displays user logon events and logout events. The following information is displayed:

| Name                  | Description                                                                                                    |
|-----------------------|----------------------------------------------------------------------------------------------------|
|                       | UserGate node where the event occurred.                                                                                                |
| Time                  | The time of the event.                                                                                                    |
| Syslog record details | The link to the event.                                                                                                    |
| Rule                  | The rule related to the Syslog message.                                                                                                |
| Severity              | Syslog event level.                                                                                                    |
| Object                | Detailed information on the process triggering the message<br>(kernel messages, user-level messages, security/authentication<br>etc.). |
| Computer name         | Computer name where the event took place.                                                                                              |
| Application           | Application triggering the event.                                                                                                    |
| Process ID            | PID of the process triggering the event.                                                                                               |
| Data                  | The event description.                                                                                                    |

## Mail Security Log

Mail security log displays triggering events for mail security rules for which logging is enabled. The following information is displayed:

- UserGate node where the event occurred
- Time triggered
- User
- Sender
- Recipient
- Rule
- Source zone
- Source IP address
- Source port
- Destination zone
- Destination IP address
- Destination port
- Application
- Application layer protocol
- Bytes sent/received
- Packets sent/received

Administrators can select to display only the columns they need. To do this, click on any of the columns and set the checkmarks for the columns you want to display in the context menu that appears.

To assist in finding the events of interest, the records can be filtered by various criteria such as the protocol, date range, action, etc.

By clicking **Export as CSV**, the administrator can save the filtered log data in a .csv file for subsequent analysis.

Click **Show** to open a window with a detailed event description.

# UserID Log

The UserID log contains description of events reflecting the result of UserID agent's work. The following information is displayed:

| Name          | Description                                          |
|---------------|------------------------------------------------------|
| Node          | UserGate node where the event occurred.              |
| Time          | The time of the event.                               |
| Event details | Shows event details.                                 |
| Action        | The action applied to the event.                     |
| Log source    | The source of the event received.                    |
| User          | The UG user triggered the event.                     |
| IP address    | The IP address of the node where the event occurred. |
| Information   | The event description.                               |

# Windows Active Directory log

Windows Active Directory log contains events collected by the UserID agent from AD servers. The log contains successful logon events (event ID 4624), Kerberos events (event IDs: 4768, 4769, 4770) and group membership events (event ID 4627). The log contains the following information:

| Name                              | Description                             |
|-----------------------------------|-----------------------------------------|
| Node                              | UserGate node where the event occurred. |
| Time                              | The time of the event.                  |
| Endpoint event log record details | The link to the event.                  |
| Device/sensor                     | UserID connector.                       |
| Log level                         | The "Keywords" field from AD log.       |

| Name              | Description                                                                                                    |
|-------------------|----------------------------------------------------------------------------------------------------|
| Data              | Event details from AD log.                                                                                     |
| Log event source  | The "Source" field from AD log.                                                                                |
| Log category      | Incident category code (12554 Group Membership, 12544<br>Logon, 14337 Kerberos Service Ticket Operations etc.) |
| Incident category | The "Task type" field from AD log.                                                                             |
| Computer name     | windows node where the event took place.                                                                       |
| User              | The "User" field from AD log.                                                                                  |
| Log event code    | The "Event code" field from AD log (EventCode).                                                                |
| Log event ID      | The "Event ID" field from AD log (EventID).                                                                    |
| Log event type    | Windows log even type (System/Security/Application etc.)                                                       |
| Log file          | Windows log file.                                                                                              |

# Logs Export

LogAn's log export feature allows you to upload information to external servers for subsequent analysis or processing in SIEM (security information and event management) systems.

UserGate LogAn allows you to export the following logs:

- DNS
- Events
- Web access
- IDPS
- SCADA
- SSH inspection
- Traffic
- Endpoint events
- Endpoint rules
- •
- Endpoint applications
- Endpoint hardware.

Sending logs to SSH (SFTP), FTP, and Syslog servers is supported. Logs are sent to SSH and FTP servers according to the schedule specified in the configuration or as a one-time action (using the button **Send once**). For Syslog servers, logs are sent immediately after a record is added to the log.

To send logs, you must first create log export configurations in the **Logs export** section.

| Name           | Description                                                                                                    |
|----------------|----------------------------------------------------------------------------------------------------|
| Rule name      | The name of the log export rule.                                                                                                    |
| Description    | Optional field for rule description.                                                                                                    |
| Logs to export | Select the log files to export:<br>• DNS<br>• Events<br>• Web access<br>• IDPS<br>• SCADA<br>• SSH inspection<br>• Traffic<br>• Endpoint events<br>• Endpoint rules<br>• Endpoint applications<br>• Endpoint hardware.                                                                                                    |
|                | <ul> <li>For each log, you can specify the export syntax:</li> <li>CEF: Common Event Format (ArcSight)</li> <li>JSON: JSON format</li> <li>@CEE: JSON: CEE Log Syntax (CLS) Encoding JSON</li> <li>To select the desired log export format, refer to the documentation for the SIEM system you are using.</li> <li>For a detailed description of log formats, see Appendix 2.</li> <li>Description of Log Formats.</li> </ul> |

When creating a configuration, provide the following parameters:

| Name           | Description                                                                                                    |
|----------------|----------------------------------------------------------------------------------------------------|
| Server type    | SSH (SFTP), FTP, Syslog.                                                                                                 |
| Server address | IP address or domain name of the server.                                                                                 |
| Transport      | TCP or UDP; applicable only to Syslog servers.                                                                           |
| Port           | The server port to which the data should be sent.                                                                        |
| Protocol       | RFC5424 or BSD syslog RFC 3164; applicable only to Syslog servers. Select the protocol compatible with your SIEM system. |
|                | Only for Syslog server type. Optional field; consult the documentation for your SIEM system. Available values:           |
|                | • Alert: a state that requires immediate intervention.                                                                   |
|                | <ul> <li>Critical: a state that requires immediate intervention or<br/>signals a fault in the system.</li> </ul>         |
| Severity       | • Errors: errors detected in the system.                                                                                 |
|                | <ul> <li>Warnings: warnings on potential errors that can occur if<br/>no action is taken.</li> </ul>                     |
|                | <ul> <li>Notice: events that relate to unusual system behavior but are not errors.</li> </ul>                            |
|                | Info: informational messages.                                                                                            |
|                | Only for Syslog server type. Optional field; consult the documentation for your SIEM system. Available values:           |
|                | <ul> <li>User-level messages</li> </ul>                                                                                  |
|                | System daemon                                                                                                    |
|                | Security/authorization                                                                                                   |
|                | • Log audit                                                                                                    |
|                | • Log alert                                                                                                    |
| Object         | • Local 0.                                                                                                    |
|                | • Local 1.                                                                                                    |
|                | • Local 2.                                                                                                    |
|                | • Local 5.                                                                                                    |
|                | Local 5.                                                                                                    |
|                | • Local 6.                                                                                                    |
|                | • Local 7.                                                                                                    |
| Hostname       |                                                                                                    |

| Name            | Description                                                                                                    |
|-----------------|----------------------------------------------------------------------------------------------------|
|                 | Only for Syslog server type. A unique host name identifying the server that sends data to the Syslog server in the FQDN (Fully Qualified Domain Name) format.                                                                                                    |
| App-Name        | Only for Syslog server type. Unique name of the application that sends data to the Syslog server.                                                                                                    |
| Login name      | The account name for connecting to the remote server. Not applicable to the Syslog export method.                                                                                                    |
| Password        | Account password for connecting to the remote server. Not applicable to the Syslog export method.                                                                                                    |
| Repeat password | Confirm the account password for connecting to the remote server. Not applicable to the Syslog export method.                                                                                                    |
| Directory path  | Server directory to copy log files to. Not applicable to the Syslog export method.                                                                                                    |
| Schedule        | <ul> <li>Select schedule for sending logs. Not applicable to the Syslog export method. The available options are:</li> <li>Daily <ul> <li>Weekly</li> <li>Monthly</li> <li>Every hours</li> <li>Every minutes</li> <li>Advanced.</li> </ul> </li> <li>With the Advanced option, a crontab-like format is used where the date/time string consists of six space-separated fields. The fields specify the time as follows: (minutes: 0-59) (hours: 0-23) (days of the month: 1-31) (month: 1-12) (days of the week: 0-6, where 0 is Sunday). Each of the first five fields can be defined using:</li> <li>An asterisk (*) denotes the entire range (from the first number to the last).</li> <li>A dash (-) denotes a number range. For example, "5-7" means 5, 6, and 7.</li> <li>Lists: comma-separated numbers or ranges. For example, "1,5,10,11" or "1-11,19-23".</li> <li>An asterisk or range spacing: used for spacing out values in ranges. The increment is given after a slash. Examples: "2-10/2" means "2,4,6,8,10" while "*/2" in the "hours" field means "every two hours".</li> </ul> |

### **Data Search and Filtering**

Usually, logs contain huge numbers of records, and LogAn provides convenient ways to search and filter the raw data for the required information. Administrators can search the contents of the logs in basic and advanced modes.

With a simple search, administrators use a graphic interface to set filters by values of the required log fields, thus filtering out unnecessary information. For example, administrators can specify a time range of interest, a list of users, categories, etc. Setting the search criteria is intuitive and does not require any special knowledge.

You can create more complex filters in the advanced search mode using a special query language. In the advanced search mode, you can build queries using log fields that are not available in the basic mode. To construct a query, use field names and values, keywords, and operators. You can enter field values using single or double quotes, or without quotes, if the values do not contain spaces. To group multiple conditions, use parentheses.

| Name    | Description                                       |
|---------|---------------------------------------------------|
| AND/and | Logical AND: all query conditions should be met.  |
| OR/or   | Logical OR: at least one condition should be met. |

Separate keywords by spaces. You can use the following keywords:

The following operators define filter conditions:

| Name | Description                                                                                                    |
|------|----------------------------------------------------------------------------------------------------|
| =    | Equal To. Requires that the field value be completely identical to the specified value. For example, $ip=172.16.31.1$ displays all log entries where the IP field exactly matches 172.16.31.1.                                                                                |
| !=   | Not Equal To. Field value must not match the specified value.<br>For example, <i>ip!=172.16.31</i> displays all log entries where the IP field does not match 172.16.31.1.                                                                                                    |
| <=   | Less Than or Equal To. Field value must be less than or equal to the specified value. This can only apply to fields that support comparisons, such as date, portSource, portDest, statusCode, etc., for example: <i>date &lt;= '2019-03-28T20:59:59' AND statusCode=303</i> . |
| >=   |                                                                                                    |

| Name      | Description                                                                                                    |
|-----------|----------------------------------------------------------------------------------------------------|
|           | Greater Than or Equal To. The field value must be greater than<br>or equal to the specified value. This can only apply to fields that<br>support comparisons, such as date, portSource, portDest,<br>statusCode, etc., for example: <i>date &gt;= "2019-03-13T21:00:00"</i><br><i>AND statusCode=200</i> .                                                                                     |
| <         | Less Than. The field value must be less than the specified value. This can only apply to fields that support comparisons, such as date, portSource, portDest, statusCode, etc., for example: <i>date &lt; '2019-03-28T20:59:59' AND statusCode=404</i> .                                                                                                    |
| >         | Greater Than. The field value must be greater than the specified value. This can only apply to fields that support comparisons, such as date, portSource, portDest, statusCode, etc., for example: ( <i>statusCode&gt;200 AND statusCode&lt;300</i> ) <i>OR</i> ( <i>statusCode=404</i> ).                                                                                                    |
| IN        | Allows you to specify multiple values for a field in a query.<br>Provide the list of values in parentheses, for example, category<br>IN (botnets, compromised, 'illegal software', 'phishing and<br>fraud','reputation high risk','unknown category').                                                                                                    |
| NOT IN    | Allows you to specify multiple values for a field in a query.<br>Displays records that do not contain the specified values.<br>Provide the list of values in parentheses, for example, category<br>NOT IN (botnets, compromised, 'illegal software', 'phishing and<br>fraud','reputation high risk','unknown category').                                                                       |
| ~         | Contains. Allows you to specify a substring that the queried field must contain, for example, <i>browser</i> ~ " <i>Mozilla/5.0</i> " This operator is applicable only to fields that contain string data.                                                                                                    |
| !~        | Does Not Contain. Allows you to specify a substring that the queried field must not contain, for example, <i>browser</i> !~<br>"Mozilla/5.0" This operator is applicable only to fields that contain string data.                                                                                                    |
| МАТСН     | To specify the substring that must be found in the specified<br>field using the MATCH statement, use JSON format and single<br>quotes, for example,<br>details MATCH '\"module\":\"threats\"'<br>The syntax of queries using this operator is compliant with the<br>RE2 standard. For more details about Google/RE2 syntax, see: <u>h</u><br><u>ttps://github.com/google/re2/wiki/Syntax</u> . |
| NOT MATCH | To specify the substring that must not be found in the specified field using the NOT MATCH statement, use JSON format and single quotes, for example,                                                                                                    |

| Name | Description                                                                                                    |
|------|----------------------------------------------------------------------------------------------------|
|      | details NOT MATCH '\"module\":\"threats\"'                                                                                                    |
|      | The syntax of queries using this operator is compliant with the RE2 standard. For more details about Google/RE2 syntax, see: h ttps://github.com/google/re2/wiki/Syntax. |

When making an advanced query, LogAn shows possible field names, applicable operators, and possible values, making it easier for the system operator to make complex queries. When you switch from basic to advanced search mode, LogAn automatically generates a search query string that matches the filter specified in the basic search mode.

# REPORTS

## **General information**

Reports allow administrators to provide different slices of data about security events, configurations, or user actions. Reports can be created automatically according to previously created rules and templates and sent to recipients by email.

The **Reports** section contains four subsections: **Templates**, **Custom report templates**, **Report rules**, and **Generated reports**. To create a report, follow these steps:

| Name                                          | Description                                                                                                    |
|-----------------------------------------------|----------------------------------------------------------------------------------------------------|
| <b>Step 1.</b> Create a generate report rule. | Create a rule to generate a report and specify all necessary report parameters.                                                                                  |
| Step 2. Run the report.                       | Run the report in manual mode or wait until it runs<br>automatically according to the schedule specified in the rule.                                            |
| Step 3. Receive the report.                   | Receive the report by mail if you configured the rule to send<br>the report by mail, or download the report from the <b>Generated</b><br><b>reports</b> section. |

#### ONote

Creating a report can take quite a long time and consume a lot of computing resources.

## Templates

A template defines what the report will look like and what fields it will include. Report templates are provided by the UserGate developer.

Here is the list of report templates by category:

- Custom: a group of templates for generalized statistics of report rule triggering.
- **Captive portal**: a group of templates for events related to user authentication using the Captive portal.
- Endpoint applications: a group of templates with lists of applications that were run on the devices.
- Endpoint rules: a group of templates for events of endpoint firewall rule triggering.
- **Endpoint events**: shows events received from the devices that are controlled using the UserGate Endpoint software.
- Events: a templates group for events recorded in the event log.
- IDPS: a templates group for events recorded in the IDPS log.
- Mail security: a group of templates for the events recorded in the mail security log.
- Network activity: a templates group for events recorded in the traffic log.
- Web portal: a templates group for events related to authentication via SSL VPN.
- **Traffic**: a templates group for events recorded in the traffic log and related to the volume of traffic consumed by users, applications, etc.
- UserID: a group of templates to create reports on the UserID agent activity.
- VPN: a templates group for events related to VPN.
- Web activity: a templates group for events recorded in the web access log.

Each template includes a name, report description, and report presentation type (table, histogram, pie).

### **Custom Report Templates**

Unlike regular report templates provided by the solution vendor, custom templates make it possible to generate reports tailored to user needs. The administrator can select the desired fields to display and set the criteria and possible groupings. The custom reports created in this way can be used in report rules along with the regular predefined reports. To create a custom report template, go to the **Reports --> Custom report templates** section, click **Add**, and provide these settings:

| Name         | Description                                                                                                    |
|--------------|----------------------------------------------------------------------------------------------------|
| Name         | The name of the custom report template.                                                                                                    |
| Description  | An optional description of the custom report template.                                                                                                    |
| Category     | <ul> <li>Select the data source for the template. Available values:</li> <li>Events</li> <li>Traffic</li> <li>Web access</li> <li>IDPS</li> <li>SSH inspection</li> <li>Triggered alerts</li> <li>Endpoint events</li> <li>Endpoint rules</li> <li>Endpoint applications</li> </ul>                                                                                                    |
| Filter query | An SQL-like query string that allows you to limit the amount of<br>information used to generate a report based on this template.<br>To construct a query, use field names and values, keywords,<br>and operators. The data fields can be the columns listed below<br>in the <b>Columns</b> field. For keywords and operators with<br>examples of their use, see the <u>Data Search and Filtering</u><br>section. |
| Sort by      | Specify the data field to sort the data by. The sorting can be in the ascending or descending order.                                                                                                    |
| Group by     | Specify the data field to group the data by.                                                                                                    |
| Columns      | The list of columns available for the specific data source.                                                                                                    |

| Name     | Description                                             |
|----------|---------------------------------------------------------|
| Selected | The list of columns selected for display in the report. |

### **Report Rules**

Report rules set the parameters of the report to be created, as well as the schedule to run the reports and methods of delivering the reports to users. When creating a report rule, administrators specify the following parameters:

| Name                              | Description                                                                                                    |
|-----------------------------------|----------------------------------------------------------------------------------------------------|
| Enabled                           | Enable or disable the report.                                                                                                    |
| Name                              | The name of the rule.                                                                                                    |
| Description                       | Optional field for rule description.                                                                                                    |
| Report language                   | Language to use in the report.                                                                                                    |
| Time range                        | Time range for preparation of the report.                                                                                                    |
| Report format                     | Format (PDF, HTML, XML, CSV) of the report.<br><b>Important!</b> Creating reports in PDF results in a high load on the<br>processor and memory. The larger the report, the higher the<br>load. Do not use the PDF format for custom report templates.<br>The <b>Detailed list of all visited URLs</b> and <b>Detailed list of all</b><br><b>visited sites</b> reports use CSV format, regardless of the format<br>you select. |
| Number of records                 | Set a limit on the number of records displayed in reports that<br>have a limit on the number of top records, for example, the top<br>20 users who encountered errors authenticating in the web<br>console.                                                                                                    |
| Group by limit (if<br>applicable) | Set a limit on the number of records displayed in reports that<br>have a limit on the number of grouped records, for example,<br>the top 10 users by category: a maximum of 10 users will be<br>listed for each category. This restriction applies only to report<br>templates that contain grouping.                                                                                                    |
| Users                             | Specify users or user groups for which the report will be created. If not specified, the report will be created for all users.                                                                                                    |
| Templates                         | List of templates used to build the report. You need to add at least one template.                                                                                                    |

| Name     | Description                                                                                                    |
|----------|----------------------------------------------------------------------------------------------------|
|          | Select a schedule to generate reports. The available options are:                                                                                                    |
| Schedule | <ul> <li>Daily</li> <li>Weekly</li> <li>Monthly</li> <li>Every hours</li> <li>Every minutes</li> <li>Advanced.</li> </ul> With the Advanced option, a crontab-like format is used where the date/time string consists of six space-separated fields. The fields specify the time as follows: (minutes: 0-59) (hours: 0-23) (days of the month: 1-31) (month: 0-12) (days of the week: 0-6, where 0 is Sunday). Each of the first five fields can be defined using: |
|          | <ul> <li>An asterisk (*) denotes the entire range (from the first number to the last).</li> <li>A dash (-) denotes a number range. For example, "5-7" means 5, 6, and 7.</li> <li>Lists: comma-separated numbers or ranges. For example</li> </ul>                                                                                                    |
|          | "1,5,10,11" or "1-11,19-23".                                                                                                    |
|          | <ul> <li>An asterisk of range spacing, used for spacing out values<br/>in ranges. The increment is given after a slash. Examples:<br/>"2-10/2" means "2,4,6,8,10" while "*/2" in the "hours" field<br/>means "every two hours".</li> </ul>                                                                                                    |
| Delivery | You can optionally send reports to recipients via the SMTP protocol. To do this, specify the following:                                                                                                    |
|          | <ul> <li>SMTP profile to use for sending reports. Подробно о<br/>настройке профилей SMTP смотрите в главе <u>Профили</u><br/>оповещений.</li> </ul>                                                                                                    |
|          | • From: email sender name.                                                                                                    |
|          | Subject: email subject.                                                                                                    |
|          | Body: email body.                                                                                                    |
|          | <ul> <li>Recipients: list of the email recipients. The recipients<br/>must be added to the lists of the Emails library.</li> </ul>                                                                                                    |

#### ONote

Creating a report can take quite a long time and consume a lot of computing resources. It is especially important to consider resource utilization when running reports over a large range of time.

#### ONOTE

To run a report rule, you do not need to enable it and specify the time when the rule is run. You can manually run any report, including a disabled one, by selecting the rule you want from the list of rules and clicking the Run now button. When created, the report appears under Generated reports.

### **Generated reports**

All generated reports are stored under **Generated reports**. The reports are in PDF or CSV format. For each report the name of the report, which matches the name of the report rule that was used to create this report, the time the report was created, and the size of the report are listed.

To download the report, click **Download**. To delete the report, click **Delete**.

To customize the storage time of the reports (rotation), click the **Configure** button. The default value is 60 days.

# **TECHNICAL SUPPORT**

### **Technical Support (Description)**

Visit the technical support section on the UserGate website, <u>https://</u> <u>support.usergate.com/</u>, for more information on how to configure LogAn. This is also where you can submit a ticket to resolve your problem.

# ADMIN

# **ADMIN (description)**

This section allows registered administrators to change their passwords, update some profile settings and log out.

| Name            | Description                                                                                                    |
|-----------------|----------------------------------------------------------------------------------------------------|
| Change password | To change your password, enter your current password and then the new one twice.                                                                                                    |
| Preferences     | <ul> <li>Show items per page: number of lines to display in one dialog box, such as a list of firewall rules.</li> <li>Night mode: set the dark theme for the UGOS GUI.</li> <li>Favorite filters: rename or delete filters for various logs created by this user.</li> </ul> |
| Logout          | End the session in the web console of the device.                                                                                                    |

# FAVORITES

# **Favorites (Description)**

The web interface allows you to filter the displayed sections by adding them to favorites and search for sections by their name. You can use filtering to hide unused sections. Displaying only the favorite sections does not affect the device functionality or configuration. To add a section to favorites, click the asterisk next to the section name. To customize the display, use the **Favorites Only** switch at the bottom of the panel.

# APPENDICES

# Appendix 1. Network environment requirements

| Service           | Protocol | Port | Outbound/<br>Inbound                             | Function                                                                                                    |
|-------------------|----------|------|--------------------------------------------------|----------------------------------------------------------------------------------------------------|
| Web console       | ТСР      | 8010 | Inbound (to<br>LogAn web<br>console)             | Access to the<br>management<br>web interface<br>of a device.                                                                                                    |
| CLI over SSH      | ТСР      | 2200 | Inbound (to<br>CLI over SSH)                     | Access to the<br>UserGate<br>command<br>line interface<br>(CLI) over<br>SSH.                                                                                         |
| XML-RPC           | ТСР      | 4041 | Inbound (to<br>UserGate via<br>API)              | UserGate<br>device<br>management<br>via API.                                                                                                    |
| Remote assistance | ТСР      | 22   | Outbound (to<br>technical<br>support<br>servers) | Remote<br>access to a<br>technical<br>support<br>server.<br>Access to<br>servers:<br>• 93.91.17<br>1.46;<br>• 178.154.<br>221.222<br>;<br>• ra.ente<br>nsys.co<br>m. |
| NTP               | UDP      | 123  | Outbound (to<br>a time server)                   | Time<br>synchronizati<br>on.                                                                                                    |
| DNS               | UDP      | 53   | Outbound (to<br>DNS servers)                     | The service<br>that resolves<br>domain<br>names into IP<br>addresses.                                                                                                |

| Service                          | Protocol | Port | Outbound/<br>Inbound                           | Function                                                                                                    |
|----------------------------------|----------|------|------------------------------------------------|----------------------------------------------------------------------------------------------------|
| UserGate server<br>registration  | ТСР      | 443  | Outbound (to<br>the<br>registration<br>server) | Access to the<br>UserGate<br>product<br>registration<br>server<br>(reg2.entensy<br>s.com).                      |
| Update software and<br>libraries | ТСР      | 443  | Outbound (to<br>update<br>servers)             | Update<br>software and<br>library items:<br>access to<br>static.entensy<br>s.com, updat<br>es.usergate.c<br>om. |
| Communication with<br>UGMC       | ТСР      | 9712 | Outbound<br>(from LogAn<br>to UGMC)            | Initial<br>communicati<br>on and<br>exchange of<br>encryption<br>keys with the<br>UGMC server.                  |
|                                  |          | 2022 | Outbound<br>(from LogAn<br>to UGMC)            | Build an SSH<br>tunnel to<br>exchange<br>data using<br>the received<br>keys.                                    |
| LogAn service                    | ТСР      | 9713 | Outbound<br>(from LogAn<br>to NGFW)            | Initial<br>communicati<br>on and<br>exchange of<br>encryption<br>keys with the<br>NGFW server.                  |
|                                  |          | 2023 | Outbound<br>(from LogAn<br>to NGFW)            | Build an SSH<br>tunnel to<br>exchange<br>data using<br>the received<br>keys.                                    |
|                                  | ТСР      |      |                                                |                                                                                                    |

| Service       | Protocol | Port                                                                                                    | Outbound/<br>Inbound                                                     | Function                                                                                             |
|---------------|----------|----------------------------------------------------------------------------------------------------|--------------------------------------------------------------------------|----------------------------------------------------------------------------------------------------|
|               |          | 22699<br>(receive data<br>from NGFW<br>6.x.x), 22711<br>(receive data<br>from NGFW<br>7.x.x that<br>uses SSL) | Inbound<br>(from NGFW<br>to LogAn)                                       | The LogAn<br>log collection<br>service.                                                              |
| SNMP          | UDP      | 161                                                                                                    | Inbound (to<br>LogAn)                                                    | Access to the<br>UserGate<br>server via<br>SNMP.                                                     |
| Log collector | TCP/UDP  | 514                                                                                                    | Inbound (to<br>LogAn)                                                    | A service that<br>collects<br>information<br>from remote<br>devices using<br>the Syslog<br>protocol. |
| SMTP          | ТСР      | 25                                                                                                    | Outbound (to<br>a mail server)                                           | Send alerts<br>to email.                                                                             |
| DHCP          | UDP      | 67, 68                                                                                                    | Outbound (IP<br>address<br>request from<br>UserGate to a<br>DHCP server) | DHCP<br>service.                                                                                     |
| LDAP          | ТСР      | 389, 636                                                                                                    | Outbound (to<br>LDAP<br>connector)                                       | Execute<br>LDAP<br>requests (389<br>for LDAP and<br>636 for LDAP<br>over SSL).                       |
| RADIUS        | UDP      | 1812                                                                                                    | Outbound (to<br>a RADIUS<br>authenticatio<br>n server)                   | User<br>authenticatio<br>n via the<br>RADIUS<br>protocol.                                            |
| TACACS+       | ТСР      | 49                                                                                                    | Outbound (to<br>a TACACS+<br>authenticatio<br>n server)                  | User<br>authenticatio<br>n via the                                                                   |

| Service              | Protocol | Port | Outbound/<br>Inbound                  | Function                              |
|----------------------|----------|------|---------------------------------------|---------------------------------------|
|                      |          |      |                                       | TACACS+<br>protocol.                  |
| FTP (logs export)    | ТСР      | 21   | Outbound (to<br>an FTP<br>server)     | Export logs to<br>an FTP<br>server.   |
| SSH (logs export)    | ТСР      | 22   | Outbound (to<br>an SSH<br>server)     | Export logs to<br>an SSH<br>server.   |
| Syslog (logs export) | TCP/UDP  | 514  | Outbound (to<br>the Syslog<br>server) | Export logs to<br>a Syslog<br>server. |

# LOG FORMAT DESCRIPTION

# Logs Export in CEF Format

#### **Event Log Format**

| Field type | Field name     | Description                      | Example value                                                |
|------------|----------------|----------------------------------|--------------------------------------------------------------|
|            | CEF:Version    | CEF version.                     | CEF:0                                                        |
|            | Device Vendor  | Product vendor.                  | UserGate                                                     |
|            | Device Product | Product type.                    | NGFW                                                         |
| CEF header | Device Version | Product version.                 | 7                                                            |
|            | Source         | Log type.                        | events                                                       |
|            | Origin         | Module where the event occurred. | admin_console                                                |
|            | Severity       | The severity of the event.       | Available values:<br>• 1: info<br>• 4: warning<br>• 7: error |

| Field type      | Field name       | Description                                                                           | Example value                                                         |
|-----------------|------------------|---------------------------------------------------------------------------------------|-----------------------------------------------------------------------|
|                 |                  |                                                                                       | • 10: critical                                                        |
| CEF [extension] | rt               | Time when the<br>event was received<br>(in milliseconds<br>since January 1,<br>1970). | 1652344423822                                                         |
|                 | deviceExternalId | The unique name<br>of the device that<br>generated the<br>event.                      | utmcore@erstheta<br>tica                                              |
|                 | suser            | The username.                                                                         | Admin                                                                 |
|                 | cat              | Component where<br>the event<br>occurred.                                             | console_auth                                                          |
|                 | act              | Event type.                                                                           | login_successful                                                      |
|                 | src              | Source IPv4<br>address.                                                               | 192.168.117.254                                                       |
|                 | cs1Label         | This field is used for event details.                                                 | Attributes                                                            |
|                 | cs1              | Event details in<br>JSON format.                                                      | {"name":"MIME_BUI<br>LTIN_COMPOSITE",<br>"module":"nlist_imp<br>ort"} |

#### Web access log format

| Field type | Field name     | Description      | Example value |
|------------|----------------|------------------|---------------|
| CEF header | CEF:Version    | CEF version.     | CEF:0         |
|            | Device Vendor  | Product vendor.  | UserGate      |
|            | Device Product | Product type.    | NGFW          |
|            | Device Version | Product version. | 7             |
|            | Source         | Log name.        | webaccess     |

| Field type      | Field name       | Description                                                                           | Example value                                                                                                    |
|-----------------|------------------|---------------------------------------------------------------------------------------|----------------------------------------------------------------------------------------------------|
|                 | Name             | Source type.                                                                          | log                                                                                                    |
|                 | Threat Level     | Threat level for the<br>URL category.                                                 | Available values: 2,<br>4, 6, 8, 10 (the set<br>threat level<br>multiplied by 2);<br>Unknown, if no<br>category is<br>defined. |
| CEF [extension] | rt               | Time when the<br>event was received<br>(in milliseconds<br>since January 1,<br>1970). | 1652344423822                                                                                                    |
|                 | deviceExternalId | The unique name<br>of the device that<br>generated the<br>event.                      | utmcore@erstheta<br>tica                                                                                                    |
|                 | act              | Action taken by<br>the device<br>according to the<br>configured<br>policies.          | captive                                                                                                    |
|                 | reason           | The reason why<br>the event was<br>created, e.g. the<br>reason for the site<br>block. | {"id":<br>39,"name":"Social<br>Networking","threat<br>_level":3}                                                               |
|                 | suser            | The username.                                                                         | user_example<br>(Unknown, if the<br>user is unknown)                                                                           |
|                 | cs1Label         | Indicates that a rule was triggered.                                                  | Rule                                                                                                    |
|                 | cs1              | Name of the rule<br>triggered to cause<br>the event.                                  | Default Allow                                                                                                    |
|                 | src              | Traffic source IPv4<br>address.                                                       | 10.10.10.10                                                                                                    |
|                 | spt              | Source port                                                                           | Values: 0-65535.                                                                                                    |

| Field type | Field name    | Description                                                       | Example value                                     |
|------------|---------------|-------------------------------------------------------------------|---------------------------------------------------|
|            | cs2Label      | Indicates the source zone.                                        | Source Zone                                       |
|            | cs2           | Source zone name.                                                 | Trusted                                           |
|            | cs3Label      | Indicates the source country.                                     | Source Country                                    |
|            | cs3           | Source country<br>name.                                           | AE (a two-letter<br>country code is<br>displayed) |
|            | dst           | IPv4 address of the traffic destination.                          | 194.226.127.130                                   |
|            | dpt           | Destination port                                                  | Values: 0-65535.                                  |
|            | cs4Label      | Indicates the destination zone.                                   | Destination Zone                                  |
|            | cs4           | Destination zone<br>name.                                         | Untrusted                                         |
|            | cs5Label      | Indicates the destination country.                                | Destination<br>Country                            |
|            | cs5           | Destination<br>country name.                                      | AE (a two-letter<br>country code is<br>displayed) |
|            | cs6Label      | Indicates if the content was decrypted.                           | Decrypted                                         |
|            | csó           | Decrypted or not.                                                 | true, false                                       |
|            | арр           | Application layer<br>protocol and its<br>version.                 | HTTP/1.1                                          |
|            | requestMethod | Method used to<br>access the URL<br>address (POST,<br>GET, etc.). | GET                                               |

| Field type | Field name                   | Description                                                                                                    | Example value                                                                            |
|------------|------------------------------|----------------------------------------------------------------------------------------------------|------------------------------------------------------------------------------------------|
|            | request                      | In the case of an<br>HTTP request, the<br>field contains the<br>URL of the<br>requested<br>resource and the<br>protocol used. | http://<br>www.secure.com                                                                |
|            | requestContext               | Request source<br>URL (HTTP referer).                                                                                         | https://<br>www.google.com/                                                              |
|            | requestClientAppli<br>cation | Browser useragent.                                                                                                    | Mozilla/5.0 (X11;<br>Ubuntu; Linux<br>x86_64; rv:96.0)<br>Gecko/20100101<br>Firefox/96.0 |
|            | cn3Label                     | Specifies the<br>server's original<br>response.                                                                               | Response                                                                                 |
|            | cn3                          | Status code.                                                                                                    | 302                                                                                      |
|            | flexString1Label             | Refers to the content type.                                                                                                   | Media type                                                                               |
|            | flexString1                  | The type of the content.                                                                                                    | text/html                                                                                |
|            | flexString2Label             | Indicates the<br>category of the<br>requested URL.                                                                            | URL Categories                                                                           |
|            | flexString2                  | URL category.                                                                                                    | Computers &<br>Technology                                                                |
|            | in                           | Number of<br>transmitted<br>inbound bytes<br>(data transferred<br>from the source to<br>the destination).                     | 231                                                                                      |
|            | out                          | Number of<br>transmitted<br>outbound bytes<br>(data transferred<br>from the                                                   | 40                                                                                       |

| Field type | Field name | Description                                                                                 | Example value    |
|------------|------------|---------------------------------------------------------------------------------------------|------------------|
|            |            | destination to the source).                                                                 |                  |
|            | cn1Label   | Indicates the<br>number of packets<br>transmitted from<br>the source to the<br>destination. | Packets sent     |
|            | cn1        | Number of packets<br>transmitted from<br>the source to the<br>destination.                  | 3                |
|            | cn2Label   | Indicates the<br>number of packets<br>transmitted from<br>the destination to<br>the source. | Packets received |
|            | cn2        | Number of packets<br>transmitted from<br>the destination to<br>the source.                  | 1                |

#### DNS log format

| Field type      | Field name       | Description                                                                           | Example value            |
|-----------------|------------------|---------------------------------------------------------------------------------------|--------------------------|
|                 | CEF:Version      | CEF version.                                                                          | CEF:0                    |
| CEE booder      | Device Vendor    | Product vendor.                                                                       | UserGate                 |
| CEF neader      | Device Product   | Product type.                                                                         | NGFW                     |
|                 | Device Version   | Product version.                                                                      | 7                        |
| CEF [extension] | rt               | Time when the<br>event was received<br>(in milliseconds<br>since January 1,<br>1970). | 1701085036026            |
|                 | deviceExternalId | The unique name<br>of the device that<br>generated the<br>event.                      | utmcore@ntoorere<br>aeda |

| Field type | Field name | Description                                                                                                 | Example value                                                                             |
|------------|------------|----------------------------------------------------------------------------------------------------|-------------------------------------------------------------------------------------------|
|            | act        | Action taken by<br>the device<br>according to the<br>configured<br>policies.                                | block                                                                                     |
|            | reason     | The reason why<br>the event was<br>created, e.g. the<br>URL category on<br>which the rule was<br>triggered. | {"url_cats":[{"id":<br>37,"name":"Search<br>Engines &<br>Portals","threat_lev<br>el":1}]} |
|            | арр        | Application layer<br>protocol                                                                               | DNS                                                                                       |
|            | suser      | The username.                                                                                               | user1 (Unknown, if<br>the user is<br>unknown)                                             |
|            | cs1Label   | Indicates that a rule was triggered.                                                                        | Rule                                                                                      |
|            | cs1        | Name of the rule<br>triggered to cause<br>the event.                                                        | Rule1                                                                                     |
|            | dhost      | The destination<br>host name, whose<br>address is<br>determined using<br>the DNS server.                    | google.com                                                                                |
|            | proto      | Level 4 protocol<br>used.                                                                                   | UDP                                                                                       |
|            | src        | Traffic source IPv4<br>address.                                                                             | 10.10.0.11                                                                                |
|            | spt        | Source port                                                                                                 | Values: 0-65535.                                                                          |
|            | smac       | Source MAC<br>address.                                                                                      | FA:16:3E:65:1C:B4                                                                         |
|            | cs2Label   | Indicates the source zone.                                                                                  | Source Zone                                                                               |
|            | cs2        | Source zone name.                                                                                           | Trusted                                                                                   |

| Field type | Field name       | Description                              | Example value                                                                                                    |
|------------|------------------|------------------------------------------|----------------------------------------------------------------------------------------------------|
|            | cs3Label         | Indicates the source country.            | Source Country                                                                                                    |
|            | cs3              | Source country<br>name.                  | AE (a two-letter<br>country code is<br>displayed)                                                                                                    |
|            | dst              | IPv4 address of the traffic destination. | 194.226.127.130                                                                                                    |
|            | dpt              | Destination port                         | Values: 0-65535.<br>Port 53 is normally<br>used for DNS.                                                                                                    |
|            | cs4Label         | Indicates the destination zone.          | Destination Zone                                                                                                    |
|            | cs4              | Destination zone<br>name.                | Untrusted                                                                                                    |
|            | cs5Label         | Indicates the destination country.       | Destination<br>Country                                                                                                    |
|            | cs5              | Destination country name.                | AE (a two-letter<br>country code is<br>displayed)                                                                                                    |
|            | cs6Label         | Indicates the data being transmitted.    | Data                                                                                                    |
|            | cs6              | The transmitted<br>data.                 | <pre>{"question": [{"domain":"google. com","type":"A","cla ss":"IN"}], "answer": [{"domain":"google. com","type":"TXT"," class":"IN","ttl": 5,"data":"Blocked"}, {"domain":"google.c om","type":"A","class ":"IN","ttl": 5,"data":"10.10.0.1"}] }</pre> |
|            | flexString1Label |                                          | URL Categories                                                                                                    |

| Field type | Field name  | Description                                  | Example value               |
|------------|-------------|----------------------------------------------|-----------------------------|
|            |             | Indicates the category of the requested URL. |                             |
|            | flexString1 | URL category.                                | Search Engines &<br>Portals |

Differences in the **CEF Compact** format:

- The following fields are missing:
  - cs3Label=Source Country; cs3=\$src\_country
  - cs5Label=Destination Country; cs5=\$dst\_country
- The following fields have been changed:
  - ∘ cs2Label=SrcZone
  - o cs3Label=DstZone; cs3=\$dst\_zone\_name
  - cs4Label=Data; cs4=\$data
  - flexString1Label=URLCats
- Some field values are truncated to 80 characters, this is a general rule for the compact format. For example, a list of URL categories, URL, username, rule name, zone name, etc.

#### **Traffic log format**

| Field type | Field name     | Description                                          | Example value |
|------------|----------------|------------------------------------------------------|---------------|
| CEF header | CEF:Version    | CEF version.                                         | CEF:0         |
|            | Device Vendor  | Product vendor.                                      | UserGate      |
|            | Device Product | Product type.                                        | NGFW          |
|            | Device Version | Product version.                                     | 7             |
|            | Source         | Log type.                                            | traffic       |
|            | Rule Type      | Type of the rule<br>triggered to cause<br>the event. | firewall      |

| Field type      | Field name       | Description                                                                           | Example value                                                                                          |
|-----------------|------------------|---------------------------------------------------------------------------------------|----------------------------------------------------------------------------------------------------|
|                 | Threat Level     | Application threat<br>level.                                                          | Available values:<br>from 1 (if no<br>application) to 10<br>(the set threat level<br>multiplied by 2). |
| CEF [extension] | rt               | Time when the<br>event was received<br>(in milliseconds<br>since January 1,<br>1970). | 1652344423822                                                                                          |
|                 | deviceExternalId | The unique name<br>of the device that<br>generated the<br>event.                      | utmcore@erstheta<br>tica                                                                               |
|                 | suser            | The username.                                                                         | user_example<br>(Unknown, if the<br>user is unknown)                                                   |
|                 | act              | Action taken by<br>the device<br>according to the<br>configured<br>policies.          | accept                                                                                                 |
|                 | cs1Label         | Indicates that a rule was triggered.                                                  | Rule                                                                                                   |
|                 | cs1              | Name of the rule<br>triggered to cause<br>the event.                                  | Allow trusted to<br>untrusted                                                                          |
|                 | src              | Traffic source IPv4<br>address.                                                       | 10.10.10.10                                                                                            |
|                 | spt              | Source port                                                                           | Values: 0-65535.                                                                                       |
|                 | cs2Label         | Indicates the source zone.                                                            | Source Zone                                                                                            |
|                 | cs2              | Source zone name.                                                                     | Trusted                                                                                                |
|                 | cs3Label         | Indicates the source country.                                                         | Source Country                                                                                         |
|                 | cs3              |                                                                                       |                                                                                                    |

| Field type | Field name                       | Description                                                                       | Example value                                     |
|------------|----------------------------------|-----------------------------------------------------------------------------------|---------------------------------------------------|
|            |                                  | Source country<br>name.                                                           | AE (a two-letter<br>country code is<br>displayed) |
|            | proto                            | Level 4 protocol<br>used.                                                         | TCP or UDP                                        |
|            | dst                              | IPv4 address of the traffic destination.                                          | 194.226.127.130                                   |
|            | dpt                              | Destination port                                                                  | Values: 0-65535.                                  |
|            | cs4Label                         | Indicates the destination zone.                                                   | Destination Zone                                  |
|            | cs4                              | Destination zone<br>name.                                                         | Untrusted                                         |
|            | cs5Label                         | Indicates the<br>destination<br>country.                                          | Destination<br>Country                            |
|            | cs5                              | Destination country name.                                                         | AE (a two-letter<br>country code is<br>displayed) |
|            | sourceTranslatedA<br>ddress      | Source address<br>after reassignment<br>(if NAT rules are<br>configured).         | 192.168.174.134<br>(0.0.0.0 if not)               |
|            | sourceTranslatedP<br>ort         | Source port after<br>reassignment (if<br>NAT rules are<br>configured).            | Values: 0-65535 (0<br>if not)                     |
|            | destinationTransla<br>tedAddress | Destination<br>address after<br>reassignment (if<br>NAT rules are<br>configured). | 192.226.127.130<br>(0.0.0.0 if not)               |
|            | destinationTransla<br>tedPort    | Destination port<br>after reassignment<br>(if NAT rules are<br>configured).       | Values: 0-65535 (0<br>if not)                     |
|            | in                               | Number of<br>transmitted                                                          | 231                                               |

| Field type | Field name | Description                                                                                                   | Example value    |
|------------|------------|----------------------------------------------------------------------------------------------------|------------------|
|            |            | inbound bytes<br>(data transferred<br>from the source to<br>the destination).                                 |                  |
|            | out        | Number of<br>transmitted<br>outbound bytes<br>(data transferred<br>from the<br>destination to the<br>source). | 40               |
|            | cn1Label   | Indicates the<br>number of packets<br>transmitted from<br>the source to the<br>destination.                   | Packets sent     |
|            | cn1        | Number of packets<br>transmitted from<br>the source to the<br>destination.                                    | 3                |
|            | cn2Label   | Indicates the<br>number of packets<br>transmitted from<br>the destination to<br>the source.                   | Packets received |
|            | cn2        | Number of packets<br>transmitted from<br>the destination to<br>the source.                                    | 1                |

#### **IDPS** log format

| Field type | Field name     | Description      | Example value |
|------------|----------------|------------------|---------------|
| CEF header | CEF:Version    | CEF version.     | CEF:0         |
|            | Device Vendor  | Product vendor.  | UserGate      |
|            | Device Product | Product type.    | NGFW          |
|            | Device Version | Product version. | 7             |
|            | Source         | Log type.        | idps          |

| Field type      | Field name       | Description                                                                           | Example value                                                                   |
|-----------------|------------------|---------------------------------------------------------------------------------------|---------------------------------------------------------------------------------|
|                 | Signature        | Name of the<br>triggered IPS<br>signature.                                            | BlackSun Test                                                                   |
|                 | Threat Level     | Signature threat<br>level.                                                            | Available values:<br>from 2 to 10 (the<br>set threat level<br>multiplied by 2). |
| CEF [extension] | rt               | Time when the<br>event was received<br>(in milliseconds<br>since January 1,<br>1970). | 1652344423822                                                                   |
|                 | deviceExternalId | The unique name<br>of the device that<br>generated the<br>event.                      | utmcore@erstheta<br>tica                                                        |
|                 | suser            | The username.                                                                         | user_example<br>(Unknown, if the<br>user is unknown)                            |
|                 | act              | Action taken by<br>the device<br>according to the<br>configured<br>policies.          | accept                                                                          |
|                 | cs1Label         | Indicates that a rule was triggered.                                                  | Rule                                                                            |
|                 | cs1              | Name of the rule<br>triggered to cause<br>the event.                                  | IDPS Rule Example                                                               |
|                 | msg              | Signature threat<br>level and name.                                                   | [2] BlackSun                                                                    |
|                 | арр              | Application layer<br>protocol                                                         | НТТР                                                                            |
|                 | proto            | Level 4 protocol<br>used.                                                             | TCP or UDP                                                                      |
|                 | src              | Traffic source IPv4<br>address.                                                       | 10.10.10.10                                                                     |

| Field type | Field name | Description                                                                                                   | Example value                                     |
|------------|------------|----------------------------------------------------------------------------------------------------|---------------------------------------------------|
|            | spt        | Source port                                                                                                   | Values: 0-65535.                                  |
|            | cs2Label   | Indicates the source zone.                                                                                    | Source Zone                                       |
|            | cs2        | Source zone name.                                                                                             | Trusted                                           |
|            | cs3Label   | Indicates the source country.                                                                                 | Source Country                                    |
|            | cs3        | Source country<br>name.                                                                                       | AE (a two-letter<br>country code is<br>displayed) |
|            | dst        | IPv4 address of the traffic destination.                                                                      | 194.226.127.130                                   |
|            | dpt        | Destination port                                                                                              | Values: 0-65535.                                  |
|            | cs4Label   | Indicates the destination zone.                                                                               | Destination Zone                                  |
|            | cs4        | Destination zone<br>name.                                                                                     | Untrusted                                         |
|            | cs5Label   | Indicates the destination country.                                                                            | Destination<br>Country                            |
|            | cs5        | Destination<br>country name.                                                                                  | AE (a two-letter<br>country code is<br>displayed) |
|            | in         | Number of<br>transmitted<br>inbound bytes<br>(data transferred<br>from the source to<br>the destination).     | 231                                               |
|            | out        | Number of<br>transmitted<br>outbound bytes<br>(data transferred<br>from the<br>destination to the<br>source). | 40                                                |

#### SCADA log format

| Field type      | Field name       | Description                                                                           | Example value                                                                                |
|-----------------|------------------|---------------------------------------------------------------------------------------|----------------------------------------------------------------------------------------------|
|                 | CEF:Version      | CEF version.                                                                          | CEF:0                                                                                        |
|                 | Device Vendor    | Product vendor.                                                                       | UserGate                                                                                     |
|                 | Device Product   | Product type.                                                                         | NGFW                                                                                         |
|                 | Device Version   | Product version.                                                                      | 7                                                                                            |
|                 | Source           | Log name.                                                                             | scada                                                                                        |
| CEF header      | Name             | Source type.                                                                          | log                                                                                          |
|                 | PDU Severity     | SCADA severity.                                                                       | Available values:<br>• 1: very low<br>• 2: low<br>• 3: medium<br>• 4: high<br>• 5: very high |
| CEF [extension] | rt               | Time when the<br>event was received<br>(in milliseconds<br>since January 1,<br>1970). | 1652344423822                                                                                |
|                 | deviceExternalId | The unique name<br>of the device that<br>generated the<br>event.                      | utmcore@erstheta<br>tica                                                                     |
|                 | act              | Action taken by<br>the device<br>according to the<br>configured<br>policies.          | accept                                                                                       |
|                 | cs1Label         | Indicates that a rule was triggered.                                                  | Rule                                                                                         |
|                 | cs1              | Name of the rule<br>triggered to cause<br>the event.                                  | Scada Rule<br>Example                                                                        |

| Field type | Field name | Description                              | Example value                                                                                                    |
|------------|------------|------------------------------------------|----------------------------------------------------------------------------------------------------|
|            | src        | Traffic source IPv4<br>address.          | 10.10.10.10                                                                                                    |
|            | spt        | Source port                              | Values: 0-65535.                                                                                                    |
|            | cs2Label   | Indicates the source zone.               | Source Zone                                                                                                    |
|            | cs2        | Source zone name.                        | Trusted                                                                                                    |
|            | cs3Label   | Indicates the source country.            | Source Country                                                                                                    |
|            | cs3        | Source country<br>name.                  | AE (a two-letter<br>country code is<br>displayed)                                                                    |
|            | dst        | IPv4 address of the traffic destination. | 194.226.127.130                                                                                                    |
|            | dpt        | Destination port                         | Values: 0-65535.                                                                                                    |
|            | cs4Label   | Indicates the destination zone.          | Destination Zone                                                                                                    |
|            | cs4        | Destination zone<br>name.                | Untrusted                                                                                                    |
|            | cs5Label   | Indicates the destination country.       | Destination<br>Country                                                                                               |
|            | cs5        | Destination<br>country name.             | AE (a two-letter<br>country code is<br>displayed)                                                                    |
|            | арр        | Application layer<br>protocol            | Modbus                                                                                                    |
|            | cs6Label   | Refers to the device information.        | PDU Details                                                                                                    |
|            | cs6        | Device details in<br>JSON format.        | {"protocol":"modb<br>us","pdu_severity":<br>0,"pdu_func":"3","p<br>du_address":0,<br>"mb_value":<br>0,"mb_quantity": |

| Field type | Field name | Description | Example value                                                                  |
|------------|------------|-------------|--------------------------------------------------------------------------------|
|            |            |             | 0,"mb_payload":"A<br>AIAAA==",<br>"mb_message":"res<br>ponse","mb_addr":<br>0} |

# SSH inspection log format

| Field type      | Field name       | Description                                                                           | Example value                                                                                          |
|-----------------|------------------|---------------------------------------------------------------------------------------|----------------------------------------------------------------------------------------------------|
|                 | CEF:Version      | CEF version.                                                                          | CEF:0                                                                                                  |
|                 | Device Vendor    | Product vendor.                                                                       | UserGate                                                                                               |
|                 | Device Product   | Product type.                                                                         | NGFW                                                                                                   |
|                 | Device Version   | Product version.                                                                      | 7                                                                                                    |
| CEF header      | Source           | Log name.                                                                             | ssh                                                                                                    |
|                 | Name             | Source type.                                                                          | log                                                                                                    |
|                 | Threat Level     | Application threat<br>level.                                                          | Available values:<br>from 1 (if no<br>application) to 10<br>(the set threat level<br>multiplied by 2). |
| CEF [extension] | rt               | Time when the<br>event was received<br>(in milliseconds<br>since January 1,<br>1970). | 1652344423822                                                                                          |
|                 | deviceExternalId | The unique name<br>of the device that<br>generated the<br>event.                      | utmcore@erstheta<br>tica                                                                               |
|                 | act              | Action taken by<br>the device<br>according to the<br>configured<br>policies.          | accept                                                                                                 |
|                 | арр              | Application layer<br>protocol                                                         | SSH or SFTP                                                                                            |

| Field type | Field name | Description                                          | Example value                                        |
|------------|------------|------------------------------------------------------|------------------------------------------------------|
|            | suser      | The username.                                        | user_example<br>(Unknown, if the<br>user is unknown) |
|            | cs1Label   | Indicates that a rule was triggered.                 | Rule                                                 |
|            | cs1        | Name of the rule<br>triggered to cause<br>the event. | SSH inspection<br>rule                               |
|            | src        | Traffic source IPv4<br>address.                      | 10.10.10.10                                          |
|            | spt        | Source port                                          | Values: 0-65535.                                     |
|            | smac       | Source MAC<br>address.                               | FA:16:3E:65:1C:B4                                    |
|            | cs2Label   | Indicates the source zone.                           | Source Zone                                          |
|            | cs2        | Source zone name.                                    | Trusted                                              |
|            | cs3Label   | Indicates the source country.                        | Source Country                                       |
|            | cs3        | Source country<br>name.                              | AE (a two-letter<br>country code is<br>displayed)    |
|            | dst        | IPv4 address of the traffic destination.             | 194.226.127.130                                      |
|            | dpt        | Destination port                                     | Values: 0-65535.                                     |
|            | cs4Label   | Indicates the destination zone.                      | Destination Zone                                     |
|            | cs4        | Destination zone<br>name.                            | Untrusted                                            |
|            | cs5Label   | Indicates the destination country.                   | Destination<br>Country                               |

| Field type | Field name | Description                                           | Example value                                     |
|------------|------------|-------------------------------------------------------|---------------------------------------------------|
|            | cs5        | Destination country name.                             | AE (a two-letter<br>country code is<br>displayed) |
|            | cs6Label   | Refers to the<br>command<br>transmitted via<br>SSH.   | Command                                           |
|            | cs6        | Command<br>transmitted via<br>SSH, in JSON<br>format. | whoami                                            |

#### Mail Security Log Format

| Field type      | Field name       | Description                                                                           | Example value                                                                  |
|-----------------|------------------|---------------------------------------------------------------------------------------|--------------------------------------------------------------------------------|
|                 | CEF:Version      | CEF version.                                                                          | CEF:0                                                                          |
|                 | Device Vendor    | Product vendor.                                                                       | UserGate                                                                       |
|                 | Device Product   | Product type.                                                                         | NGFW                                                                           |
|                 | Device Version   | Product version.                                                                      | 7                                                                              |
| CEE beader      | Source           | Log type.                                                                             | mailsecurity                                                                   |
|                 | Name             | Source type.                                                                          | log                                                                            |
|                 | Threat Level     | Application threat<br>level.                                                          | Available values:<br>• 0: info<br>• 6: warning<br>• 8: error<br>• 10: critical |
| CEF [extension] | rt               | Time when the<br>event was received<br>(in milliseconds<br>since January 1,<br>1970). | 1652344423822                                                                  |
|                 | deviceExternalId | The unique name of the device that                                                    | utmcore@einerson<br>stal                                                       |

| Field type | Field name | Description                                                                  | Example value                                        |
|------------|------------|------------------------------------------------------------------------------|------------------------------------------------------|
|            |            | generated the event.                                                         |                                                      |
|            | act        | Action taken by<br>the device<br>according to the<br>configured<br>policies. | mark                                                 |
|            | suser      | The username.                                                                | user_example<br>(Unknown, if the<br>user is unknown) |
|            | cs1Label   | Indicates the rule name.                                                     | Rule                                                 |
|            | cs1        | Name for the mail security rule.                                             | Mail security rule                                   |
|            | src        | Source IPv4<br>address.                                                      | 10.10.10.10                                          |
|            | spt        | Source port                                                                  | Values: 0-65535.                                     |
|            | cs2Label   | Indicates the source zone.                                                   | Source Zone                                          |
|            | cs2        | Source zone                                                                  | Untrusted                                            |
|            | cs3Label   | Indicates the<br>country of the<br>traffic source.                           | Source Country                                       |
|            | cs3        | Traffic source country.                                                      | AE (a two-letter<br>country code is<br>displayed)    |
|            | dst        | Destination IPv4<br>address.                                                 | 10.10.10.10                                          |
|            | dpt        | Destination port                                                             | Values: 0-65535.                                     |
|            | cs4Label   | Indicates the traffic destination zone.                                      | Destination Zone                                     |
|            | cs4        | Traffic destination zone name.                                               | Untrusted                                            |

| Field type | Field name       | Description                                                                                                   | Example value                                     |
|------------|------------------|----------------------------------------------------------------------------------------------------|---------------------------------------------------|
|            | cs5Label         | Indicates the<br>country of the<br>traffic destination.                                                       | Destination<br>Country                            |
|            | cs5              | The destination country.                                                                                      | AE (a two-letter<br>country code is<br>displayed) |
|            | арр              | Application layer<br>protocol                                                                                 | SMTP                                              |
|            | in               | Number of<br>transmitted<br>inbound bytes<br>(data transferred<br>from the source to<br>the destination).     | 10                                                |
|            | out              | Number of<br>transmitted<br>outbound bytes<br>(data transferred<br>from the<br>destination to the<br>source). | 10                                                |
|            | flexString1Label | Indicates the sender's address.                                                                               | From                                              |
|            | flexString1      | Sender's email.                                                                                               | sender@example.c<br>om                            |
|            | cs6Label         | Indicates the recipient's address.                                                                            | То                                                |
|            | cs6              | Recipient's email.                                                                                            | receiver@example.<br>com                          |
|            | cn1Label         | Indicates the<br>number of packets<br>transmitted from<br>the source to the<br>destination.                   | Packets sent                                      |
|            | cn1              | Number of packets<br>transmitted from<br>the source to the<br>destination.                                    | 3                                                 |
| Field type | Field name | Description                                                                                 | Example value    |
|------------|------------|---------------------------------------------------------------------------------------------|------------------|
|            | cn2Label   | Indicates the<br>number of packets<br>transmitted from<br>the destination to<br>the source. | Packets received |
|            | cn2        | Number of packets<br>transmitted from<br>the destination to<br>the source.                  | 1                |

### **Endpoint Event Log Format**

| Field type      | Field name       | Description                                                                           | Example value                                                                  |
|-----------------|------------------|---------------------------------------------------------------------------------------|--------------------------------------------------------------------------------|
|                 | CEF:Version      | CEF version.                                                                          | CEF:0                                                                          |
|                 | Device Vendor    | Product vendor.                                                                       | UserGate                                                                       |
|                 | Device Product   | Product type.                                                                         | NGFW                                                                           |
|                 | Device Version   | Product version.                                                                      | 7                                                                              |
| CEE header      | Source           | Log type.                                                                             | endpoint_log                                                                   |
|                 | Name             | Source type.                                                                          | log                                                                            |
|                 | Severity         | The severity of the event.                                                            | Available values:<br>• 0: info<br>• 6: warning<br>• 8: error<br>• 10: critical |
| CEF [extension] | rt               | Time when the<br>event was received<br>(in milliseconds<br>since January 1,<br>1970). | 1652344423822                                                                  |
|                 | deviceExternalId | ID of the device<br>generated this<br>event.                                          | 35fb5820-74db-4e<br>ac-b05b-<br>d01bc284c4e8                                   |
|                 | suser            | The username.                                                                         | Admin                                                                          |

| Field type | Field name | Description                                                                                          | Example value                                                                                                    |
|------------|------------|----------------------------------------------------------------------------------------------------|----------------------------------------------------------------------------------------------------|
|            | msg        | Detailed<br>information about<br>the event.                                                          | Windows Defender<br>state successfully<br>changed to<br>SECURITY_PRODU<br>CT_STATE_ON.                                              |
|            | cs1Label   | Specifies the endpoint device ID.                                                                    | endpointId                                                                                                    |
|            | cs1        | Endpoint device or<br>sensor ID.                                                                     | 35fb5820-74db-4e<br>ac-b05b-<br>d01bc284c4e8                                                                                        |
|            | cs2Label   | Indicates the name<br>of the endpoint<br>device or the<br>sensor.                                    | endpointName                                                                                                    |
|            | cs2        | Endpoint device or sensor name.                                                                      | DESKTOP-0731NF<br>Q                                                                                                    |
|            | cs3Label   | Indicates the event type.                                                                            | logLevel                                                                                                    |
|            | cs3        | Event type.                                                                                          | Success audit,<br>Warning, Details,<br>Rejection audit,<br>Error                                                                    |
|            | cs4Label   | Specifies the event category.                                                                        | logCategoryString                                                                                                    |
|            | cs4        | The event's category.                                                                                | Special Logon                                                                                                    |
|            | cs5Label   | Indicates the log<br>type.                                                                           | logFile                                                                                                    |
|            | cs5        | Type of the log<br>containing<br>important<br>information on the<br>software and<br>hardware events. | Security (security<br>log file),<br>Application<br>(application log<br>file), System<br>(system log file),<br>Windows<br>PowerShell |

| Field type | Field name       | Description                                                                        | Example value                                                                              |
|------------|------------------|------------------------------------------------------------------------------------|--------------------------------------------------------------------------------------------|
|            | cs6Label         | Indicates the log event source.                                                    | sourceName                                                                                 |
|            | cs6              | Log event source.                                                                  | Microsoft-<br>Windows-Security-<br>Auditing                                                |
|            | flexString1Label | Indicates the insertion string.                                                    | insertionString                                                                            |
|            | flexString1      | The insertion string<br>is the EventData<br>block of the<br>Windows event<br>data. | Windows<br>DefenderSECURIT<br>Y_PRODUCT_STAT<br>E_ON                                       |
|            | cn1Label         | Indicates the log event code.                                                      | logEventCode                                                                               |
|            | cn1              | Log event code.                                                                    | 1154                                                                                       |
|            | cn2Label         | Indicates the event ID.                                                            | logEventId                                                                                 |
|            | cn2              | Event ID.                                                                          | 10016                                                                                      |
|            | cn3Label         | Indicates the log<br>event type.                                                   | logEventType                                                                               |
|            | cn3              | Log event type.                                                                    | 1 (error), 2<br>(warning), 3<br>(information), 4<br>(audit success), 5<br>(audit failure). |

## **Endpoint Rule Log Format**

| Field type | Field name     | Description      | Example value |
|------------|----------------|------------------|---------------|
| CEF header | CEF:Version    | CEF version.     | CEF:0         |
|            | Device Vendor  | Product vendor.  | UserGate      |
|            | Device Product | Product type.    | NGFW          |
|            | Device Version | Product version. | 7             |

| Field type      | Field name       | Description                                                                           | Example value                                                                             |
|-----------------|------------------|---------------------------------------------------------------------------------------|-------------------------------------------------------------------------------------------|
|                 | Source           | Log type.                                                                             | endpoint_log                                                                              |
|                 | Name             | Source type.                                                                          | log                                                                                       |
|                 | Threat Level     | Threat level for the<br>URL category.                                                 | Values: 1-10:<br>• 6: very low<br>• 6: low<br>• 6: medium<br>• 8: high<br>• 10: very high |
| CEF [extension] | rt               | Time when the<br>event was received<br>(in milliseconds<br>since January 1,<br>1970). | 1652344423822                                                                             |
|                 | deviceExternalId | ID of the device<br>generated this<br>event.                                          | 35fb5820-74db-4e<br>ac-b05b-<br>d01bc284c4e8                                              |
|                 | act              | Action taken by<br>the device<br>according to the<br>configured<br>policies.          | accept                                                                                    |
|                 | filePath         | Application to<br>which the firewall<br>rule was applied.                             | C:\\Program Files<br>(x86)\\Microsoft\<br>\Edge\<br>\Application\<br>\msedge.exe          |
|                 | cs1Label         | Specifies the endpoint device ID.                                                     | endpointId                                                                                |
|                 | cs1              | Endpoint device or sensor ID.                                                         | 35fb5820-74db-4e<br>ac-b05b-<br>d01bc284c4e8                                              |
|                 | cs2Label         | Specifies the<br>endpoint device<br>NetBIOS name.                                     | endpointName                                                                              |
|                 | cs2              | Endpoint device<br>NetBIOS name.                                                      | DESKTOP-0731NF<br>Q                                                                       |

| Field type | Field name       | Description                                                              | Example value             |
|------------|------------------|--------------------------------------------------------------------------|---------------------------|
|            | cs3Label         | Specifies the rule,<br>which resulted to<br>creating this log<br>record. | Rule                      |
|            | cs3              | The name of the rule.                                                    | Test rule name            |
|            | src              | Traffic source IPv4<br>address.                                          | 10.10.10.10               |
|            | spt              | Source port                                                              | Values: 0-65535.          |
|            | dst              | IPv4 address of the traffic destination.                                 | 194.226.127.130           |
|            | dpt              | Destination port                                                         | Values: 0-65535.          |
|            | shost            | Hostname.                                                                | www.google.com            |
|            | flexString1Label | Refers to the content type.                                              | Media type                |
|            | flexString1      | The type of the content.                                                 | text/html                 |
|            | flexString2Label | Indicates the<br>category of the<br>requested URL.                       | Categories                |
|            | flexString2      | URL category.                                                            | Computers &<br>Technology |

## **Endpoint Application Log Format**

| Field type | Field name     | Description      | Example value |
|------------|----------------|------------------|---------------|
| CEF header | CEF:Version    | CEF version.     | CEF:0         |
|            | Device Vendor  | Product vendor.  | UserGate      |
|            | Device Product | Product type.    | NGFW          |
|            | Device Version | Product version. | 7             |

| Field type      | Field name       | Description                                                                           | Example value                                    |
|-----------------|------------------|---------------------------------------------------------------------------------------|--------------------------------------------------|
|                 | Source           | Log type.                                                                             | endpoint_applicati<br>ons                        |
|                 | Name             | Source type.                                                                          | log                                              |
|                 | Threat Level     | Default value.                                                                        | 0                                                |
| CEF [extension] | rt               | Time when the<br>event was received<br>(in milliseconds<br>since January 1,<br>1970). | 1652344423822                                    |
|                 | deviceExternalId | ID of the device<br>generated this<br>event.                                          | 35fb5820-74db-4e<br>ac-b05b-<br>d01bc284c4e8     |
|                 | act              | Action (application start or stop).                                                   | start, stop                                      |
|                 | suser            | User                                                                                  | DESKTOP-0731NF<br>Q\User                         |
|                 | filePath         | Path to the file.                                                                     | C:\\Windows\<br>\system32\<br>\cmd.exe           |
|                 | cs1Label         | Specifies the endpoint device ID.                                                     | endpointId                                       |
|                 | cs1              | The endpoint<br>device ID.                                                            | 35fb5820-74db-4e<br>ac-b05b-<br>d01bc284c4e8     |
|                 | cs2Label         | Specifies the<br>endpoint device<br>NetBIOS name.                                     | endpointName                                     |
|                 | cs2              | Endpoint device<br>NetBIOS name.                                                      | DESKTOP-0731NF<br>Q                              |
|                 | spid             | Process ID.                                                                           | 3860                                             |
|                 | fileHash         | The application hash.                                                                 | B4979A9F9700298<br>89713D756C3F1236<br>43DDE73DA |

| Field type | Field name | Description                  | Example value                                                      |
|------------|------------|------------------------------|--------------------------------------------------------------------|
|            | cs3Label   | Indicates the command line.  | cmdLine                                                            |
|            | cs3        | Command line<br>prompt.      | C:\\Windows\<br>\system32\\sc.exe<br>start w32time<br>task_started |
|            | cs4Label   | Indicates the<br>Session ID. | sessionId                                                          |
|            | cs4        | Session ID.                  | 1656395717                                                         |

# Endpoint Hardware Log Format

| Field type      | Field name       | Description                                                                           | Example value                                |
|-----------------|------------------|---------------------------------------------------------------------------------------|----------------------------------------------|
|                 | CEF:Version      | CEF version.                                                                          | CEF:0                                        |
|                 | Device Vendor    | Product vendor.                                                                       | UserGate                                     |
|                 | Device Product   | Product type.                                                                         | NGFW                                         |
| CEF header      | Device Version   | Product version.                                                                      | 7                                            |
|                 | Source           | Log type.                                                                             | endpoint_hardwar<br>e                        |
|                 | Name             | Source type.                                                                          | log                                          |
|                 | Threat Level     | Default value.                                                                        | 0                                            |
| CEF [extension] | rt               | Time when the<br>event was received<br>(in milliseconds<br>since January 1,<br>1970). | 1652344423822                                |
|                 | deviceExternalId | ID of the device<br>generated this<br>event.                                          | 35fb5820-74db-4e<br>ac-b05b-<br>d01bc284c4e8 |
|                 | act              | Action (connect or remove a device).                                                  | add_device,<br>remove_device                 |
|                 | cs1Label         | Specifies the endpoint device ID.                                                     | endpointId                                   |

| Field type | Field name            | Description                                                                                | Example value                                      |
|------------|-----------------------|--------------------------------------------------------------------------------------------|----------------------------------------------------|
|            | cs1                   | The endpoint<br>device ID.                                                                 | 35fb5820-74db-4e<br>ac-b05b-<br>d01bc284c4e8       |
|            | cs2Label              | Specifies the<br>endpoint device<br>NetBIOS name.                                          | endpointName                                       |
|            | cs2                   | Endpoint device<br>NetBIOS name.                                                           | DESKTOP-0731NF<br>Q                                |
|            | sourceServiceNam<br>e | A Windows driver<br>that allows the<br>computer to<br>communicate with<br>hardware/device. | USBHUB3                                            |
|            | cs3Label              | Specifies the ID of<br>the device being<br>connected or<br>removed.                        | deviceId                                           |
|            | cs3                   | Device ID.                                                                                 | USB\<br>\VID_0E0F&PID_00<br>02\<br>\6&201153C1&0&8 |
|            | cs4Label              | Indicates the device name.                                                                 | deviceName                                         |
|            | cs4                   | The name of the device.                                                                    | Kingston<br>DataTraveler 2.0<br>USB Device         |

# Windows Active Directory Log Format

| Field type | Field name     | Description      | Example value |
|------------|----------------|------------------|---------------|
| CEF header | CEF:Version    | CEF version.     | CEF:0         |
|            | Device Vendor  | Product vendor.  | UserGate      |
|            | Device Product | Product type.    | NGFW          |
|            | Device Version | Product version. | 7             |
|            | Source         | Log name.        | endpoint_log  |

| Field type      | Field name       | Description                                                                           | Example value                                                                                                    |
|-----------------|------------------|---------------------------------------------------------------------------------------|----------------------------------------------------------------------------------------------------|
|                 | Name             | Source type.                                                                          | log                                                                                                    |
|                 | Threat Level     | Threat level.                                                                         | Available values:<br>from 1 to 10 (the<br>set threat level<br>multiplied by 2).                                                                                                    |
| CEF [extension] | rt               | Time when the<br>event was received<br>(in milliseconds<br>since January 1,<br>1970). | 1701085036026                                                                                                    |
|                 | deviceExternalId | The unique name<br>of the device that<br>generated the<br>event.                      | utmcore@ntoorere<br>aeda                                                                                                    |
|                 | suser            | The username.                                                                         | user1.dep.local                                                                                                    |
|                 | msg              | The event<br>description in the<br>AD log.                                            | Group<br>membership<br>information<br>Subject: Security<br>ID: S-1-O-O<br>Account Name: -<br>Account Domain: -<br>Logon ID: 0x0<br>Logon Type: 3 New<br>Logon: Security ID:<br>S-1-5-21-379587013<br>3-5220325-2125745<br>684-1103 Account<br>Name:<br>user1 Account<br>Domain:<br>DEP Logon ID:<br>0xA57A446 Event<br>in sequence: 1 of 1<br>Group<br>Membership: %<br>{S-1-5-21-37958701<br>33-5220325-21257<br>45684-513} %<br>{S-1-1-0} %<br>{S-1-5-32-544} %<br>{S-1-5-32-545} % |

| (S-1-5-2) %(S-15-11) %(S-1-5-15) %(S-1-5-21-379870133-520325-2125745684-512) %(S-1-5-21-37979870133-5220325-2125745684-572) %(S-1-6-42288) Thesubject fieldsindicate theaccount on thelocal system whichrequested thelogon. This is mostcommonly aservice such as theServer service, or alocal process suchas Winlogon.exe orServices.cn. Thelogon fieldindicates the kindof logon thatoccurred. Thelogon fieldsindicate theaccount on thelocal process ruleservice service, or alogon fieldsindicates the kindof logon thatoccurred. Thelogon fieldsindicate theaccount for threadindicates the kindof logon fieldsindicates the kindof logon fieldsindicates the kindof logon fieldsindicates the kindof logon fieldsindicates the kindof logon fieldsindicates the kindof logon fieldsindicates the kindof logon fieldsindicates the kindof logon fieldsindicates the kindof logon fieldsindicates the kindof logon fieldsindicates the kindof logon fieldsindicates the kind< | (S-1-5-2) %<br>(S-1-5-15) %<br>(S-1-5-21-3798201<br>33-520325-21257<br>45684-512) %<br>(S-1-5-21-37978201<br>33-520325-21257<br>45684-572) %<br>(S-1-5-64-10) %<br>(S-1-1-2288) The<br>subject fields<br>indicate the<br>account on the<br>logan. This is most<br>commonly a<br>service such as the<br>Server service, or a<br>local process such<br>as Winlogon.exe or<br>Services.cm. The<br>logon type field<br>indicates the kind<br>of logon that<br>occurred. The<br>most common<br>types are 2<br>(interactive) and 3<br>(network). The New<br>Logon fields<br>indicate the<br>account for the<br>logon type field<br>of logon that<br>occurred. The<br>most common<br>types are 2<br>(interactive) and 3<br>(network). The New<br>Logon fields<br>logd on. This<br>event is generated<br>when the Audit<br>Group<br>Membership<br>subcategory is<br>confield can<br>be used to<br>corresponding<br>user logon event as | Field type | Field name | Description | Example value                                                                                                    |
|----------------------------------------------------------------------------------------------------|----------------------------------------------------------------------------------------------------|------------|------------|-------------|----------------------------------------------------------------------------------------------------|
|                                                                                                    |                                                                                                    | Field type | Field name | Description | Example value   {S-1-5-2} %   {S-1-5-15} %   {S-1-5-21-37958701   33-5220325-21257   45684-512} %   {S-1-5-21-37958701   33-5220325-21257   45684-572} %   {S-1-5-64-10} %   {S-1-5-64-10} %   {S-1-16-12288} The   subject fields   indicate the   account on the   local system which   requested the   logon. This is most   commonly a   service such as the   Server service, or a   local process such   as Winlogon.exe or   Services.exe. The   logon type field   indicates the kind   of logon that   occurred. The   most common   types are 2   (interactive) and 3   (network). The New   Logon fields   indicate the   account for whom   the new logon was   created, i.e. the   account that was   logged on. This   event is generated   when |

| Field type | Field name | Description                                                                                                    | Example value                                                       |
|------------|------------|----------------------------------------------------------------------------------------------------|---------------------------------------------------------------------|
|            |            |                                                                                                    | security audit<br>events generated<br>during this logon<br>session. |
|            | cn1Label   | Indicates the event code in the AD log.                                                                          | logEventCode                                                        |
|            | cn1        | Event code.                                                                                                    | 4627                                                                |
|            | cn2Label   | Indicates the event<br>ID in the AD log.                                                                         | logEventId                                                          |
|            | cn2        | Event ID.                                                                                                    | 4627                                                                |
|            | cn3Label   | Indicates the event<br>type in the<br>Windows log<br>(System\Security\<br>Application, etc.).                    | logEventType                                                        |
|            | cn3        | Windows log event<br>type.                                                                                       | 4                                                                   |
|            | cs1Label   | Indicates the ID of<br>the endpoint —<br>the source of the<br>event.                                             | endpointId                                                          |
|            | cs1        | The endpoint<br>device ID.                                                                                       | 16535060-5a1a-4e<br>92-8331-239406ec<br>34da                        |
|            | cs2Label   | Indicates the name<br>of the endpoint —<br>the source of the<br>event (UserGate<br>client, WMI sensor,<br>etc.). | endpointName                                                        |
|            | cs2        | Endpoint device<br>name.                                                                                         | dep.local                                                           |
|            | cs3Label   | Indicates the<br>severity of the<br>event in the AD log.                                                         | logLevel                                                            |

| Field type | Field name       | Description                                                                                                    | Example value                                                                                                    |
|------------|------------------|----------------------------------------------------------------------------------------------------|----------------------------------------------------------------------------------------------------|
|            | cs3              | Event severity<br>level.                                                                                                    | Audit Success                                                                                                    |
|            | cs4Label         | Indicates the event<br>category code<br>(12554 Group<br>Membership,<br>12544 Logon, 14337<br>Kerberos Service<br>Ticket Operations,<br>etc.). | logCategoryString                                                                                                    |
|            | cs4              | The event's category.                                                                                                    | Group<br>Membership                                                                                                    |
|            | cs5Label         | Indicates the<br>Windows log file.                                                                                                    | logFile                                                                                                    |
|            | cs5              | Windows log file                                                                                                    | Security                                                                                                    |
|            | cs6Label         | Indicates the<br>source of the AD<br>log.                                                                                                    | sourceName                                                                                                    |
|            | cs6              | The source of the AD log.                                                                                                    | Microsoft-<br>Windows-Security-<br>Auditing                                                                                                    |
|            | flexString1Label | Indicates the<br>content of the<br>event in the AD log.                                                                                       | insertionString                                                                                                    |
|            | flexString1      | Parameters of the<br>AD log event after<br>message parsing.                                                                                   | ['S-1-0-0', '-', '-',<br>'0x0',<br>'S-1-5-21-37958701<br>33-5220325-21257<br>45684-1103', 'user1',<br>'DEP', '0x7a25a21',<br>'3', '1', '1', '\\r\\n\\t<br>\t%<br>{S-1-5-21-37958701<br>33-5220325-21257<br>45684-513}\\r\\n\<br>\t\\t%{S-1-5-32-544}\\r\<br>\n\\t\\t%<br>{S-1-5-32-555}\\r\<br>\n\\t\\t% |

| Field type | Field name | Description | Example value                                                                                                    |
|------------|------------|-------------|----------------------------------------------------------------------------------------------------|
|            |            |             | {S-1-5-32-545}\\r\<br>\n\\t\\t%<br>{S-1-5-32-554}\\r\<br>\n\\t\\t%{S-1-5-2}\<br>\r\\n\\t\\t%<br>{S-1-5-11}                                                                                                    |
|            |            |             | \\r\\n\\t\\t%<br>{S-1-5-15}\\r\\n\\t\<br>\t%<br>{S-1-5-21-37958701<br>33-5220325-21257<br>45684-512}\\r\\n<br>\t\\t%<br>{S-1-5-21-37958701<br>33-5220325-21257<br>45684-572}\\r\\n<br>\t\\t%<br>{S-1-5-64-10}\\r\<br>\n\\t\\t%<br>{S-1-5-64-10}\\r\ |

### Syslog Format

| Field type      | Field name     | Description                                                                           | Example value                                                                   |
|-----------------|----------------|---------------------------------------------------------------------------------------|---------------------------------------------------------------------------------|
|                 | CEF:Version    | CEF version.                                                                          | CEF:0                                                                           |
|                 | Device Vendor  | Product vendor.                                                                       | UserGate                                                                        |
|                 | Device Product | Product type.                                                                         | NGFW                                                                            |
|                 | Device Version | Product version.                                                                      | 7                                                                               |
| CEF header      | Source         | Log name.                                                                             | syslog                                                                          |
|                 | Name           | Source type.                                                                          | log                                                                             |
|                 | Threat Level   | Threat level.                                                                         | Available values:<br>from 1 to 10 (the<br>set threat level<br>multiplied by 2). |
| CEF [extension] | rt             | Time when the<br>event was received<br>(in milliseconds<br>since January 1,<br>1970). | 1701085036026                                                                   |

| Field type | Field name       | Description                                                                                                    | Example value                                                                                                    |
|------------|------------------|----------------------------------------------------------------------------------------------------|----------------------------------------------------------------------------------------------------|
|            | deviceExternalId | The unique name<br>of the device that<br>generated the<br>event.                                                                         | utmcore@ntoorere<br>aeda                                                                                                    |
|            | msg              | The event<br>description.                                                                                                    | [3603:3603:1128/17<br>5000.938565:ERRO<br>R:CONSOLE(6)]<br>"console.assert",<br>source: devtools://<br>devtools/bundled/<br>devtools-frontend/<br>front_end/panels/<br>console/console.js<br>(6) |
|            | cn1Label         | Indicates the<br>source type of<br>Syslog events.<br>For more<br>information about<br>Syslog facility<br>values, see <u>RFC</u><br>5424. | Facility                                                                                                    |
|            | cn1              | Syslog event<br>source type.<br>Example: user-level<br>messages.                                                                         | 1                                                                                                    |
|            | cs1Label         | Indicates the name<br>of the device<br>where the event<br>occurred.                                                                      | Hostname                                                                                                    |
|            | cs1              | The name of the<br>computer where<br>the event<br>occurred.                                                                              | node1                                                                                                    |
|            | cs2Label         | Indicates the<br>application that<br>caused the event.                                                                                   | Tag                                                                                                    |
|            | cs2              | The application<br>that caused the<br>event.                                                                                             | org.gnome.Shell.de<br>sktop                                                                                                    |

| Field type | Field name | Description                                          | Example value                             |
|------------|------------|------------------------------------------------------|-------------------------------------------|
|            | cs3Label   | Indicates the<br>process ID of the<br>event.         | ProcessID                                 |
|            | cs3        | PID of the process<br>triggering the<br>event.       | 3036                                      |
|            | cs4Label   | Indicates that a rule was triggered.                 | Rule                                      |
|            | cs4        | Name of the rule<br>triggered to cause<br>the event. | Example - Allow<br>user-level<br>messages |

## UserID log format

| Field type      | Field name       | Description                                                                           | Example value                                                       |
|-----------------|------------------|---------------------------------------------------------------------------------------|---------------------------------------------------------------------|
|                 | CEF:Version      | CEF version.                                                                          | CEF:0                                                               |
| CEE booder      | Device Vendor    | Product vendor.                                                                       | UserGate                                                            |
| CEF neader      | Device Product   | Product type.                                                                         | NGFW                                                                |
|                 | Device Version   | Product version.                                                                      | 7                                                                   |
| CEF [extension] | rt               | Time when the<br>event was received<br>(in milliseconds<br>since January 1,<br>1970). | 1701085036026                                                       |
|                 | deviceExternalId | The unique name<br>of the device that<br>generated the<br>event.                      | utmcore@ntoorere<br>aeda                                            |
|                 | act              | Action taken by<br>the device<br>according to the<br>configured<br>policies.          | login                                                               |
|                 | reason           | The reason why<br>the event was<br>created.                                           | {"user_groups_sids<br>":<br>["S-1-5-21-3795870<br>133-5220325-21257 |

| Field type | Field name | Description                                          | Example value                                                                                                    |
|------------|------------|------------------------------------------------------|----------------------------------------------------------------------------------------------------|
|            |            |                                                      | 45684-513","S-1-5-2<br>1-3795870133-5220<br>325-2125745684-51<br>2"],                                                        |
|            |            |                                                      | "user_sid":"S-1-5-21<br>-3795870133-5220<br>325-2125745684-11<br>03","login":"user1","<br>domain":"DEV","eve<br>nt_id":4624} |
|            | suser      | The username.                                        | user1 (Unknown, if<br>the user is<br>unknown)                                                                                |
|            | cs1Label   | Indicates that a rule was triggered.                 | Rule                                                                                                    |
|            | cs1        | Name of the rule<br>triggered to cause<br>the event. | dev.local                                                                                                    |
|            | src        | Traffic source IPv4<br>address.                      | 10.10.0.11                                                                                                    |

# **Export logs in JSON format**

## **Event log description**

| Field name | Description                                                            | Example value                             |
|------------|------------------------------------------------------------------------|-------------------------------------------|
| user       | The username.                                                          | Admin                                     |
| timestamp  | Time when the event was<br>received. Format: yyyy-mm-<br>ddThh:mm:ssZ. | 2022-05-12T08:11:46.15869Z                |
| ip_address | IPv4 address of the event source.                                      | 192.168.174.134                           |
| node       | The unique name of the device that generated the event.                | utmcore@ersthetatica                      |
| attributes | Event details in JSON format.                                          | {"rule":{"logrotate":<br>12,"attributes": |

| Field name      | Description                         | Example value                                                                                                    |
|-----------------|-------------------------------------|----------------------------------------------------------------------------------------------------|
|                 |                                     | {"timezone":"Asia/<br>Dubai"},"id":"66f9de9f-<br>d698-4bec-b3b0-<br>ba65b46d3608","name":"Exam<br>ple log export ftp"} |
| event_type      | Event type.                         | logexport_rule_updated                                                                                                 |
| event_severity  | The severity of the event.          | info, warning, error, or critical                                                                                      |
| event_origin    | Module where the event occurred.    | core                                                                                                    |
| event_component | Component where the event occurred. | console_auth                                                                                                    |

## Web access log description

|                    | Field name   | Description                                                            | Example value                                                                                |
|--------------------|--------------|------------------------------------------------------------------------|----------------------------------------------------------------------------------------------|
| timestamp          |              | Time when the event was<br>received. Format: yyyy-mm-<br>ddThh:mm:ssZ. | 2022-05-12T08:11:46.15869Z                                                                   |
|                    | id           | ID of the category to which the URL belongs.                           | 39                                                                                           |
| url_cat<br>egories | threat_level | Threat level for the URL category.                                     | Available values:<br>• 1: very low<br>• 2: low<br>• 3: medium<br>• 4: high<br>• 5: very high |
|                    | name         | Name of the category to which the URL belongs.                         | Social Networking                                                                            |
| bytes_sent         |              | Number of bytes transmitted<br>from the source to the<br>destination.  | 52                                                                                           |
| node               |              | The unique name of the device that generated the event.                | utmcore@ersthetatica                                                                         |

| Field name     | Description                                                                     | Example value                                                                                    |
|----------------|---------------------------------------------------------------------------------|--------------------------------------------------------------------------------------------------|
| packets_recv   | Number of bytes transmitted from the destination to the source.                 | 5                                                                                                |
| request_method | Method used to access the URL address (POST, GET, etc.).                        | GET                                                                                              |
| url            | Contains the URL of the requested resource and the protocol used.               | http://www.secure.com                                                                            |
| packets_sent   | Number of packets<br>transmitted from the source<br>to the destination.         | 2                                                                                                |
| action         | Action taken by the device<br>according to the configured<br>policies.          | block                                                                                            |
| media_type     | The type of the content.                                                        | application/json                                                                                 |
| host           | Hostname.                                                                       | www.google.com                                                                                   |
| session        | Session ID.                                                                     | a7a3cd49-8232-4f1a-962a-36<br>59af89e96f (if System:<br>00000000-0000-0000-000<br>0-000000000000 |
| app_protocol   | Application layer protocol and its version.                                     | HTTP/1.1                                                                                         |
| status_code    | Status code.                                                                    | 302                                                                                              |
| bytes_recv     | Number of packets<br>transmitted from the<br>destination to the source.         | 100                                                                                              |
| http_referer   | Request source URL (HTTP referer).                                              | https://www.google.com/                                                                          |
| decrypted      | Indicates if the content was decrypted.                                         | true, false                                                                                      |
| reasons        | The reason why the event was<br>created, e.g. the reason for the<br>site block. | "url_cats":[{"id":<br>39,"name":"Social<br>Networking","threat_level":3}]                        |

|                 | Field name |      | Description                                         | Example value                                                                       |
|-----------------|------------|------|-----------------------------------------------------|-------------------------------------------------------------------------------------|
| userager        | nt         |      | Browser useragent.                                  | Mozilla/5.0 (X11; Ubuntu; Linux<br>x86_64; rv:96.0) Gecko/<br>20100101 Firefox/96.0 |
|                 | zone       | guid | Unique ID of the traffic source zone.               | d0038912-0d8a-4583-a525-<br>e63950b1da47                                            |
|                 |            | name | Source zone name.                                   | Trusted                                                                             |
| source          | country    | 1    | Traffic source country.                             | AE (a two-letter country code<br>is displayed)                                      |
|                 | ір         |      | Source IPv4 address.                                | 10.10.10.10                                                                         |
|                 | port       |      | Source port                                         | Values: 0-65535.                                                                    |
|                 | zone       | guid | Unique ID of the traffic destination zone.          | 3c0b1253-<br>f069-4060-903b-5fec4f465d<br>b0                                        |
|                 |            | name | Traffic destination zone name.                      | Untrusted                                                                           |
| destina<br>tion | country    |      | The destination country.                            | AE (a two-letter country code<br>is displayed)                                      |
|                 | ір         |      | Destination IPv4 address.                           | 192.168.174.134                                                                     |
|                 | port       |      | Destination port                                    | Values: 0-65535.                                                                    |
| rule            | guid       |      | Unique ID of the rule triggered to cause the event. | f93da24d-74f9-4f8c-9e9b-8e<br>6d02346fb4                                            |
|                 | name       |      | The name of the rule.                               | Default allow                                                                       |
| user            | guid       |      | Unique ID of the user.                              | a7a3cd49-8232-4f1a-962a-36<br>59af89e96f                                            |
|                 | name       |      | Username.                                           | user_name                                                                           |
|                 | groups     | guid | Unique ID of the group the user is a member of.     | 919878b2-<br>e882-49ed-3331-8ec72c3c79c<br>b                                        |
|                 |            | name | Name of the group the user is a member of.          | Default Group                                                                       |

## DNS log description

| Field name         |                               | 2    | Description                                                                                           | Example value                                                                                                    |
|--------------------|-------------------------------|------|----------------------------------------------------------------------------------------------------|----------------------------------------------------------------------------------------------------|
| timestan           | η                             |      | Time when the event was<br>received. Format: yyyy-mm-<br>ddThh:mm:ssZ.                                | 2022-05-12T08:11:46.15869Z                                                                                                    |
| node               |                               |      | The unique name of the device that generated the event.                                               | utmcore@ntoorereaeda                                                                                                    |
| proto              |                               |      | Level 4 protocol used.                                                                                | UDP                                                                                                    |
| data               |                               |      | Indicates the data being transmitted.                                                                 | {"question":<br>[{"domain":"google.com","type"<br>:"A","class":"IN"}],<br>"answer":<br>[{"domain":"google.com","type"<br>:"TXT","class":"IN","ttl":<br>5,"data":"Blocked"},<br>{"domain":"google.com","type":<br>"A","class":"IN","ttl":<br>5,"data":"10.10.0.1"}]} |
| reasons            |                               |      | The reason why the event was<br>created, e.g. the URL category<br>on which the rule was<br>triggered. | {"url_cats":[{"id":<br>37,"name":"Search Engines &<br>Portals","threat_level":1}]}                                                                                                    |
|                    | id                            |      | ID of the triggered URL category.                                                                     | 37                                                                                                    |
| url_cat<br>egories | rl_cat<br>gories threat_level |      | Threat level of the triggered category.                                                               | Available values:<br>• 1: very low<br>• 2: low<br>• 3: medium<br>• 4: high<br>• 5: very high                                                                                                    |
| name               |                               |      | Name of the triggered category.                                                                       | Search Engines & Portals                                                                                                    |
| source             | zone                          | guid | Unique ID of the traffic source zone.                                                                 | d0038912-0d8a-4583-a525-<br>e63950b1da47                                                                                                    |
|                    |                               | name | Traffic source zone name.                                                                             | Trusted                                                                                                    |

|                 | Field name |      | Description                                                                                                    | Example value                                      |
|-----------------|------------|------|----------------------------------------------------------------------------------------------------|----------------------------------------------------|
|                 | country    |      | Source country name.                                                                                              | AE (a two-letter country code is displayed)        |
|                 | ір         |      | IPv4 address of the traffic source.                                                                               | 10.10.10.10                                        |
|                 | port       |      | Source port                                                                                                    | Values: 0-65535.                                   |
|                 | zone       | guid | Unique ID of the traffic destination zone.                                                                        | 3c0b1253-<br>f069-4060-903b-5fec4f465d<br>b0       |
|                 |            | name | Traffic destination zone name.                                                                                    | Untrusted                                          |
| destina<br>tion | country    |      | Destination country name.                                                                                         | AE (a two-letter country code<br>is displayed)     |
|                 | ір         |      | IPv4 address of the traffic destination.                                                                          | 104.19.197.151                                     |
|                 | port       |      | Destination port                                                                                                  | Values: 0-65535. Port 53 is normally used for DNS. |
| w.le            | guid       |      | Unique ID of the rule triggered to cause the event.                                                               | 59e38e06-533a-4771-9664-03<br>1c3e8b2e1f           |
| rule            | name       |      | Name of the rule triggered to cause the event.                                                                    | Rule1                                              |
| user            | guid       |      | Unique ID of the user. If the<br>user type is Unknown then<br>the ID:<br>00000000-0000-0000-000<br>0-000000000000 | a7a3cd49-8232-4f1a-962a-36<br>59af89e96f           |
|                 | name       |      | The username.                                                                                                    | user1                                              |
|                 | groups     | guid | Unique ID of the group the user is a member of.                                                                   | 919878b2-<br>e882-49ed-3331-8ec72c3c79c<br>b       |
|                 |            | name | Name of the group the user is a member of.                                                                        | Default Group                                      |

## Traffic log description

|                | Field name   | Description                                                             | Example value                                                                                    |
|----------------|--------------|-------------------------------------------------------------------------|--------------------------------------------------------------------------------------------------|
| timestan       | np           | Time when the event was<br>received. Format: yyyy-mm-<br>ddThh:mm:ssZ.  | 2022-05-12T08:11:46.15869Z                                                                       |
| bytes_se       | ent          | Number of bytes transmitted<br>from the source to the<br>destination.   | 100                                                                                              |
| node           |              | The unique name of the device that generated the event.                 | utmcore@ersthetatica                                                                             |
| packets_recv   |              | Number of packets<br>transmitted from the<br>destination to the source. | 1                                                                                                |
| proto          |              | Level 4 protocol used.                                                  | TCP or UDP                                                                                       |
| packets_sent   |              | Number of packets<br>transmitted from the source<br>to the destination. | 1                                                                                                |
| action         |              | Action taken by the device<br>according to the configured<br>policies.  | accept                                                                                           |
| session        |              | Session ID.                                                             | a7a3cd49-8232-4f1a-962a-36<br>59af89e96f (if System:<br>00000000-0000-0000-000<br>0-000000000000 |
| bytes_recv     |              | Number of bytes transmitted from the destination to the source.         | 6                                                                                                |
| id             |              | ID of the triggered signature.                                          | 999999                                                                                           |
| signatu<br>res | threat_level | Threat level of the triggered signature.                                | Available values:<br>• 1: very low<br>• 2: low<br>• 3: medium<br>• 4: high<br>• 5: very high     |

|                 | Field name              |      | Description                                                            | Example value                                                                                |
|-----------------|-------------------------|------|------------------------------------------------------------------------|----------------------------------------------------------------------------------------------|
|                 | name                    |      | Name of the triggered signature.                                       | BlackSun Test                                                                                |
|                 | id<br>lica threat_level |      | Application ID.                                                        | 195                                                                                          |
| applica<br>tion |                         |      | Application threat level.                                              | Available values:<br>• 1: very low<br>• 2: low<br>• 3: medium<br>• 4: high<br>• 5: very high |
|                 | name                    |      | Application name.                                                      | Youtube                                                                                      |
|                 | zone                    | guid | Unique ID of the traffic source zone.                                  | d0038912-0d8a-4583-a525-<br>e63950b1da47                                                     |
|                 |                         | name | Traffic source zone name.                                              | Trusted                                                                                      |
| source          | country                 |      | Source country name.                                                   | AE (a two-letter country code<br>is displayed)                                               |
|                 | ір                      |      | IPv4 address of the traffic source.                                    | 10.10.10.                                                                                    |
|                 | port                    |      | Source port                                                            | Values: 0-65535.                                                                             |
|                 | zone                    | guid | Unique ID of the traffic destination zone.                             | 3c0b1253-<br>f069-4060-903b-5fec4f465d<br>b0                                                 |
|                 |                         | name | Traffic destination zone name.                                         | Untrusted                                                                                    |
| destina<br>tion | country                 |      | Destination country name.                                              | AE (a two-letter country code is displayed)                                                  |
|                 | ip                      |      | IPv4 address of the traffic destination.                               | 104.19.197.151                                                                               |
|                 | port                    |      | Destination port                                                       | Values: 0-65535.                                                                             |
| nat             | source                  | ip   | Source address after<br>reassignment (if NAT rules are<br>configured). | 192.168.117.85 (if NAT is not configured then <b>"nat":null</b> )                            |

|      | Field name             | 9    | Description                                                                                                    | Example value                                                      |
|------|------------------------|------|----------------------------------------------------------------------------------------------------|--------------------------------------------------------------------|
|      |                        | port | Source port after<br>reassignment (if NAT rules are<br>configured).                                               | Values: 0-65535 (if NAT is not configured then <b>"nat":null</b> ) |
|      | destina                | ір   | Destination address after<br>reassignment (if NAT rules are<br>configured).                                       | 64.233.164.198 (if NAT is not configured then <b>"nat":null</b> )  |
|      | tion                   | port | Source port after<br>reassignment (if NAT rules are<br>configured).                                               | Values: 0-65535 (if NAT is not configured then <b>"nat":null</b> ) |
| guid |                        | 1    | Unique ID of the rule triggered to cause the event.                                                               | 59e38e06-533a-4771-9664-03<br>1c3e8b2e1f                           |
| rule | type                   |      | Rule type.                                                                                                    | firewall                                                           |
|      | name                   |      | Name of the rule triggered to cause the event.                                                                    | Allow trusted to untrusted                                         |
| guid |                        |      | Unique ID of the user. If the<br>user type is Unknown then<br>the ID:<br>00000000-0000-0000-000<br>0-000000000000 | a7a3cd49-8232-4f1a-962a-36<br>59af89e96f                           |
| user | name                   |      | The username.                                                                                                    | Admin                                                              |
|      | guid<br>groups<br>name | guid | Unique ID of the group the user is a member of.                                                                   | 919878b2-<br>e882-49ed-3331-8ec72c3c79c<br>b                       |
|      |                        | name | Name of the group the user is a member of.                                                                        | Default Group                                                      |

### **IDPS log description**

| Field name | Description                                                            | Example value                                                                                    |
|------------|------------------------------------------------------------------------|--------------------------------------------------------------------------------------------------|
| timestamp  | Time when the event was<br>received. Format: yyyy-mm-<br>ddThh:mm:ssZ. | 2022-05-12T08:11:46.15869Z                                                                       |
| session    | Session ID.                                                            | a7a3cd49-8232-4f1a-962a-36<br>59af89e96f (if System:<br>00000000-0000-0000-000<br>0-000000000000 |

|                 | Field name   | Description                                                                                                    | Example value                                                                                |
|-----------------|--------------|----------------------------------------------------------------------------------------------------|----------------------------------------------------------------------------------------------|
| packets_        | sent         | Number of packets<br>transmitted from the source<br>to the destination.                                           | 1                                                                                            |
| packets_        | recv         | Number of packets<br>transmitted from the<br>destination to the source.                                           | 1                                                                                            |
| node            |              | The unique name of the device that generated the event.                                                           | utmcore@ersthetatica                                                                         |
| proto           |              | Level 4 protocol used.                                                                                            | TCP or UDP                                                                                   |
| bytes_se        | nt           | Number of bytes transmitted<br>from the source to the<br>destination.                                             | 100                                                                                          |
| bytes_recv      |              | Number of bytes transmitted from the destination to the source.                                                   | 6                                                                                            |
| action          |              | Action taken by the device<br>according to the configured<br>policies.                                            | accept                                                                                       |
|                 | id           | Application ID.                                                                                                   | 195                                                                                          |
| applica<br>tion | threat_level | Application threat level.                                                                                         | Available values:<br>• 1: very low<br>• 2: low<br>• 3: medium<br>• 4: high<br>• 5: very high |
|                 | name         | Application name.                                                                                                 | Youtube                                                                                      |
| user            | guid         | Unique ID of the user. If the<br>user type is Unknown then<br>the ID:<br>00000000-0000-0000-000<br>0-000000000000 | a7a3cd49-8232-4f1a-962a-36<br>59af89e96f                                                     |
|                 | name         | The username.                                                                                                    | Admin                                                                                        |

|                 | Field name         | 9    | Description                                         | Example value                                                                                |
|-----------------|--------------------|------|-----------------------------------------------------|----------------------------------------------------------------------------------------------|
|                 | groups             | guid | Unique ID of the group the user is a member of.     | 919878b2-<br>e882-49ed-3331-8ec72c3c79c<br>b                                                 |
|                 |                    | name | Name of the group the user is a member of.          | Default Group                                                                                |
| rulo            | guid               |      | Unique ID of the rule triggered to cause the event. | 59e38e06-533a-4771-9664-03<br>1c3e8b2e1f                                                     |
| Tule            | name               |      | Name of the rule triggered to cause the event.      | Allow trusted to untrusted                                                                   |
|                 | id                 |      | ID of the triggered signature.                      | 999999                                                                                       |
| signatu<br>res  | gnatu threat_level |      | Threat level of the triggered signature.            | Available values:<br>• 1: very low<br>• 2: low<br>• 3: medium<br>• 4: high<br>• 5: very high |
|                 | name               |      | Name of the triggered signature.                    | BlackSun Test                                                                                |
|                 | guid               | guid | Unique ID of the traffic source zone.               | d0038912-0d8a-4583-a525-<br>e63950b1da47                                                     |
|                 |                    | name | Traffic source zone name.                           | Trusted                                                                                      |
| source          | country            |      | Source country name.                                | AE (a two-letter country code is displayed)                                                  |
|                 | ір                 |      | IPv4 address of the traffic source.                 | 10.10.10.10                                                                                  |
|                 | port               |      | Source port                                         | Values: 0-65535.                                                                             |
| destina<br>tion | zone               | guid | Unique ID of the traffic destination zone.          | 3c0b1253-<br>f069-4060-903b-5fec4f465d<br>b0                                                 |
|                 |                    | name | Traffic destination zone name.                      | Untrusted                                                                                    |
|                 | country            |      | Destination country name.                           |                                                                                              |

| Field name | Description                              | Example value                               |
|------------|------------------------------------------|---------------------------------------------|
|            |                                          | AE (a two-letter country code is displayed) |
| ір         | IPv4 address of the traffic destination. | 104.19.197.151                              |
| port       | Destination port                         | Values: 0-65535.                            |

## SCADA log description

|             | Field name            | Description                                                                                                   | Example value              |
|-------------|-----------------------|----------------------------------------------------------------------------------------------------|----------------------------|
| timestamp   |                       | Time when the event was<br>received. Format: yyyy-mm-<br>ddThh:mm:ssZ.                                        | 2022-05-12T08:11:46.15869Z |
| pdu_sev     | erity                 | SCADA severity.                                                                                               | 1                          |
| pdu_func    |                       | Function code (instructs the<br>slave what data the master<br>requires from it or what action<br>to perform). | 12                         |
| pdu_address |                       | Registry address with which<br>the operation should be<br>performed.                                          | 3154                       |
| node        |                       | The unique name of the device that generated the event.                                                       | utmcore@ersthetatica       |
| details     | pdu_varname           | Variable name. Parameter is<br>mainly used for real-time data<br>exchange. Refers to the MMS<br>protocol.     | VAR                        |
|             | pdu_device            | Address of the device used in<br>the MMS and OPCUA<br>protocols.                                              | DEV                        |
|             | mb_write_quanti<br>ty | Number of values to write<br>(Read Write Register<br>command).                                                | 998                        |
|             | mb_write_addr         | Start register address to write<br>(Read Write Register<br>command).                                          | 776                        |

| Field name            | Description                                                                                                    | Example value                        |
|-----------------------|----------------------------------------------------------------------------------------------------|--------------------------------------|
| mb_value              | Value to write (for Write Single<br>Coil, Write Single Register<br>commands).                                                                           | 322                                  |
| mb_unit_id            | Device address.                                                                                                    | 186                                  |
| mb_read_quantit<br>y  | Number of values to read<br>(Read Write Register<br>command).                                                                                           | 658                                  |
| mb_read_addr          | Start registry address to read<br>(Read Write Register<br>command).                                                                                     | 122                                  |
| mb_quantity           | Number of values to read.                                                                                                    | 875                                  |
| mb_payload            | Register values (for Read Coil,<br>Read Holding Registers, Read<br>Input Registers, Read/Write<br>Multiple registers, Write<br>Multiple Coil commands). | 75be5ecdc24f9883                     |
| mb_or_mask            | OR mask value of the Mask<br>Write Register command.                                                                                                    | 1024                                 |
| mb_message            | Modbus message.                                                                                                    | exception                            |
| mb_exception_c<br>ode | Error code. For the error_response message type.                                                                                                    | 255                                  |
| mb_and_mask           | AND mask value of the Mask<br>Write Register command.                                                                                                   | 121                                  |
| mb_addr               | Registry address.                                                                                                    | 3154                                 |
| iec104_msgtype        | Type of the query.                                                                                                    | request, response,<br>error_response |
| iec104_ioa            | Address of information<br>object, which allows the<br>receiving party to<br>unambiguously identify the<br>type of event.                                | 23                                   |
| iec104_cot            | Reason for transmitting an<br>Application Protocol Data Unit<br>(APDU).                                                                                 | 6                                    |

|                 | Field name  | 9    | Description                                                                             | Example value                                  |
|-----------------|-------------|------|-----------------------------------------------------------------------------------------|------------------------------------------------|
|                 | iec104_asdu |      | The ASDU address (COA, or<br>Common Object Address).<br>Refers to the IEC-104 protocol. | 123                                            |
| app_pro         | tocol       |      | Application layer protocol                                                              | Modbus                                         |
| action          | action      |      | Action taken by the device<br>according to the configured<br>policies.                  | pass                                           |
|                 | zone        | guid | Unique ID of the traffic source zone.                                                   | d0038912-0d8a-4583-a525-<br>e63950b1da47       |
|                 |             | name | Traffic source zone name.                                                               | Trusted                                        |
| source          | country     |      | Source country name.                                                                    | AE (a two-letter country code<br>is displayed) |
|                 | ір          |      | IPv4 address of the traffic source.                                                     | 10.10.10.10                                    |
|                 | port        |      | Source port                                                                             | Values: 0-65535.                               |
|                 | zone guid   | guid | Unique ID of the traffic destination zone.                                              | 3c0b1253-<br>f069-4060-903b-5fec4f465d<br>b0   |
|                 |             | name | Traffic destination zone name.                                                          | Untrusted                                      |
| destina<br>tion | country     |      | Destination country name.                                                               | AE (a two-letter country code<br>is displayed) |
|                 | ір          |      | IP∨4 address of the traffic destination.                                                | 104.19.197.151                                 |
|                 | port        |      | Destination port                                                                        | Values: 0-65535.                               |
| rule            | guid        |      | Unique ID of the rule triggered to cause the event.                                     | 59e38e06-533a-4771-9664-03<br>1c3e8b2e1f       |
|                 | name        |      | Name of the rule triggered to cause the event.                                          | SCADA Sample Rule                              |

# SSH inspection log description

|                 | Field name | e    | Description                                                            | Example value                                                                       |
|-----------------|------------|------|------------------------------------------------------------------------|-------------------------------------------------------------------------------------|
| timestan        | np         |      | Time when the event was<br>received. Format: yyyy-mm-<br>ddThh:mm:ssZ. | 2022-05-12T08:11:46.15869Z                                                          |
| node            |            |      | The unique name of the device that generated the event.                | utmcore@ersthetatica                                                                |
| comman          | d          |      | Command sent via SSH.                                                  | whoami                                                                              |
| app_thre        | eat        |      | Application threat level.                                              | Available values: from 2 to 10<br>(set application threat level<br>multiplied by 2) |
| app_pro         | tocol      |      | Application layer protocol                                             | SSH or SFTP                                                                         |
| app_id          |            |      | Application ID.                                                        | 195                                                                                 |
| action          |            |      | Action taken by the device<br>according to the configured<br>policies. | block                                                                               |
|                 | zone       | guid | Unique ID of the traffic source zone.                                  | d0038912-0d8a-4583-a525-<br>e63950b1da47                                            |
|                 |            | name | Traffic source zone name.                                              | Trusted                                                                             |
| source          | country    | ·    | Source country name.                                                   | AE (a two-letter country code<br>is displayed)                                      |
|                 | ір         |      | IPv4 address of the traffic source.                                    | 10.10.10.10                                                                         |
|                 | port       |      | Source port                                                            | Values: 0-65535.                                                                    |
| mac             |            |      | Source MAC address.                                                    | FA:16:3E:65:1C:B4                                                                   |
| destina<br>tion | zone       | guid | Unique ID of the traffic destination zone.                             | 3c0b1253-<br>f069-4060-903b-5fec4f465d<br>b0                                        |
|                 |            | name | Traffic destination zone name.                                         | Untrusted                                                                           |
|                 | country    |      | Destination country name.                                              | AE (a two-letter country code is displayed)                                         |

|      | Field name | 9    | Description                                                                                                    | Example value                                |
|------|------------|------|----------------------------------------------------------------------------------------------------|----------------------------------------------|
|      | ір         |      | IPv4 address of the traffic destination.                                                                          | 104.19.197.151                               |
|      | port       |      | Destination port                                                                                                  | Values: 0-65535.                             |
| rule | guid       |      | Unique ID of the rule triggered to cause the event.                                                               | 59e38e06-533a-4771-9664-03<br>1c3e8b2e1f     |
|      | name       |      | Name of the rule triggered to cause the event.                                                                    | SSH Rule Example                             |
|      | guid       |      | Unique ID of the user. If the<br>user type is Unknown then<br>the ID:<br>00000000-0000-0000-000<br>0-000000000000 | a7a3cd49-8232-4f1a-962a-36<br>59af89e96f     |
| user | name       |      | The username.                                                                                                    | Admin                                        |
|      | groups     | guid | Unique ID of the group the user is a member of.                                                                   | 919878b2-<br>e882-49ed-3331-8ec72c3c79c<br>b |
|      |            | name | Name of the group the user is a member of.                                                                        | Default Group                                |

## Mail Security Log Description

| Field name   |      |      | Description                                                            | Example value                            |
|--------------|------|------|------------------------------------------------------------------------|------------------------------------------|
| timestamp    |      |      | Time when the event was<br>received. Format: yyyy-mm-<br>ddThh:mm:ssZ. | 2022-05-12T08:11:46.15869Z               |
| node         |      |      | The unique name of the device that generated the event.                | utmcore@ersthetatica                     |
| from         |      |      | Sender email.                                                          | sender@example.com                       |
| to           |      |      | Recipient email.                                                       | receiver@example.com                     |
| app_protocol |      |      | Application layer network protocol.                                    | SMTP                                     |
| source       | zone | guid | Unique ID of the traffic source zone.                                  | d0038912-0d8a-4583-a525-<br>e63950b1da47 |

|                 | Field name |      | Description                                         | Example value                                  |
|-----------------|------------|------|-----------------------------------------------------|------------------------------------------------|
|                 |            | name | Traffic source zone name.                           | Trusted                                        |
|                 | country    |      | Source country name.                                | AE (a two-letter country code<br>is displayed) |
|                 | ір         |      | IPv4 address of the traffic source.                 | 10.10.10.10                                    |
|                 | port       |      | Source port                                         | Values: 0-65535.                               |
|                 | zone       | guid | Unique ID of the traffic destination zone.          | 3c0b1253-<br>f069-4060-903b-5fec4f465d<br>b0   |
|                 |            | name | Traffic destination zone name.                      | Untrusted                                      |
| destina<br>tion | country    |      | Destination country name.                           | AE (a two-letter country code<br>is displayed) |
|                 | ір         |      | IPv4 address of the traffic destination.            | 10.10.10.10                                    |
|                 | port       |      | Destination port                                    | Values: 0-65535.                               |
| <b>NULO</b>     | guid       |      | Unique ID of the rule triggered to cause the event. | 59e38e06-533a-4771-9664-03<br>1c3e8b2e1f       |
| rule            | name       |      | Name of the rule triggered to cause the event.      | Mail security rule                             |
| user            | guid       |      | Unique ID of the user.                              | a7a3cd49-8232-4f1a-962a-36<br>59af89e96f       |
|                 | name       |      | The username.                                       | user_name                                      |
|                 | groups     | guid | Unique ID of the group the user is a member of.     | 919878b2-<br>e882-49ed-3331-8ec72c3c79c<br>b   |
|                 |            | name | Name of the group the user is a member of.          | Default Group                                  |

## **Endpoint Event Log Description**

| Field name          | Description                                                                                    | Example value                                                                                                    |
|---------------------|------------------------------------------------------------------------------------------------|----------------------------------------------------------------------------------------------------|
| user_name           | The username.                                                                                  | DESKTOP-0731NFQ\<br>\Username                                                                                           |
| timestamp           | Time when the event was<br>received. Format: yyyy-mm-<br>ddThh:mm:ssZ.                         | 2022-05-12T08:11:46.15869Z                                                                                              |
| status              | The result of executing a WMI or SNMP query.                                                   | OK, Error                                                                                                    |
| source_name         | Log event source.                                                                              | Microsoft-Windows-Security-<br>Auditing                                                                                 |
| endpoint_name       | Endpoint device or sensor name.                                                                | DESKTOP-0731NFQ                                                                                                    |
| endpoint_id         | Endpoint device or sensor ID.                                                                  | 35fb5820-74db-4eac-b05b-<br>d01bc284c4e8                                                                                |
| node                | The ID of the endpoint device<br>or node on which the sensor<br>is running.                    | 35fb5820-74db-4eac-b05b-<br>d01bc284c4e8                                                                                |
| log_level           | Event type.                                                                                    | Success audit, Warning,<br>Details, Rejection audit, Error                                                              |
| log_file            | Type of the log containing<br>important information on the<br>software and hardware<br>events. | Security (security log file),<br>Application (application log<br>file), System (system log file),<br>Windows PowerShell |
| log_event_type      | Log event type.                                                                                | 1 (error), 2 (warning), 3<br>(information), 4 (audit<br>success), 5 (audit failure).                                    |
| log_event_id        | Event ID.                                                                                      | 4672                                                                                                    |
| log_event_code      | Log event code.                                                                                | 14056                                                                                                    |
| log_category_string | The event's category.                                                                          | Special Logon                                                                                                    |
| insertion_string    | The insertion string is the<br>EventData block of the<br>Windows event data.                   | Windows<br>DefenderSECURITY_PRODUC<br>T_STATE_ON                                                                        |

| Field name    | Description                                                   | Example value                                                                                                    |
|---------------|---------------------------------------------------------------|----------------------------------------------------------------------------------------------------|
| error         | The WMI or SNMP error that occurred as a result of the query. | 0                                                                                                    |
| data          | Detailed information about the event.                         | The startup type of the<br>"Windows Module Installer"<br>service has been changed<br>from "Automatic" to "Manual". |
| counter_id    | The ID of the counter added to the WMI and SNMP sensor.       | 35fb5820-74db-4eac-b05b-<br>d01bc284c4e8                                                                           |
| computer_name | Computer name                                                 | DESKTOP-0731NFQ                                                                                                    |

## **Endpoint Rule Log Description**

|                    | Field name   | Description                                                            | Example value                                                                                |
|--------------------|--------------|------------------------------------------------------------------------|----------------------------------------------------------------------------------------------|
| url_cat<br>egories | id           | ID of the category to which the URL belongs.                           | 39                                                                                           |
|                    | threat level | Threat level for the URL category.                                     | Available values:<br>• 1: very low<br>• 2: low<br>• 3: medium<br>• 4: high<br>• 5: very high |
|                    | name         | Name of the category to which the URL belongs.                         | Social Networking                                                                            |
| timestamp          |              | Time when the event was<br>received. Format: yyyy-mm-<br>ddThh:mm:ssZ. | 2022-05-12T08:11:46.15869Z                                                                   |
| endpoint           | t_name       | Endpoint device name.                                                  | DESKTOP-0731NFQ                                                                              |
| endpoint_id        |              | The endpoint device ID.                                                | 35fb5820-74db-4eac-b05b-<br>d01bc284c4e8                                                     |
| media_type         |              | The type of the content.                                               | application/json                                                                             |
| ip_protocol        |              | Number of the network protocol used.                                   | 4                                                                                            |

|          | Field name | Description                                                            | Example value                                                             |
|----------|------------|------------------------------------------------------------------------|---------------------------------------------------------------------------|
| host     |            | Hostname.                                                              | www.google.com                                                            |
| app_name |            | Application to which the firewall rule was applied.                    | C:\\Program Files (x86)\<br>\Microsoft\\Edge\<br>\Application\\msedge.exe |
| action   |            | Action taken by the device<br>according to the configured<br>policies. | drop, accept, nat                                                         |
|          | ip         | Source IPv4 address.                                                   | 10.10.10.10                                                               |
| source   | port       | Source port                                                            | Values: 0-65535.                                                          |
| destina  | ip         | Destination IPv4 address.                                              | 104.19.197.151                                                            |
| tion     | port       | Destination port                                                       | Values: 0-65535.                                                          |
| rule     | guid       | Unique ID of the rule triggered to cause the event.                    | f93da24d-74f9-4f8c-9e9b-8e<br>6d02346fb4                                  |
|          | name       | Name of the rule triggered to cause the event.                         | Default allow                                                             |

# Endpoint Application Log Description

| Field name    | Description                                                               | Example value                                |
|---------------|---------------------------------------------------------------------------|----------------------------------------------|
| user_name     | Name of the user whose<br>account is logged in on the<br>endpoint device. | DESKTOP-0731NFQ\\User                        |
| timestamp     | Time when the event was<br>received. Format: yyyy-mm-<br>ddThh:mm:ssZ.    | 2022-05-12T08:11:46.15869Z                   |
| endpoint_name | Endpoint device or sensor<br>name.                                        | DESKTOP-0731NFQ                              |
| endpoint_id   | Endpoint device or sensor ID.                                             | 35fb5820-74db-4eac-b05b-<br>d01bc284c4e8     |
| process_id    | Process ID.                                                               | 3916                                         |
| hash          | The application hash.                                                     | B4CE5C3495FEA0A4FDBAC8<br>ABDCD199F7E4CA8C1F |

| Field name | Description                                  | Example value                                                             |
|------------|----------------------------------------------|---------------------------------------------------------------------------|
| app_name   | Application that was started/<br>stopped.    | C:\\Program Files (x86)\<br>\Microsoft\\Edge\<br>\Application\\msedge.exe |
| action     | Action (application start or stop).          | start, stop                                                               |
| version    | The application version.                     | 6.2.19041.746                                                             |
| subject    | Signature subject.                           | Microsoft Corporation                                                     |
| issuer     | The issuer of the application's certificate. | Microsoft Windows<br>Production PCA 2011                                  |
| cmd_line   | Command line prompt.                         | C:\\Windows\\system32\<br>\svchost.exe -k wsappx -p -s<br>AppXSvc         |
| session_id | Session ID.                                  | 1656038456                                                                |

### **Endpoint Hardware Log Description**

| Field name    | Description                                                                              | Example value                              |
|---------------|------------------------------------------------------------------------------------------|--------------------------------------------|
| timestamp     | Time when the event was<br>received. Format: yyyy-mm-<br>ddThh:mm:ssZ.                   | 2022-05-12T08:11:46.15869Z                 |
| endpoint_name | Endpoint device or sensor name.                                                          | DESKTOP-0731NFQ                            |
| endpoint_id   | Endpoint device or sensor ID.                                                            | 35fb5820-74db-4eac-b05b-<br>d01bc284c4e8   |
| action        | Action (connect or remove a device).                                                     | add_device, remove_device                  |
| device_name   | The name of the device that was added or removed.                                        | Generic USB Hub                            |
| device_id     | Device ID.                                                                               | USB\\VID_0E0F&PID_0002\<br>\6&201153C1&0&7 |
| service       | A Windows driver that allows<br>the computer to<br>communicate with hardware/<br>device. | USBHUB3                                    |
## Windows Active Directory Log Description

| Field name          | Description                                                                                        | Example value                                                                                                    |
|---------------------|----------------------------------------------------------------------------------------------------|----------------------------------------------------------------------------------------------------|
| timestamp           | Time when the event was<br>received. Format: yyyy-mm-<br>ddThh:mm:ssZ.                             | 2022-05-12T08:11:46.15869Z                                                                                                    |
| node_name           | A name that uniquely<br>identifies the UserGate device<br>generating this event.                   | utmcore@ntoorereaeda                                                                                                    |
| endpoint_id         | ID of the endpoint that is the source of the event.                                                | 16535060-5a1a-4e92-8331-23<br>9406ec34da                                                                                                    |
| endpoint_name       | Name of the endpoint that is<br>the source of the event<br>(UserGate client, WMI sensor,<br>etc.). | dep.local                                                                                                    |
| user_name           | The "User" field from AD log.                                                                      | user1.dep.local                                                                                                    |
| log_level           | The "Keywords" field from AD<br>log.                                                               | Audit Success                                                                                                    |
| log_category_string | Event category code in the AD log.                                                                 | Group Membership                                                                                                    |
| log_file            | Windows log file.                                                                                  | Security                                                                                                    |
| source_name         | The "Source" field from AD<br>log.                                                                 | Microsoft-Windows-Security-<br>Auditing                                                                                                    |
| data                | Event description in the AD<br>log.                                                                | Group membership<br>information.\r\n\r\nSubject:<br>\r\n\tSecurity ID:<br>\t\tS-1-0-0\r\n\tAccount<br>Name:\t\t-\r\n\tAccount<br>Domain:\t\t-\r\n\tLogon ID:<br>\t\t0x0\r\n\r\nLogon Type:<br>\t\t\t3\r\n\r\nNew Logon:<br>\r\n\tSecurity ID:<br>\t\tS-1-5-21-3795870133-5220<br>325-2125745684-1103\r\n\tAc<br>count Name:<br>\t\tuser1\r\n\tAccount<br>Domain:\t\tDEP\r\n\tLogon<br>ID:<br>\t\t0x7A25A21\r\n\r\nEvent<br>in sequence:\t\t1 of<br>1\r\n\r\nGroup Membership: |

| Field name    | Description                                                    | Example value                                                                                                    |
|---------------|----------------------------------------------------------------|----------------------------------------------------------------------------------------------------|
|               |                                                                | \t\t\t\r\n\t\t%<br>{S-1-5-21-3795870133-522032<br>5-2125745684-513}\r\n\t\t%<br>{S-1-1-0}\r\n\t\t%<br>{S-1-5-32-554}\r\n\t\t%<br>{S-1-5-32-555}\r\n\t\t%<br>{S-1-5-32-554}\r\n\t\t%<br>{S-1-5-32-554}\r\n\t\t%<br>{S-1-5-2}\r\n\t\t%<br>{S-1-5-11}\r\n\t\t%<br>{S-1-5-15}\r\n\t\t%<br>{S-1-5-21-3795870133-522032<br>5-2125745684-512}\r\n\t\t%<br>{S-1-5-21-3795870133-522032<br>5-2125745684-572}\r\n\t\t%<br>{S-1-5-21-3795870133-522032<br>5-2125745684-572}\r\n\t\t%<br>{S-1-5-64-10}\r\n\t\t%<br>{S-1-6-12288}\r\n\r\nThe<br>subject fields indicate the<br>account on the local system<br>which requested the logon.<br>This is most commonly a<br>service such as the Server<br>service, or a local process<br>such as Winlogon.exe or<br>Services.exe.\r\n\r\nThe<br>logon type field indicates the<br>kind of logon that occurred.<br>The most common types are<br>2 (interactive) and 3 (network).<br>\r\n\r\nThe New Logon fields<br>indicate the account for<br>whom the new logon was<br>created, i.e. the account that<br>was logged on.\r\n\r\nThis<br>event is generated when the<br>Audit Group Membership<br>subcategory is configured.<br>The Logon ID field can be<br>used to correlate this event<br>with the corresponding user<br>logon event as well as to any<br>other security audit events<br>generated during this logon<br>session. |
| computer_name | Windows node from the AD<br>log where the event took<br>place. | DC1.dep.local                                                                                                    |

| Field name       | Description                                                                 | Example value                                                                                                    |
|------------------|-----------------------------------------------------------------------------|----------------------------------------------------------------------------------------------------|
| insertion_string | Parameters of the AD log<br>event after message parsing.                    | ['S-1-0-0', '-', '-', '0x0',<br>'S-1-5-21-3795870133-5220325<br>-2125745684-1103', 'user1',<br>'DEP', '0x7a25a21', '3', '1', '1', '\r\<br>\n\\t\\t%<br>{S-1-5-21-3795870133-522032<br>5-2125745684-513}\\r\\n\\t\<br>\t%{S-1-1-0}\\r\\n\\t\\t%<br>{S-1-5-32-544}\\r\\n\\t\\t%<br>{S-1-5-32-544}\\r\\n\\t\\t%<br>{S-1-5-32-555}\\r\\n\\t\\t%<br>{S-1-5-32-554}\\r\\n\\t\\t%<br>{S-1-5-2}\\r\\n\\t\\t%<br>{S-1-5-2}\\r\\n\\t\\t%<br>{S-1-5-2}\\r\\n\\t\\t%<br>{S-1-5-21-3795870133-522032<br>5-2125745684-512}\\r\\n\\t\<br>\t%<br>{S-1-5-21-3795870133-522032<br>5-2125745684-572}\\r\\n\\t\<br>\t%{S-1-5-64-10}\\r\\n\\t\\t%<br>{S-1-16-12288}'] |
| error            | Error code from the AD log<br>that occurred while receiving<br>data.        | 0                                                                                                    |
| status           | Error description from the AD<br>log that occurred while<br>receiving data. |                                                                                                    |
| counter_id       | Counter ID of the WMI sensor.                                               | login_logout                                                                                                    |
| log_event_code   | The "Event code" field from AD log.                                         | 4627                                                                                                    |
| log_event_id     | The "Event ID" field from AD<br>log.                                        | 4627                                                                                                    |
| log_event_type   | Windows log even type<br>(System/Security/Application<br>etc.)              | 4                                                                                                    |

## Syslog Description

|                 | Field name | Description                                                                                                    | Example value                                                                                                    |
|-----------------|------------|----------------------------------------------------------------------------------------------------|----------------------------------------------------------------------------------------------------|
| timestamp       |            | Time when the event was<br>received. Format: yyyy-mm-<br>ddThh:mm:ssZ.                                                                              | 2022-05-12T08:11:46.15869Z                                                                                                    |
| node            |            | The unique name of the device that generated the event.                                                                                             | utmcore@ntoorereaeda                                                                                                    |
| syslog_facility |            | Syslog event source type.<br>Example: user-level messages.<br>For more information about<br>Syslog facility values, see <u>RFC</u><br><u>5424</u> . | 1                                                                                                    |
| syslog_severity |            | Syslog event severity level.<br>Example: warning.<br>For more information about<br>Syslog severity values, see <u>RF</u><br><u>C 5424</u> .         | 4                                                                                                    |
| computer_name   |            | The name of the device where the event occurred.                                                                                                    | node1                                                                                                    |
| app_nan         | ne         | Application triggering the event.                                                                                                    | org.gnome.Shell.desktop                                                                                                    |
| process_        | _id        | PID of the process triggering the event.                                                                                                    | 3036                                                                                                    |
| data            |            | The event description.                                                                                                    | [3603:3603:1130/125201.8386<br>51:ERROR:CONSOLE(6)]<br>\"console.assert\", source:<br>devtools://devtools/bundled/<br>devtools-frontend/front_end/<br>panels/console/console.js (6) |
| rule            | guid       | Unique ID of the rule triggered to cause the event.                                                                                                 | 16535060-5a1a-4e92-8331-23<br>9406ec34da                                                                                                    |
|                 | name       | Name of the rule triggered to cause the event.                                                                                                    | Example - Allow user-level<br>messages                                                                                                    |

## UserID log description

| Field name |           | 9    | Description                                                                                                    | Example value                                                                                                    |
|------------|-----------|------|----------------------------------------------------------------------------------------------------|----------------------------------------------------------------------------------------------------|
| timestamp  |           |      | Time when the event was<br>received. Format: yyyy-mm-<br>ddThh:mm:ssZ.                                            | 2022-05-12T08:11:46.15869Z                                                                                                    |
| node       |           |      | The unique name of the device that generated the event.                                                           | utmcore@ntoorereaeda                                                                                                    |
| reasons    |           |      | The reason why the event was created.                                                                             | {\"user_groups_sids\":<br>[\"S-1-5-21-3795870133-52203<br>25-2125745684-513\",<br>\"S-1-5-21-3795870133-522032<br>5-2125745684-512\",<br>\"S-1-5-21-3795870133-522032<br>5-2125745684-572\"],<br>\"user_sid\":<br>\"S-1-5-21-3795870133-522032<br>5-2125745684-1103\",\"login\":<br>\"user1\",\"domain\":\"DEV\",<br>\"event_id\":4624} |
| action     |           |      | Action taken by the device<br>according to the configured<br>policies.                                            | login                                                                                                    |
| src_ip     |           |      | IPv4 address of the event source.                                                                                 | 10.10.0.11                                                                                                    |
| mile       | guid      |      | Unique ID of the rule triggered to cause the event.                                                               | 16535060-5a1a-4e92-8331-23<br>9406ec34da                                                                                                    |
| rule       | e<br>name |      | Name of the rule triggered to cause the event.                                                                    | dev.local                                                                                                    |
|            | guid      |      | Unique ID of the user. If the<br>user type is Unknown then<br>the ID:<br>00000000-0000-0000-000<br>0-000000000000 | 745591c3-9d21-092d-8db4-5<br>b9b0000044f                                                                                                    |
| user       | user name |      | The username.                                                                                                    | user1                                                                                                    |
|            | groups    | guid | Unique ID of the group the user is a member of.                                                                   | aa218609-8716-9252-<br>df20-88c43a0d0bf6                                                                                                    |

| Field name | Description                                | Example value                                   |
|------------|--------------------------------------------|-------------------------------------------------|
| name       | Name of the group the user is a member of. | CN=Domain<br>Users,CN=Users,DC=dev,DC=l<br>ocal |